# SAIBA TUDO SOBRE A PLATAFORMA DA

RIO

RIO

-13-

-1>

RIO

-13

-17

RIO

RIO

-1>

-1>

-1>

RIO

RIO

THE LOGISTICS FLOW

-13-

-1>

-1>

-13-

-1>

-17-

# **RIO SOLUÇÕES DIGITAIS**

RIO

RIO

-1>

-12

-1>

-1>

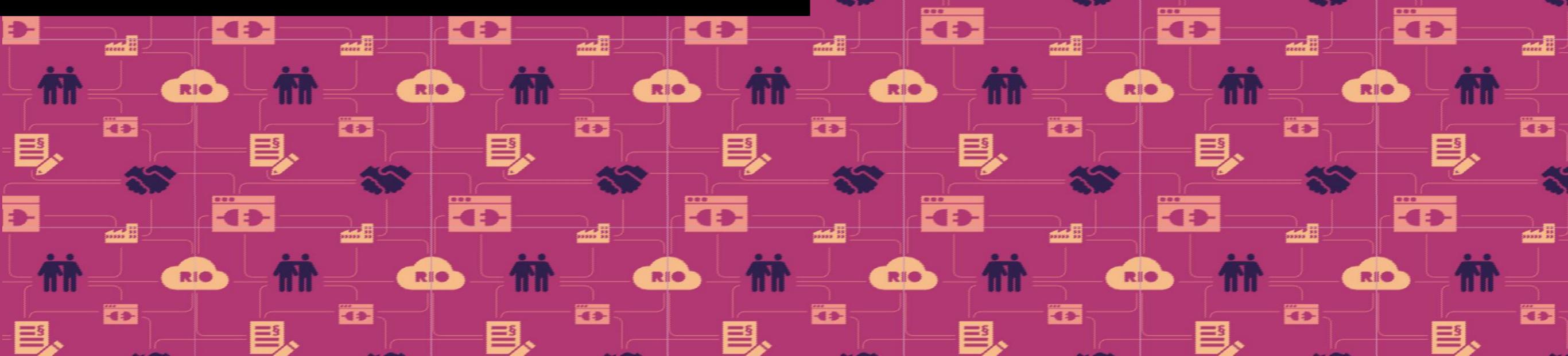

## SEJAM BEM-VINDOS À RIO

RIO é uma plataforma que oferece serviços digitais que permitem uma gestão inteligente de frotas e a redução de custos operacionais.

Através de serviços com foco em **Desempenho**, **Segurança** e **Telemetria**, coletamos os dados de uso dos veículos e geramos informações valiosas para uma rápida tomada de decisão.

Nossa plataforma é baseada em nuvem e traz **informações em tempo real**.

A seguir, veja o tutorial da plataforma, que oferece soluções para digitalizar a logística. Aqui iremos navegar no mundo RIO e demonstrar, passo a passo, todas as funcionalidades disponíveis para você.

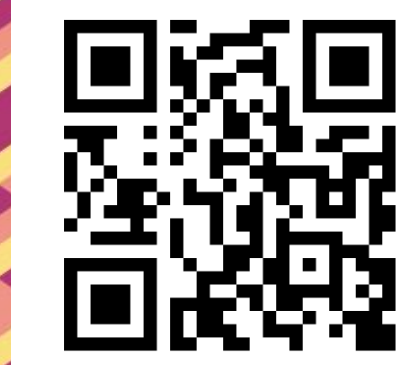

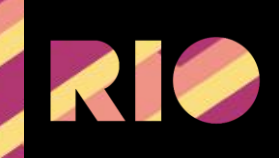

# COMO A CONEXÃO É REALIZADA?

A RIO Box é a peça responsável por conectar os veículos à plataforma RIO. Instalada de fábrica ou como um acessório opcional, ela possui um chip embarcado com conexão móvel capaz de transferir os dados em tempo real.

Com capacidade de armazenamento suficiente para um desempenho de longo prazo, a RIO Box não é afetada em áreas de sombra, pois os dados continuam sendo armazenados e ficam gravados até a próxima conexão, além disso todos os dados dos veículos são criptografados garantindo a segurança e a proteção da informação.

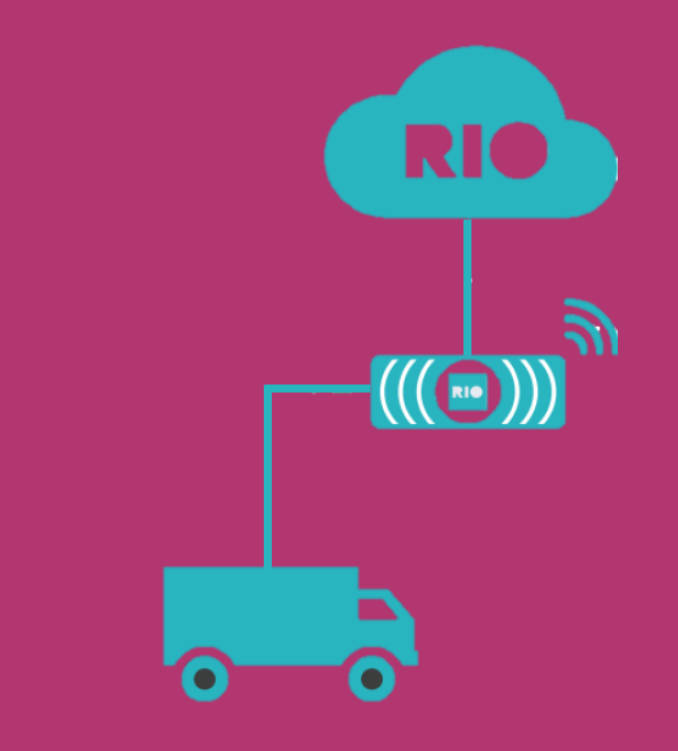

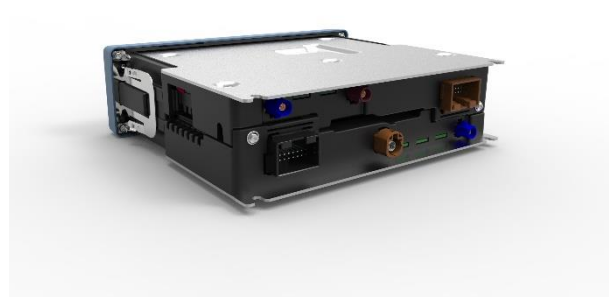

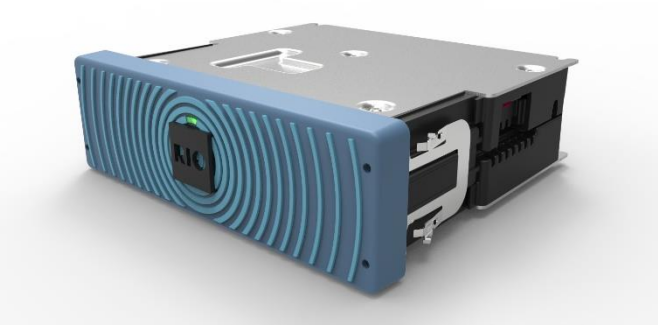

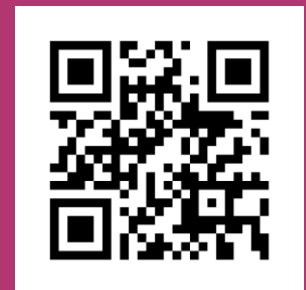

# QUAIS SÃO OS PRINCIPAIS DIFERENCIAIS DO RIO ?

<u>Plataforma Digital:</u> acompanhe, em tempo real, sua frota na web ou por aplicativos mobile.

Pacote de Serviços pensados para frotistas grandes e pequenos: o RIO Basics é um pacote que permite acesso à localização dos veículos e diferentes análises e comparações iniciais com base em dados de telemetria. O RIO Premium é um pacote completo que permite análises profundas de desempenho, manutenção e dos motoristas.

**Box Instalada na Linha de Montagem:** alguns veículos Volkswagen e todos os MAN já saem conectados de fábrica evitando paradas adicionais para instalação de hardware.

<u>Alta Flexibilidade para Integração de Parceiros:</u> garantindo soluções e serviços variados à disposição do cliente.

RIO não é um simples rastreador ou gerenciador de risco, é parceiro do cliente, sob medida, oferece consultoria e soluções que pode ser própria ou de parceiros.

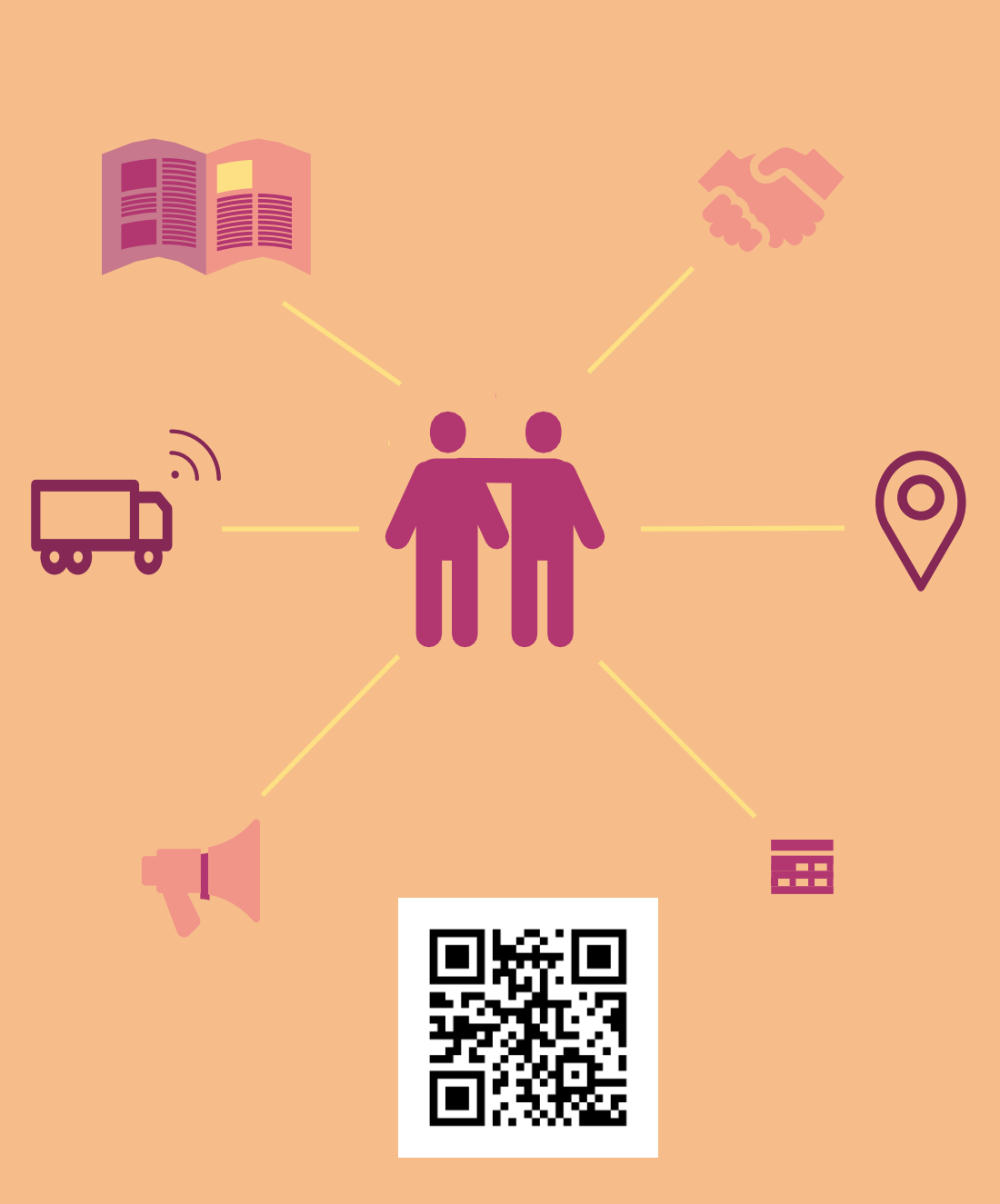

O primeiro passo para começar a usufruir dos serviços RIO é ter um cadastro em nossa plataforma. Veja como é simples.

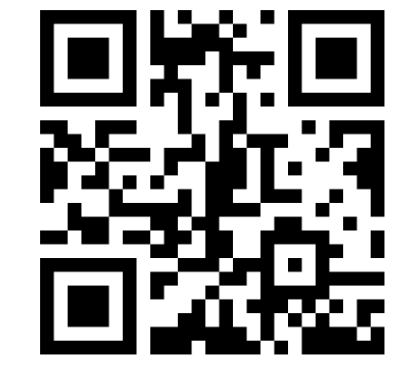

THE LOGISTICS FLOW.

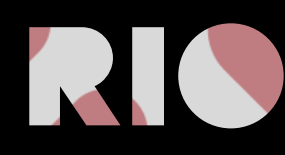

### 1° PASSO

Acesse o site <u>https://rio.cloud/br/</u>. No canto superior direito clique em "My RIO", em seguida clique em "Cadastre-se na plataforma RIO".

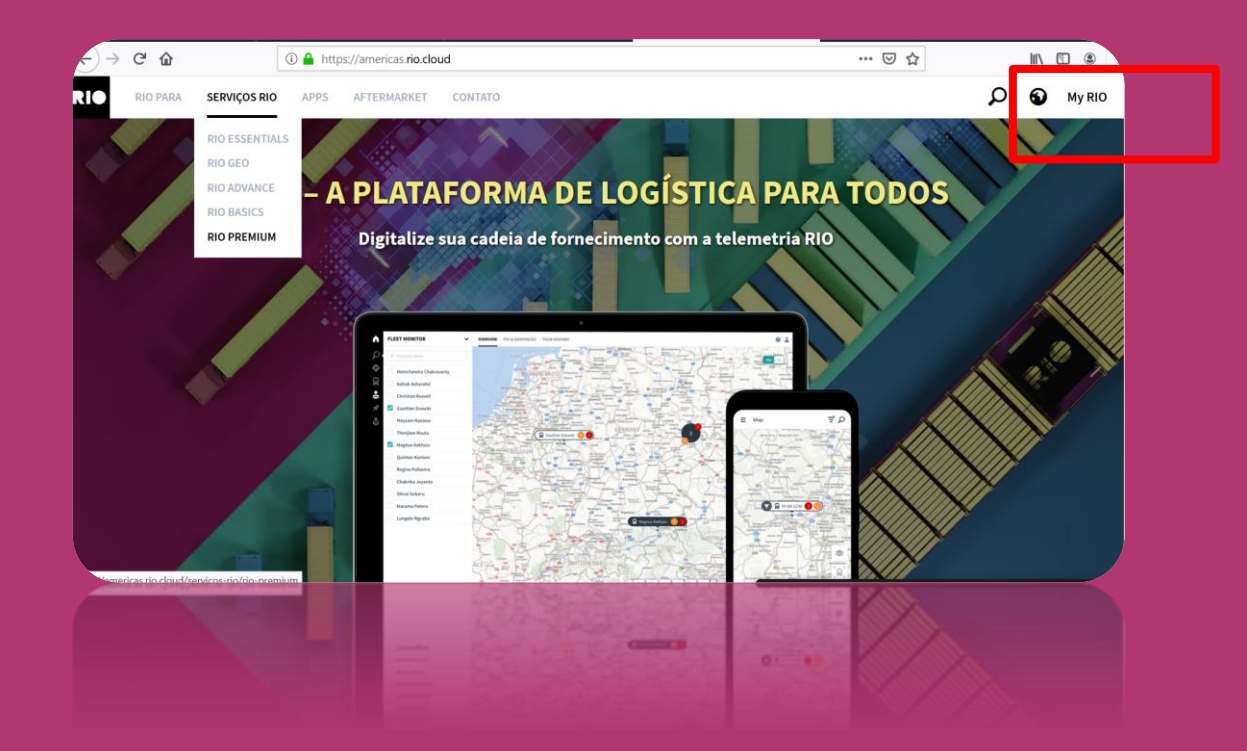

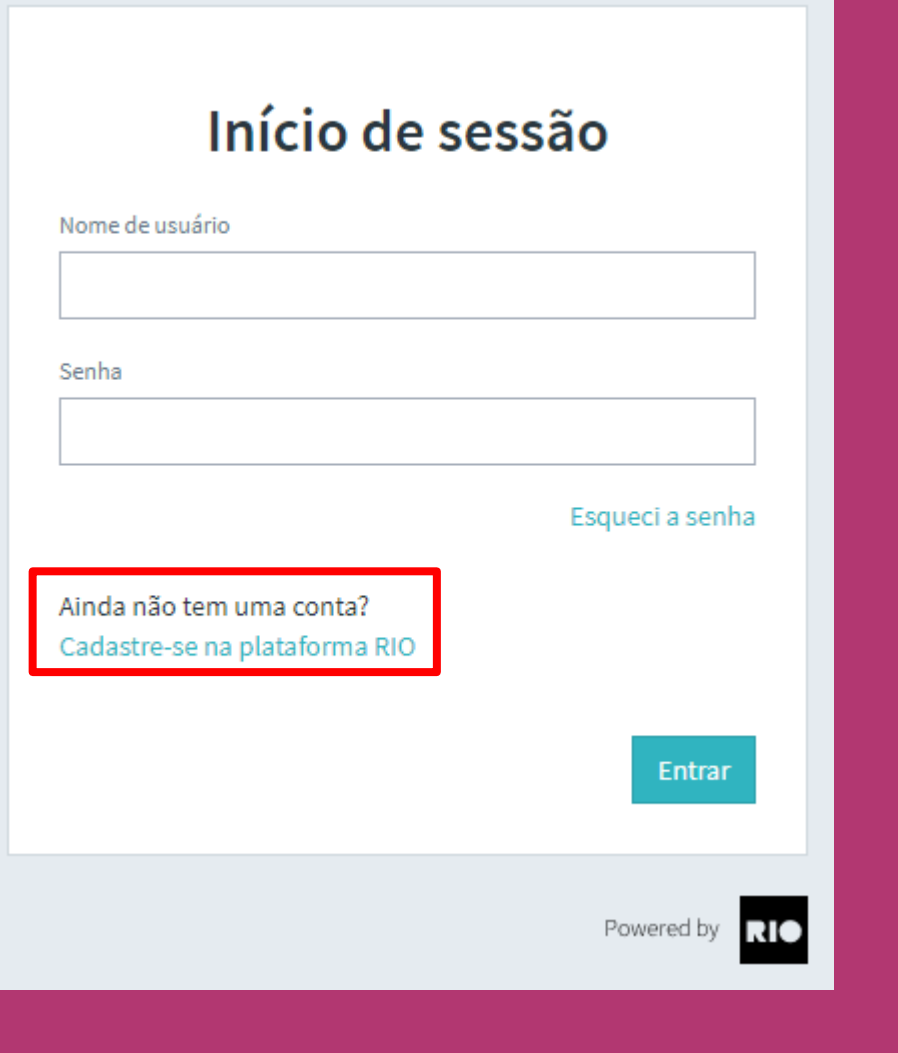

### 2° PASSO

Selecione o país onde está localizado e clique em "Escolha a localização".

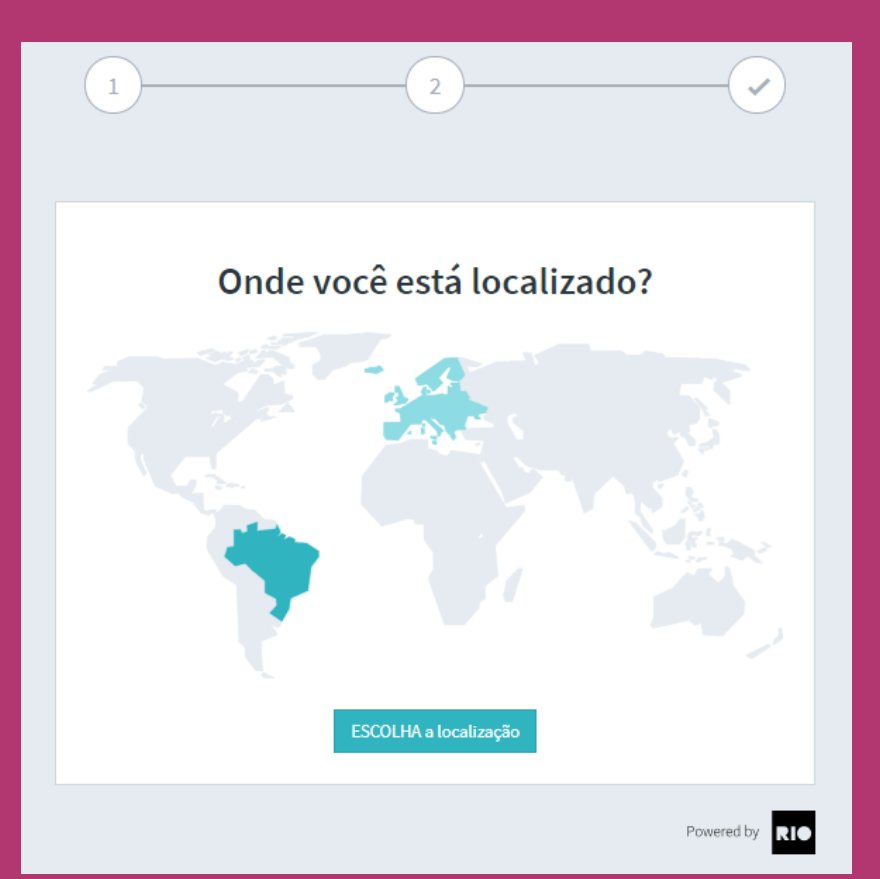

### 3° PASSO

#### Insira os dados da empresa e clique em "Continuar".

|                                      | Informaçõe      | s Cadastrais |  |
|--------------------------------------|-----------------|--------------|--|
| Razão Social   Nome da e             | mprese"         |              |  |
|                                      |                 |              |  |
| Perfil do Cliente<br>Pessoe Jurídice | O Pessoe Físice |              |  |
| CEP*                                 |                 | Endereço"    |  |
|                                      |                 |              |  |
|                                      |                 |              |  |
| N <sup>0+</sup>                      | Complemento     | Bairro*      |  |
| N°*                                  | Complemento     | Bairro*      |  |

Ao criar sua conta corporativa, você será o primeiro usuário e receberá direitos de administrador. Como administrador, você pode convidar usuários adicionais de sua empresa, além de atribuir direitos de administrador e essas novos perfis.

Atenção: apenas um usuário por empresa pode se registrar inicialmente. Todos os outros usuários devem ser criados e convidados pelo administrador na seção de gerenciamento de usuários.

Você já possui uma conta? Faça login na plataforma RIO agora.

### 4° PASSO

Insira os dados do administrador, crie uma senha inicial, aceite nossos termos e condições, escolha cadastrar-se para receber e-mails e ficar por dentro de tudo e depois, clique em "Enviar".

| Identificaçã                                                                   | o - Dados de Acesso                                                                  |
|--------------------------------------------------------------------------------|--------------------------------------------------------------------------------------|
| Nome*                                                                          | Sobrenome"                                                                           |
| E-mail*                                                                        | Número de telefone 💿                                                                 |
| Senha"                                                                         |                                                                                      |
| A senha deverá conter 10 caracteres, inv<br>um número e um caractere especial. | cluindo ao menos uma letra maiúscula e uma minúscula,                                |
| Exibir senhe                                                                   |                                                                                      |
| Ao selecionar, concordo e declaro t                                            | ter lido os seguintes termos:                                                        |
| Plataforma RIO                                                                 |                                                                                      |
| Concordo com as Condições gerais de                                            | enquadramento para a utilização da plataforma (TCB                                   |
| da plataforma) operada pelo RIO Soluç                                          | ções Digitais Ltda. Aceito o Contrato para a prestação de                            |
| para o registro na plataforma RIO e Rec                                        | estou ciente das informações sobre proteção de dados<br>quisitos técnicos de acesso. |
| Período de degusteção de serviços P                                            | 10                                                                                   |
| Concordo com os TCG dos serviços RIG                                           | Essentials, RIO Geo e RIO Advanced e estou ciente da                                 |
| Descrição de tal serviço para o RIO Ess                                        | entiels.                                                                             |
| Tenho conhecimento de que os serviços                                          | RIO Geo e RIO Advanced estarão disponíveis                                           |
| assim que o Marketolace RIO (plataforn                                         | no de venda de serviços for disponibilizado, estes                                   |
| serviços serão oferecidos apenas em su                                         | as versões pagas.                                                                    |
| 🗌 Concordo em receber informações                                              | stuais via e-mail.                                                                   |
| < Voltar                                                                       | Envier >                                                                             |

### **5° PASSO**

Um e-mail de confirmação será enviado no endereço indicado.

#### Ativar conta

Enviamos um e-mail com um **link de ativação** para o seguinte endereço para completar o seu cadastro.

#### testecadastro\_rio@outlook.com

A equipe do RIO está ansiosa para trabalhar com você!

Ainda não recebeu um e-mail?

 $\mathbf{v}$ 

Faça login na plataforma RIO agora.

Aviso Legal Proteção de dados

### 6° PASSO

Pronto, agora basta clicar em "Ativar conta", realizar o login e começar a navegar na plataforma RIO.

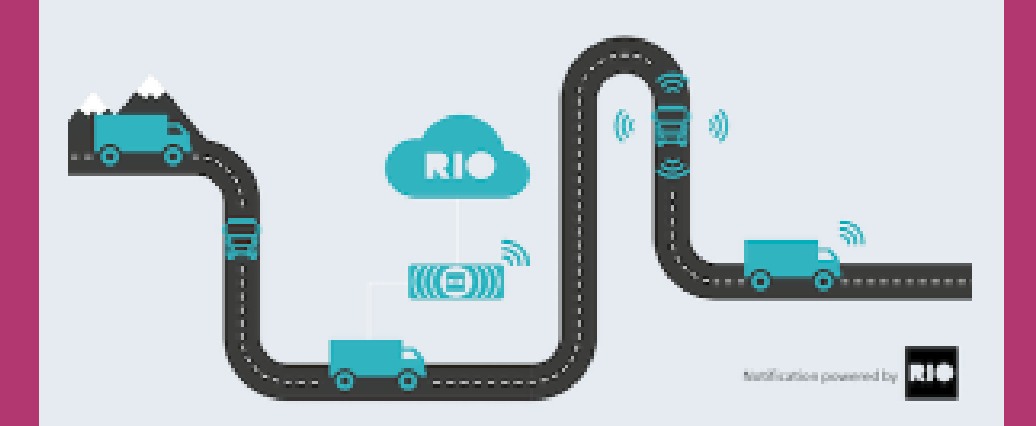

#### Olá Teste cadastro,

Por favor, confirme seu cadastro na plataforma para a conta Teste, clicando no no link abaixo.

#### **ATIVAR CONTA**

Comece agora o seu futuro conectado. A plataforma RIO te espera com vários serviços para o seu negócio. Para sua segurança, esse link é válido por 48 horas. Se o link não funcionar, copie e cole o seguinte endereço em seu navegador.

https://activation.iam.rio.cloud/#/registrationToken=5da0fa3ec6d64ea3b 97204c29b436f13

Até mais, Equipe RIO

Após a realização do cadastro na plataforma RIO é possível adicionar usuários à sua conta. Veja como é simples.

THE LOGISTICS FLOW.

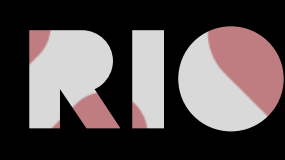

### 1° PASSO

Faça o login na plataforma e acesse a opção de "Administração" no menu à esquerda. Depois, clique em "Gestão de usuários"

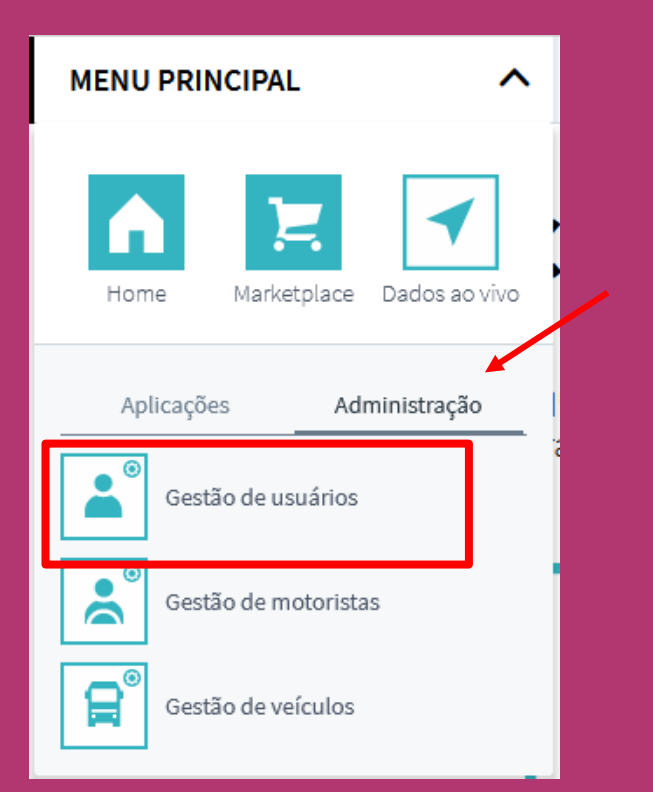

### 2° PASSO

Clique em "Convidar usuário" no canto superior esquerdo da tela.

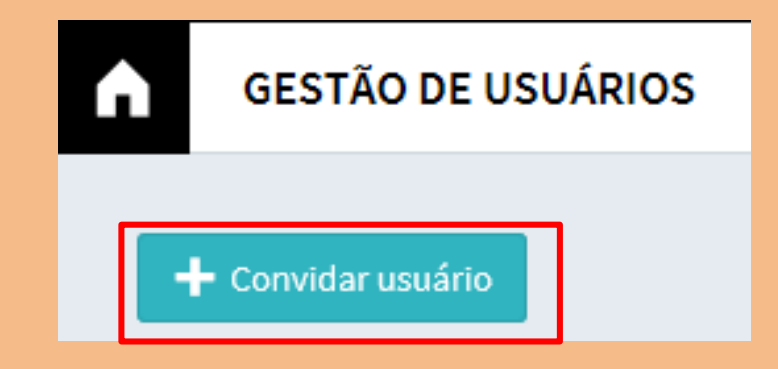

### 3° PASSO

Insira os dados de "Nome e Sobrenome", "E-mail", "Número de celular". Selecione a opção de como o login será realizado "Número de celular ou e-mail".

Selecione qual categoria esse usuário deverá ter, como por exemplo, "usuário administrador", na qual o novo usuário terá acesso a todos os grupos de veículos e terá permissão para adicionar novos usuários. Para finalizar o processo basta clicar em "Criar".

| Nome                                 | Descrição                                                                                                    |
|--------------------------------------|----------------------------------------------------------------------------------------------------|
| Administrador da frota               | Os administradores da frota têm acesso total à conta inteira.                                                                                                    |
| Utilizadores da frota                | Os usuários da frota têm acesso a todos os serviços. No entanto, eles não têm acesso à administração e não podem reservar<br>serviços.                                      |
| Motorista da frota                   | Os motoristas da frota têm acesso limitado a leitura de serviços que contenham informações de motoristas ou veículos                                                        |
| Treinador de motorista               | Os treinadores de motoristas podem analisar os dados de desempenho dos motoristas e ver os dados do veículo. Eles podem ver para quais caminhões MAN Perform foi reservado. |
| Grupos de usuários<br>personalizados | Além dos grupos de usuários predefinidos, você pode criar os personalizados para direitos de acesso de grãos finos.                                                         |

| Criar usuá                                           | rio                                                                                                    |
|------------------------------------------------------|----------------------------------------------------------------------------------------------------|
| Nome*                                                |                                                                                                    |
| Sobrenome*                                           |                                                                                                    |
| Login*                                               | O método de login não pode ser alterado depois                                                                                                    |
| E-mail 🗸                                             |                                                                                                    |
| Grupos de usuári<br>Grupos d<br>usuário e<br>tem. Um | <b>Grupos de Usuários</b><br><b>Grupos de Usuários</b><br><b>e Usuários</b> estão lá para categorizar seus usuários. Cada<br>m um grupo tem exatamente os direitos que esse grupo<br>usuário pode fazer parte de vários grupos de usuários,<br>mas ele precisa fazer parte de pelo menos um. |
| Pesquis                                              | ar grupo de usuários                                                                                                    |
|                                                      | Cancelar Criar                                                                                                    |

### 4° PASSO

O novo usuário receberá um e-mail de confirmação. Após clicar em "CONFIRMAÇÃO DE REGISTRO" e criar uma senha, ele também terá acesso à plataforma RIO.

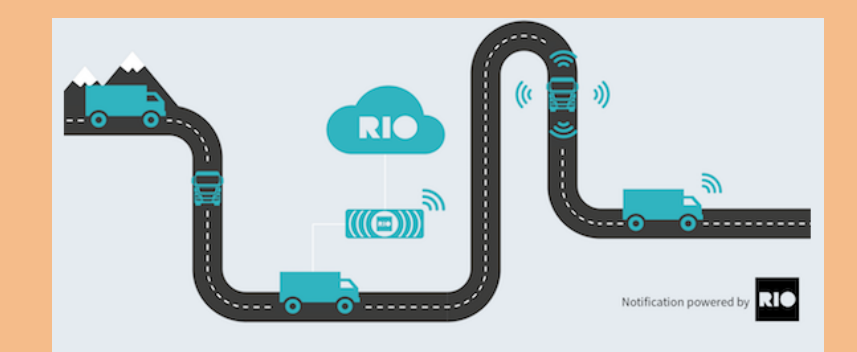

Olá Fernanda Hara,

Você foi convidado para se tornar um usuário da plataforma RIO para a conta %% = v (@AccountName) = %%. Por favor, confirme seu registro clicando neste link:

#### **ATIVAR CONTA**

Comece agora o seu futuro conectado. A plataforma RIO te espera com vários serviços para o seu negócio. Para sua segurança, esse link é válido por 48 horas. Se o link não funcionar, copie e cole o seguinte endereço em seu navegador. https://activation.iam.rio.cloud/#/invitation? registrationToken=39349ca721fc490db5a440786d912993

Até mais, Equipe RIO

Após a realização do cadastro na plataforma RIO é necessário adicionar os veículos para conseguir atribuir os serviços desejados a eles. Veja como é simples.

THE LOGISTICS FLOW.

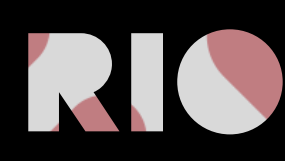

### 1° PASSO

Faça o login na plataforma e acesse a opção de "Administração" no menu à esquerda. Depois, clique em "Gestão de veículos"

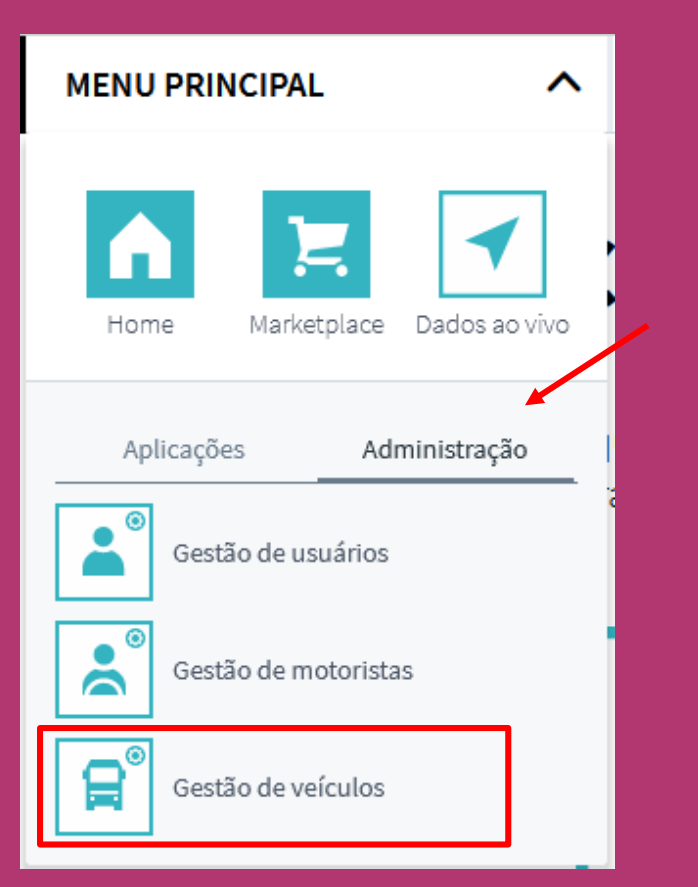

### 2° PASSO

Em seguida clique em "Adicionar novo" no canto superior esquerdo da tela.

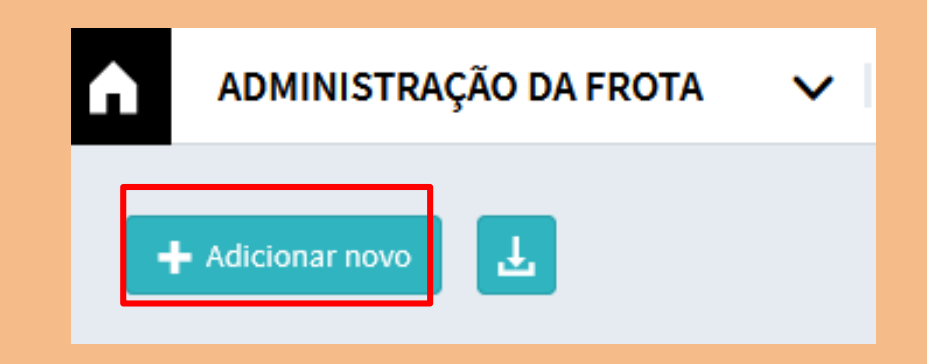

### 3° PASSO

Agora basta selecionar o tipo de veículo que deseja cadastrar e clicar em "Próximo passo".

| Ampliar a frota |            |             |         | ×               |
|-----------------|------------|-------------|---------|-----------------|
|                 | O que você | quer criar? |         |                 |
| Caminhão        | Ônibus     | Van         | Carreta |                 |
|                 |            |             |         | Próximo passo 🗲 |

### 4° PASSO

Preencha os dados de "Placa", "Nome" (uma identificação para o seu veículo, seja a placa, nome do motorista, etc), "Número do Chassis" e "Marca" que estão sendo solicitados e em seguida clique em "Próximo passo".

| Ampliar a frota                          |                  |                 | ×               |
|------------------------------------------|------------------|-----------------|-----------------|
| Placa de matrícula                       | 1)               | País de Registo |                 |
| Nome (par exemplo, place)                | 👔 Usar para nome |                 |                 |
|                                          |                  |                 |                 |
| Número do Chassis (número de identificaç | ão do veículo)   | Marca           |                 |
|                                          |                  |                 |                 |
| < Seleção de tipo                        |                  |                 | Próximo passo 💙 |

### 5° PASSO

Selecione a opção "Sim, quero conectar minha caixa RIO" e clique "Próximo passo".

| Conectar fonte de dados                                                                                                    | ×       |
|----------------------------------------------------------------------------------------------------|---------|
| Deseja conectar seu recurso a uma fonte de dados?                                                                                                    |         |
| <ul> <li>Sim, eu quero conectar minha caixa rio</li> <li>Sim, crie um ativo com a antiga unidade telemática man (TBM2)</li> <li>Não, eu não quero adicionar uma fonte de dados ainda</li> </ul> |         |
| ✓ Informações sobre ativos                                                                                                    | nasso 🔊 |

### 6° PASSO

Agora basta informar a quilometragem atual do veículo e clicar em "Criar um ativo", pronto o veículo está inserido na sua conta.

| Conectar fonte de dados                                                                                                    | ×       |
|----------------------------------------------------------------------------------------------------|---------|
| Para registrar sua Caixa do RIO, é necessária uma verificação de segurança. Portanto, você tem que inserir a<br>quilometragem atual do seu veículo com VIN <b>9536Y8277LR031396.</b> |         |
| Quilometragem atual (km)                                                                                                    |         |
| Fonte de dados           Criar un                                                                                                    | n ativo |

# **CRIAÇÃO DE GRUPOS**

Adicione os membros da gestão e os veículos a um grupo.

THE LOGISTICS FLOW.

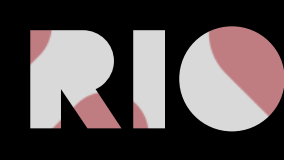

## **CRIAR GRUPOS DE VEÍCULOS**

#### 1° PASSO

Em alguns casos, o gestor deseja dar acesso a grupos específicos de veículos para grupos específicos de usuários. Nesses casos, é interessante criar grupos e conectá-los. No menu principal, selecione a opção "Administração" e em seguida, "Gestão de Veículos".

| MENU PRINCIPAL                 |  |  |  |  |  |
|--------------------------------|--|--|--|--|--|
| Home Marketplace Dados ao vivo |  |  |  |  |  |
| Aplicações Administração       |  |  |  |  |  |
| Gestão de usuários             |  |  |  |  |  |
| Gestão de motoristas           |  |  |  |  |  |
| Gestão de veículos             |  |  |  |  |  |

### 2° PASSO

Em Administração de Frota, selecione "Grupos de Frota", em seguida "+ Adicionar Tag". Crie um nome para o grupo, e clique em salvar.

| ADMINISTRAÇÃO DA FROTA | $\mathbf{v}$ | FROTA | MOTORISTAS | GRUPOS DE FROTA |  |
|------------------------|--------------|-------|------------|-----------------|--|
| + Adicionar tag        |              |       |            |                 |  |

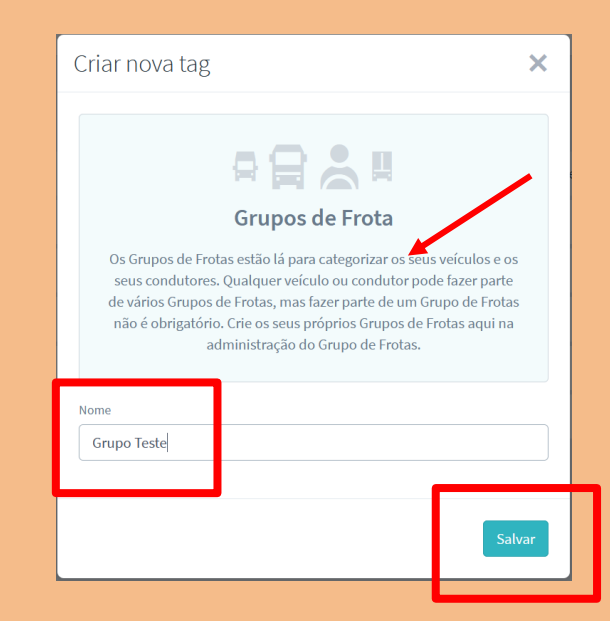

## **CRIAR GRUPOS DE VEÍCULOS**

### 3° PASSO

Retorne ao menu "Frota", clique com o mouse sobre a linha do veículo que deseja adicionar ao grupo. Um menu lateral abrirá. Escolha a opção "Grupos de Frota". Insira o grupo ao qual deseja adicioná-lo e clique em "salvar".

| A | AD     | MINISTRAÇ  | ÃO DA FROTA 🗸 🗸                  | FROTA MOTORISTAS GRUPOS DE FROTA |                    |                                                                                                    |                 |                               |                 |                                                           | • •        |  |
|---|--------|------------|----------------------------------|----------------------------------|--------------------|----------------------------------------------------------------------------------------------------|-----------------|-------------------------------|-----------------|-----------------------------------------------------------|------------|--|
|   | - Adic | ionar novo | Ŀ                                |                                  |                    |                                                                                                    | <b>₹</b> Opções | Pesquisar na tabela           |                 | <b>14 - Branco</b><br>detalhes Grupos de Frota For        | X          |  |
|   |        | Status     | ≑ Nome                           | Identificação                    | Placa de matrícula | Marca     Marca     Marca | \$ Tipo         | Grupos de Frota               | Fontes de dados |                                                           |            |  |
|   |        | •          | 14 - Branco                      |                                  |                    | MAN/VW                                                                                                    | 😭 Caminhão      | e-Delivery Regional Sul Teste | RIO box         | ₽₿₿₽                                                      |            |  |
|   |        | •          | 14 - Azul                        | 0 - 1909 - 1990 - 1991           |                    | MAN/VW                                                                                                    | 😭 Caminhão      | e-Delivery                    | RIO box         | Grupos de Frota                                           | iá criado. |  |
|   |        | •          | eDelivery 11T - 3packs - Branco  | 01103030125001540                | Operação BRF       | MAN/VW                                                                                                    | 😭 Caminhão      | BRF-eDelivery e-Delivery      | RIO box         | criar um novo ou remover um atribuído e<br>imediatamente. | salvá-lo   |  |
|   |        | •          | 11 - Verde 6                     | 01112000125201580                |                    | MAN/VW                                                                                                    | 😭 Caminhão      | e-Delivery                    | RIO box         | Pesquise o Grupo frota ou crie um novo                    |            |  |
|   |        | •          | Constellation 25.460 Prata Pyrit | 01112000105201540                |                    | MAN/VW                                                                                                    | 😭 Caminhão      | Tractor                       | RIO box         | e-Delivery                                                | ×          |  |
|   |        | •          | Meteor 29.520                    | 0.1.10000.0500.050               |                    | MAN/VW                                                                                                    | 😭 Caminhão      | Tractor                       | RIO box         | Regional Sul Teste                                        | ×          |  |
|   |        |            |                                  | ·                                | 6 / 6              |                                                                                                    |                 |                               |                 |                                                           |            |  |
|   |        |            |                                  |                                  |                    |                                                                                                    |                 |                               |                 | 🗑 Excluir                                                 | Salvar     |  |
|   |        |            |                                  |                                  |                    |                                                                                                    |                 |                               |                 |                                                           |            |  |

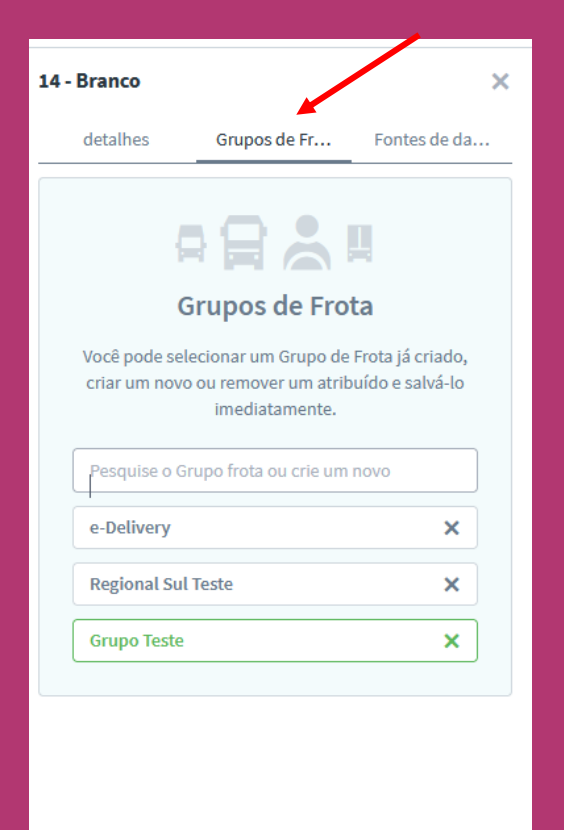

💼 Excluir

## **CRIAR GRUPOS DE USUÁRIOS**

### 1° PASSO

Agora que já criou grupos específicos de veículos, vamos criar grupos específicos de usuários e conectá-los. No menu principal, selecione a opção "Administração" e em seguida, "Gestão de Usuários".

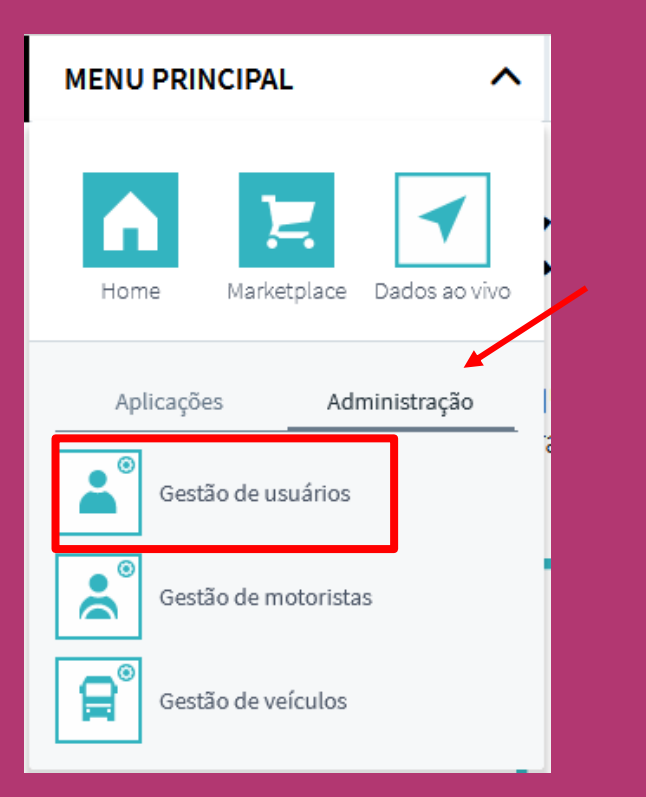

### 2° PASSO

Em Gestão de Usuários, selecione "Grupos de Usuários", em seguida "+ Criar um grupo de usuários". Insira os dados de "Nome e Sobrenome", "E-mail", "Número de celular". Selecione a opção de como o login será realizado "Número de celular ou e-mail" e clique em "criar".

|                              |                             | Criar usuário                                                                                                    |
|------------------------------|-----------------------------|----------------------------------------------------------------------------------------------------|
| GESTÃO DE USUÁRIOS 🗸         | USUÁRIOS GRUPOS DE USUÁRIOS | Nome*                                                                                                    |
| + Criar um grupo de usuários |                             | Sobrenome*                                                                                                    |
|                              |                             | Login* O método de login não pode ser alterado depois E-mail V                                                                                                    |
|                              |                             | Grupos de usuários*                                                                                                    |
|                              | _                           | Grupos de Usuários<br>Grupos de Usuários estão lá para categorizar seus usuários. Cada<br>usuário em um grupo tem exatamente os direitos que esse grupo<br>tem. Um usuário pode fazer parte de vários grupos de usuários, |
|                              |                             | mas ele precisa fazer parte de pelo menos um.<br>Pesquisar grupo de usuários                                                                                                    |
|                              |                             |                                                                                                    |
|                              |                             | Cancelar Criar                                                                                                    |

# CADASTRO DE GRUPO DE USUÁRIO

### 4° PASSO

O novo usuário receberá um e-mail de confirmação. Após clicar em "CONFIRMAÇÃO DE REGISTRO" e criar uma senha, ele também terá acesso à plataforma RIO.

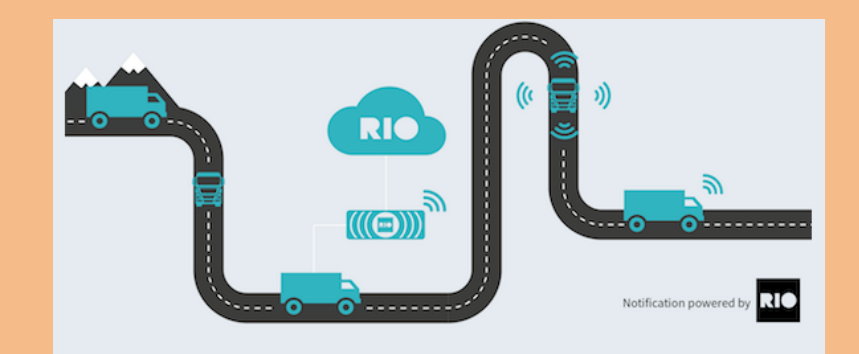

Olá Fernanda Hara,

Você foi convidado para se tornar um usuário da plataforma RIO para a conta %% = v (@AccountName) = %%. Por favor, confirme seu registro clicando neste link:

#### **ATIVAR CONTA**

Comece agora o seu futuro conectado. A plataforma RIO te espera com vários serviços para o seu negócio. Para sua segurança, esse link é válido por 48 horas. Se o link não funcionar, copie e cole o seguinte endereço em seu navegador. https://activation.iam.rio.cloud/#/invitation? registrationToken=39349ca721fc490db5a440786d912993

Até mais, Equipe RIO

# ADICIONAR GRUPOS DE USUÁRIOS A GRUPOS DE VEÍCULOS

### 1° PASSO

Agora que você já criou grupos específicos de veículos, pode dar acesso para grupos específicos de usuários. No menu principal, selecione a opção "Administração" e em seguida, "Gestão de usuários".

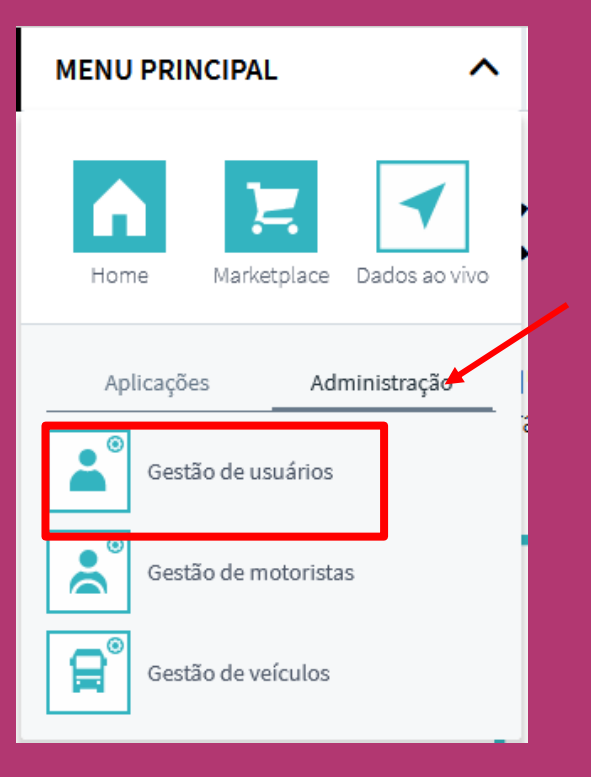

### 2° PASSO

Em Gestão de Usuários, selecione "Grupos de Usuários", em seguida, clique com o mouse sobre o grupo que deseja adicionar. Na janela lateral, que se abre, busque o perfil que deseja categorizar seu grupo de usuários, por exemplo, Gestores de Frotas. Em seguida, pesquise o Grupo de Veículos ao qual quer dar acesso. Por fim, clique em salvar alterações.

| GESTÃO DE USUÁRIOS           | V USUÁRIOS GRUPOS DE USUÁRIOS     |                                                                   | 0 0 ± ±                                                                                                    |
|------------------------------|-----------------------------------|-------------------------------------------------------------------|----------------------------------------------------------------------------------------------------|
| + Criar um grupo de usuários |                                   | 🔎 Buscar grupos de usuário                                        | Configurações do grupo de usuários X                                                                                                    |
| Nome                         | Descrição                         | Perfis 🕕                                                          | Regional Nordeste Teste                                                                                                    |
| Veiculo Demonstração - BRF   | e-Delivery                        | Usuário de energia (Power User)*                                  |                                                                                                    |
| Regional Sul Teste           | Sul do Brasil                     | Usuário de energia (Power User)*                                  | Perfis Atribuídos                                                                                                    |
| Fleet admin                  |                                   | (Administrador (Administrator)) (Usuário de energía (Power User)) | <u>.</u>                                                                                                    |
| teste a                      | e                                 | Gerente de Frota (Fleet Manager)                                  | Funções do grupo de usuários                                                                                                    |
| abc                          | 555                               | Usuário de energia (Power User)*                                  | Funções do grupo de usuários são direitos de acesso predefinidos<br>pelo RIO. Um Grupo de Usuários terá os mesmos direitos das<br>Europardos de decumo de la Márido Humo função de                                                                                                    |
| Fleet users                  |                                   | Usuário de energia (Power User)                                   | grupo de usuário selecionadas do Grupo de Osuanio. Uma inição de<br>grupo de usuário selecionada também pode ter acesso restritura<br>FleetGroups específicos.                                                                                                    |
| Regional Nordeste Teste      | Veículos da região Nordeste Teste | Usuário de energia (Power User)*                                  | Buscar perfis                                                                                                    |
| teste                        |                                   |                                                                   | Papel: Usuário de energia (Power User) 🛛 🗙                                                                                                    |
| Fleet driver                 |                                   | (Motoristas (Driver)                                              | Grupos de frotas de busca                                                                                                    |
|                              |                                   |                                                                   | Grupo Frota: Grupo Teste X                                                                                                    |
|                              |                                   |                                                                   | Grupo Frota: Teste Treinamento X                                                                                                    |
|                              |                                   |                                                                   | Panel: Gerente de Frota (Eleet Magener)                                                                                                    |
|                              |                                   |                                                                   | The second of the second of the sec |

# CADASTRO DE MOTORISTA

Adicione os motoristas da sua frota na plataforma RIO

THE LOGISTICS FLOW.

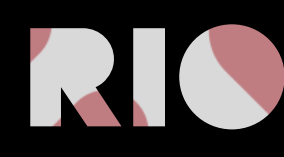

# **IDENTIFICAR MOTORISTA VIA PLATFORMA**

Adicione os motoristas da sua frota na plataforma RIO, usando o computador.

THE LOGISTICS FLOW.

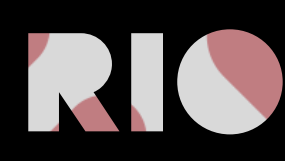

### CADASTRO DE MOTORISTAS VIA COMPUTADOR

É possível adicionar motoristas à sua frota, diretamente pelo computador, conectado à plataforma RIO. Ao identificar seus motoristas, você poderá:

- Observar os comportamentos de condução a qualquer momento e em qualquer lugar.
- Ser notificado instantaneamente sobre irregularidades.
- Manter o controle de toda a sua frota, 24 horas por dia.
- Monitorar viagens de motoristas.
- Identificar e classificar motoristas em relação ao comportamento de condução

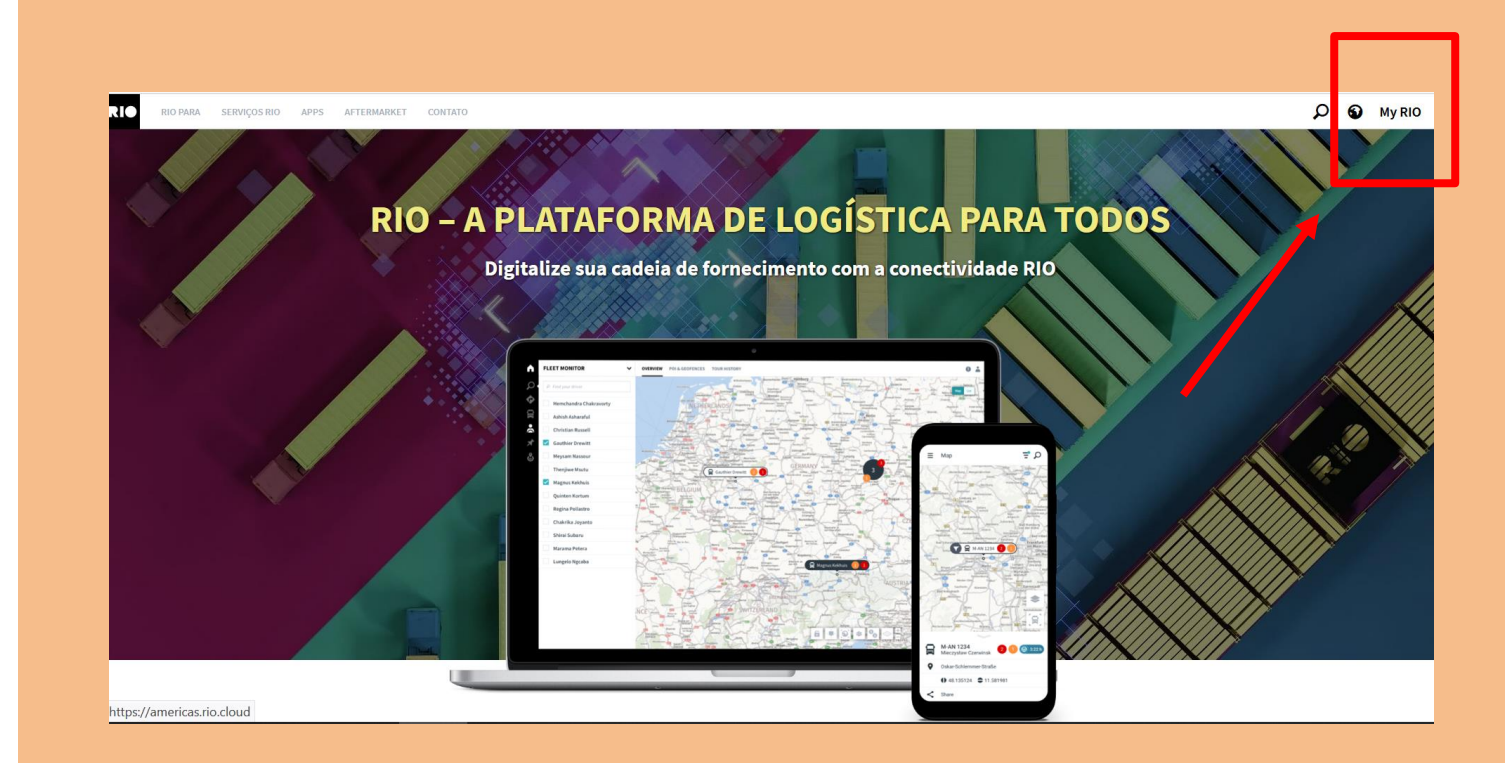

Inicie acessando a plataforma pelo botão " **MY RIO**" no canto superior direito do site rio.cloud/br.

## CADASTRO OU ALTERAÇÃO DE MOTORISTAS

### 1° PASSO

Em seguida, acesse a opção "Administração" no Menu Principal à esquerda. Depois, clique em "Gestão de Motoristas"

**Dica**: Você também pode acessar a opção "Gestão de Motoristas" diretamente na página principal de acesso à plataforma.

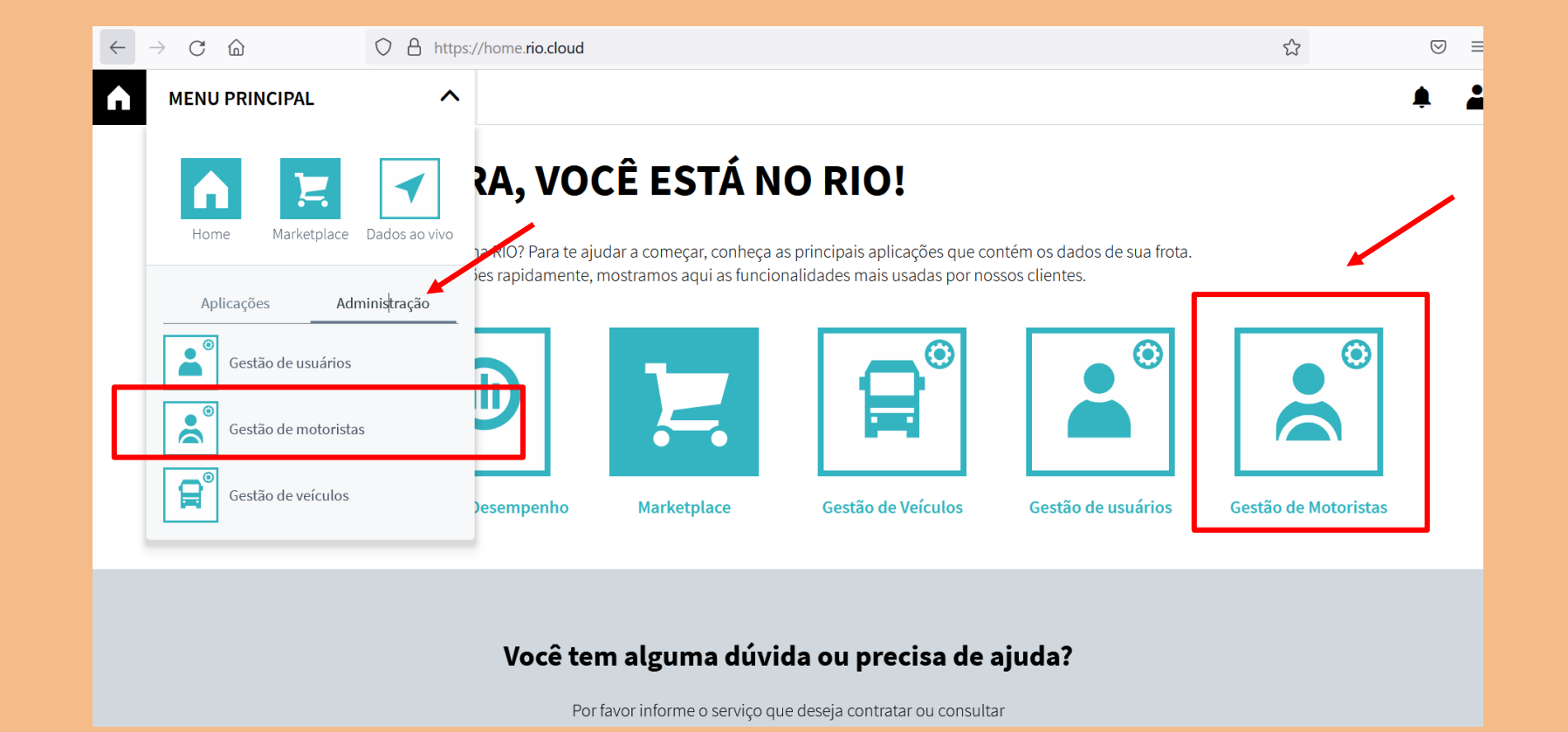

# CADASTRO OU ALTERAÇÃO DE MOTORISTA

### 2° PASSO

Em "Gestão de Motoristas", selecione "+Adicionar Motorista", na sequência, preencha os dados do motorista que deseja adicionar, incluindo o número da CNH e clique em "salvar". Pronto, seu motorista está cadastrado na plataforma.

| GES <sup>®</sup> | TÃO DE MOTORISTAS          | V FROTA MOTORISTAS                 | GRUPOS DE FROTA     |                |                     |           | ۰               |  |
|------------------|----------------------------|------------------------------------|---------------------|----------------|---------------------|-----------|-----------------|--|
| + Adicio         | nar Motorista              |                                    |                     | ☐ Opções       | Pesquisar na tabela |           |                 |  |
| =                | 🗘 Status 🗢 Nome            | - Sobrenome                        | 🗘 Carta de Condução | 🗘 E-mail       | Número de telefone  | 🗘 Usuário | Grupos de Frota |  |
|                  | •                          | Adicionar Motorista                |                     |                | ×                   |           |                 |  |
|                  | •                          | Nome                               | Sobrenome*          |                |                     |           |                 |  |
|                  | • Roberto                  |                                    |                     |                |                     |           |                 |  |
|                  | • Gabriel                  | E-mail                             | Número de telef     | fone           |                     |           |                 |  |
|                  | <ul> <li>Carlos</li> </ul> |                                    |                     |                |                     |           |                 |  |
|                  | • Patrick                  | País emissor da Carta de Condução* | Número da Cart      | a de Condução* | O quê? / Onde?      |           |                 |  |
|                  | MARCIO                     |                                    |                     |                |                     |           |                 |  |
|                  | • Paulo                    |                                    |                     |                | Salvar              |           |                 |  |
|                  | • Paulo                    |                                    |                     |                |                     |           |                 |  |

### ALTERANDO CADASTRO DE MOTORISTA

Você pode alterar o nome e os dados de contato dos motoristas cadastrados. É só acessar a lista de motoristas dentro do menu **Gestão de Motoristas, clicar sobre o nome do motorista que deseja alterar,** e realizar as modificações necessárias nos campos que aparecem à direita. Depois, é só clicar em **"salvar alterações" ou "excluir",** caso queira remover o motorista cadastrado.

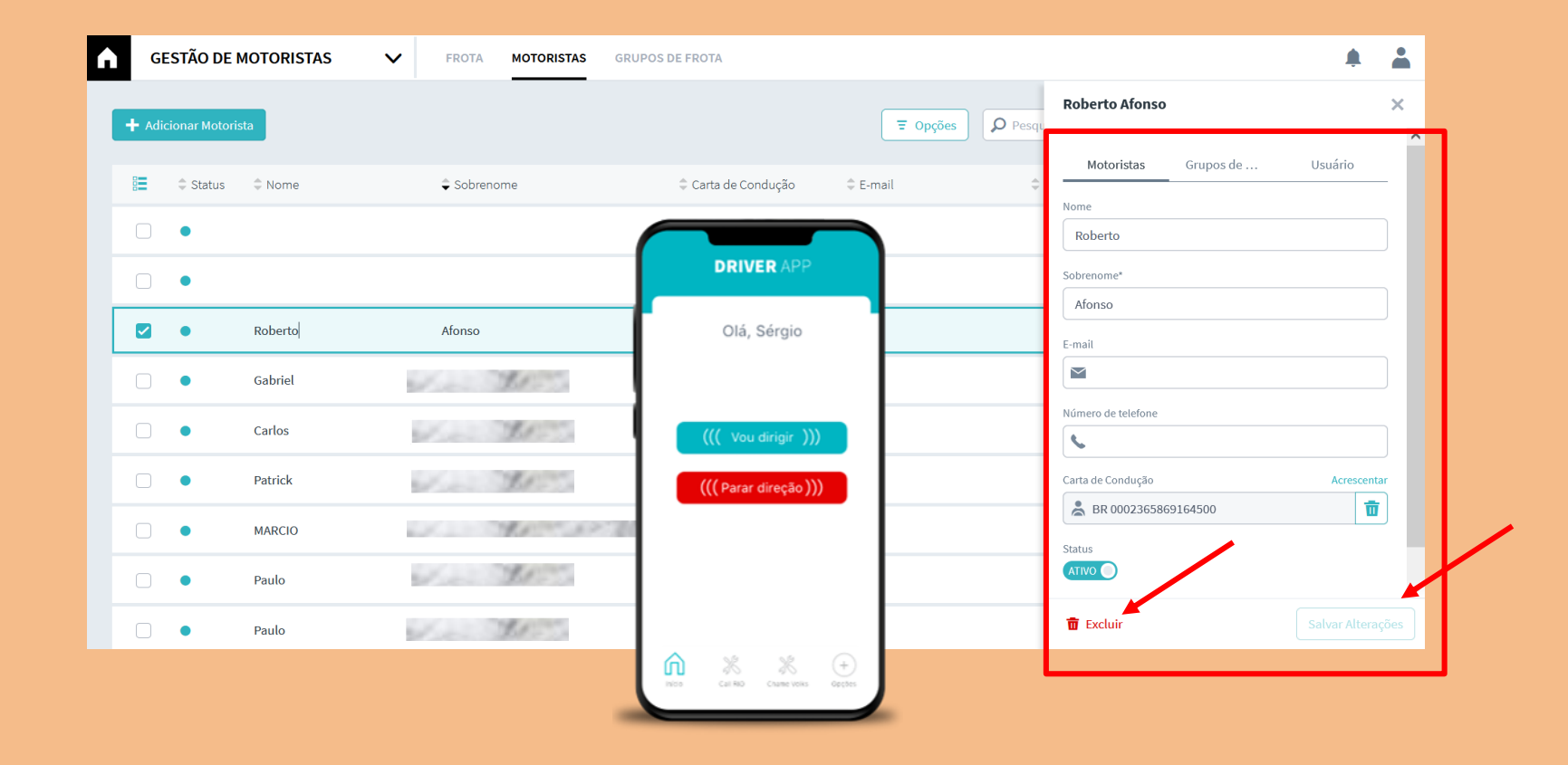

# **IDENTIFICAR MOTORISTA VIA APP**

iDENTIFICQUE os motoristas da sua frota usando o aplicativo RIO Driver App

THE LOGISTICS FLOW.

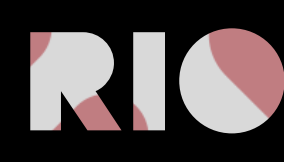

# IDENTIFICAÇÃO DE MOTORISTAS VIA APLICATIVO RIO DRIVER APP

O RIO Driver App, é o aplicativo mobile que acompanha o motorista de caminhões Volkswagen durante seu trabalho diário, permitindo que o gestor da frota possa identificar seus condutores na plataforma RIO. Assim, o aplicativo permite realizar uma análise individual de condução de cada motorista de sua frota, gerando classificações de acordo com o comportamento de cada um. O motorista ainda terá uma linha direta com os canais de atendimento, Call RIO e Chame Volks, em caso de socorro.

Principais características:

- Observar os comportamentos de condução a qualquer momento e em qualquer lugar.
- Ser notificado instantaneamente sobre irregularidades.
- Manter o controle de toda a sua frota, 24 horas por dia.
- Monitorar viagens de motoristas.
- Identificar e classificar motoristas em relação ao comportamento de condução

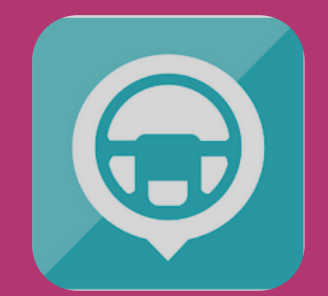

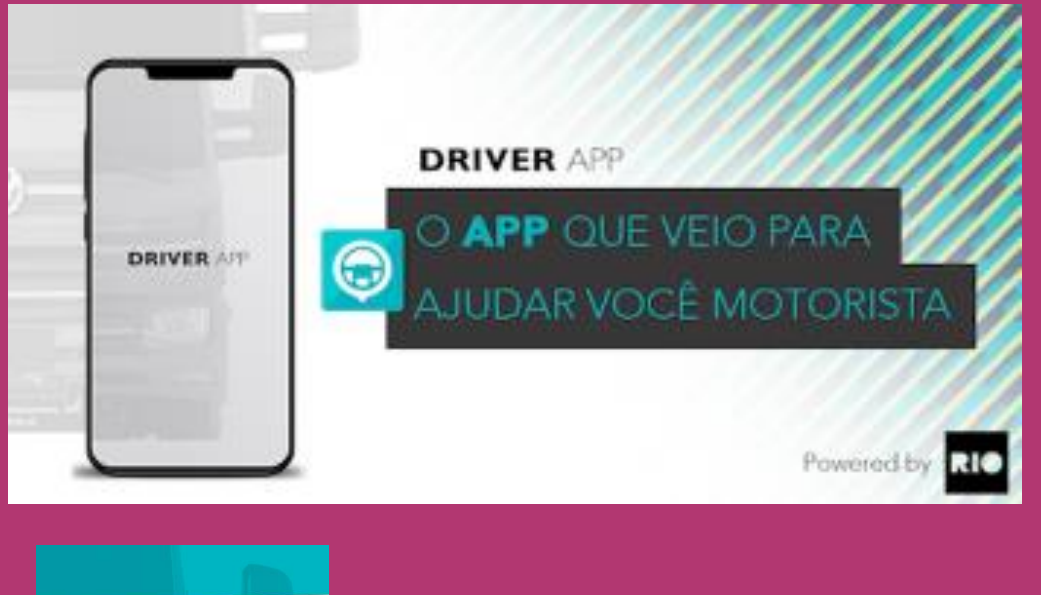

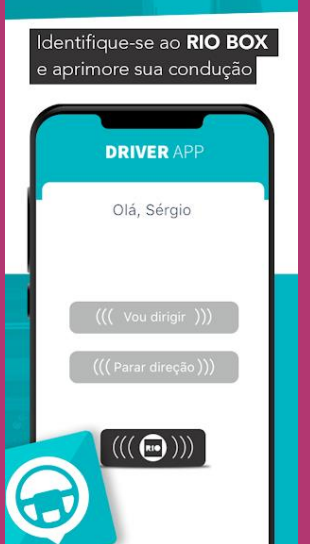

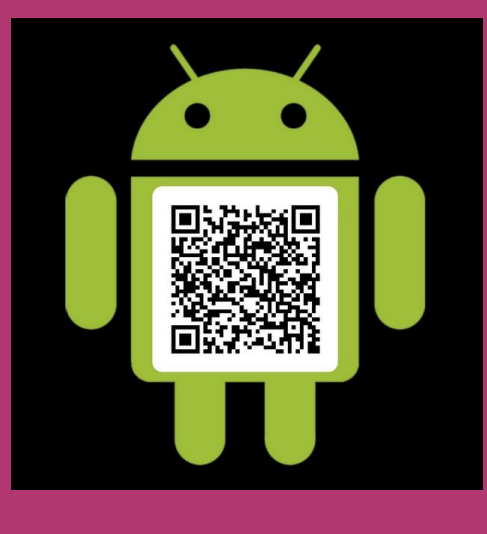

\*Disponível somente para sistema operacional Android.

# **IDENTIFICAÇÃO DE MOTORISTA**

### 1° PASSO

Solicite aos seus motoristas que instalem o app RIO Driver App no celular, via loja de aplicativos.

Passo-a-passo de identificação:

1.Preencher o número da CNH ou escanear um QR code que contenha o número da CNH, ou ainda pode utilizar uma tag NFC que possua as informações da CNH registradas.

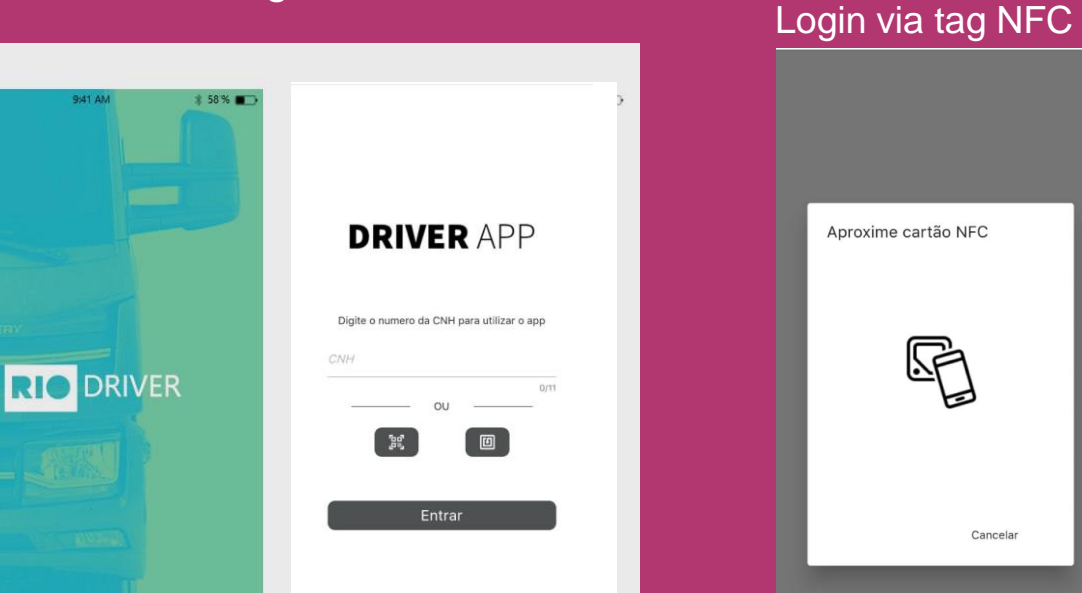

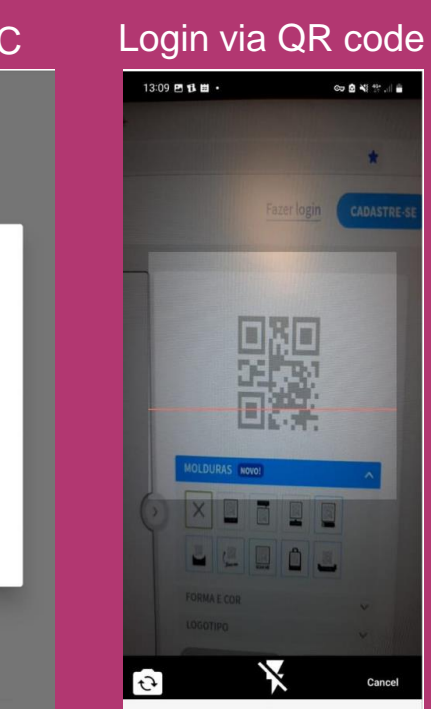

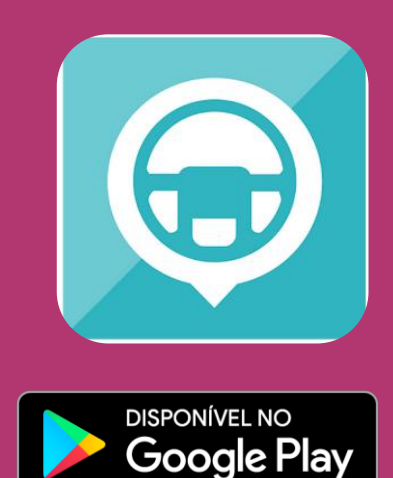

### **USANDO O RIO DRIVER APP**

### 2° PASSO

Passo-a-passo de uso:

- 1. Antes do início da viagem certifique-se que a luz da RIO Box esteja em verde.
- Com o motor ou o painel ligado, acione o Bluetooth do celular, faça o login no app e aguarde a luz amarela da RIO Box piscar 3 vezes.
- 3. Selecione "vou dirigir.
- Pronto! O app fará uma conexão, via Bluetooth, com a RIO Box instalada no veículo, identificando o motorista que está iniciando a viagem naquele momento.
- 5. Quando encerrar a viagem, ou fizer uma pausa no meio do caminho, o motorista deve acessar novamente o app e selecionar "**parar de dirigir**"
- O motorista deve repetir o processo sempre que iniciar ou encerrar a condução de um veículo da frota ou sempre que o veículo ficar desligado por mais de 3 minutos.

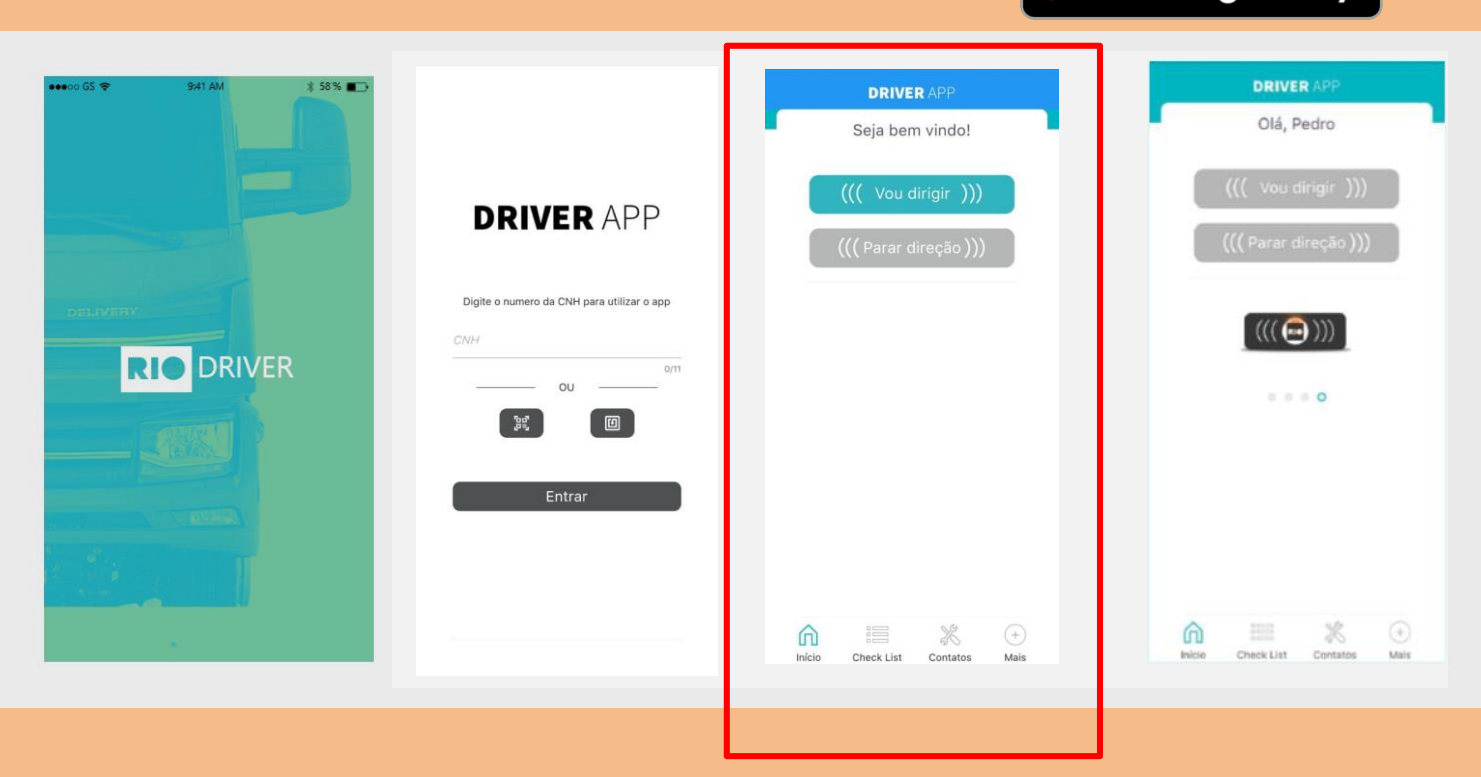

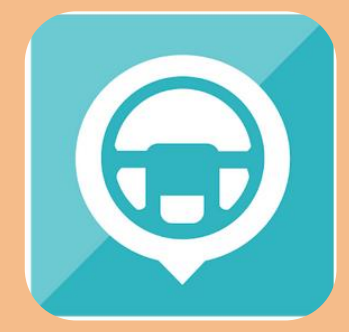

Gooale Play

### ALTERANDO CADASTRO DE MOTORISTA

### 1° PASSO

Faça o login na plataforma RIO e acesse a opção "Administração" no menu à esquerda. Depois, clique em "Gestão de Motoristas"

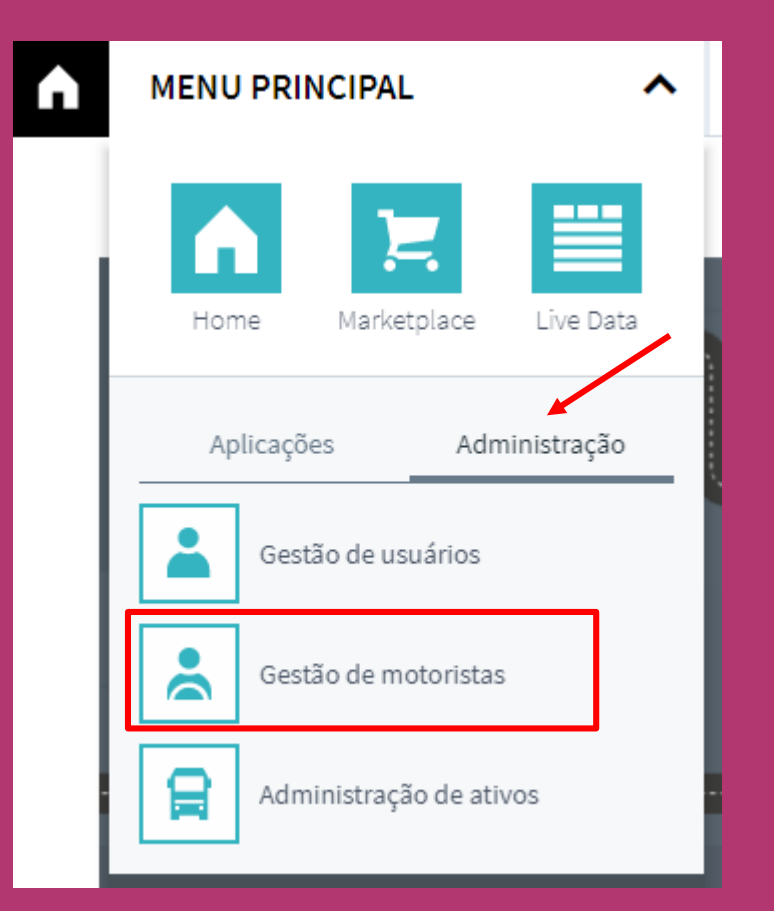

### 2° PASSO

Você pode alterar o nome e os dados de contato dos motoristas que fizerem uso do aplicativo mobile RIO Driver app. É só acessar a lista de motoristas cadastrados, clicar sobre o nome que aparece na plataforma, dentro do menu Gestão de Motoristas e realizar as modificações necessárias nos campos que aparecem à direita. Depois, é só clicar em "salvar alterações".

| G     | ESTÃO DE      | MOTORISTAS | FROTA MOTORISTAS | GRUPOS DE FROTA       |                          |      |
|-------|---------------|------------|------------------|-----------------------|--------------------------|------|
| 🕂 Adi | cionar Motori | sta        |                  |                       | Topções     O Pesqu      |      |
|       | \$ Status     | ≑ Nome     | Sobrenome        | Carta de Condução     | © E-mail © Usuário       |      |
|       | •             |            |                  |                       | Roberto                  |      |
|       | •             |            |                  | DRIVER APP            | Sobrenome*               |      |
|       | •             | Roberto    | Afonso           | Olá, Sérgio           | Afonso                   |      |
|       | •             | Gabriel    | Sec. Mr.         | 1                     | E-mail                   |      |
|       | •             | Carlos     | 1                |                       | Número de telefone       |      |
|       | •             | Patrick    | 1. 30            | ((( vou dinigii )))   | Carta de Condução Acreso | enta |
|       | •             | MARCIO     |                  | ((( Parar direçao )), | ♣ BR 0002365869164500    | Ū    |
|       | •             | Paulo      | 1                | 1                     |                          |      |
|       | •             | Paulo      | Var Ber          |                       | 1 Excluir Salvar Alt     |      |
|       |               |            |                  | noo & X               |                          |      |

# PACOTE RIO BASICS

Os serviços a seguir fazem parte do pacote RIO BASICS e todas as funcionalidades descritas estão automaticamente disponíveis para os clientes desse pacote.

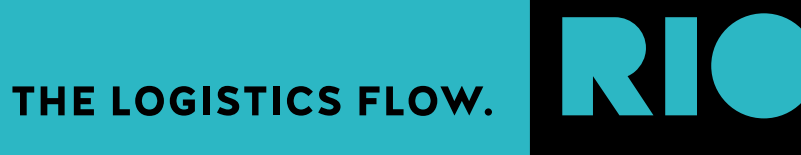

### **RIO BASICS**

O RIO BASICS é a combinação de tudo o que não pode faltar para um gestor de frotas, é o serviço disponibilizado ao se cadastrar na plataforma, após a inclusão dos veículos da frota. Permite monitorar, minuto a minuto, onde se encontra cada veículo, dando controle total da frota. Possibilita ainda roteirização inteligente, com base em dados de tráfego, peso, capacidade das vias, oferecendo previsibilidade e a criação de cercas e pontos de interesse no mapa, que geram alertas, caso as rotas estabelecidas não sejam cumpridas. Além disso, todo o histórico de rotas percorridas é armazenado por até três meses.

Principais benefícios:

- Disponível imediatamente após o cadastro para os clientes que compraram caminhões conectados com RIO Box.
- Reduza emissões e de custos com combustível;
- Saiba sempre onde o veículo está e se passou pelos pontos que você determinou;
- Trace as melhores rotas e evite ficar parado no trânsito ou acidentes por altura ou peso do veículo;
- Informe o cliente, em tempo real, onde a carga está;
- Receba alertas, caso o motorista saia da rota planejada;
- Sem custo de hardware para os veículos com RIO Box de série;
- Hardware com garantia de fábrica;
- Saiba onde o veículo está a cada 15 minutos.

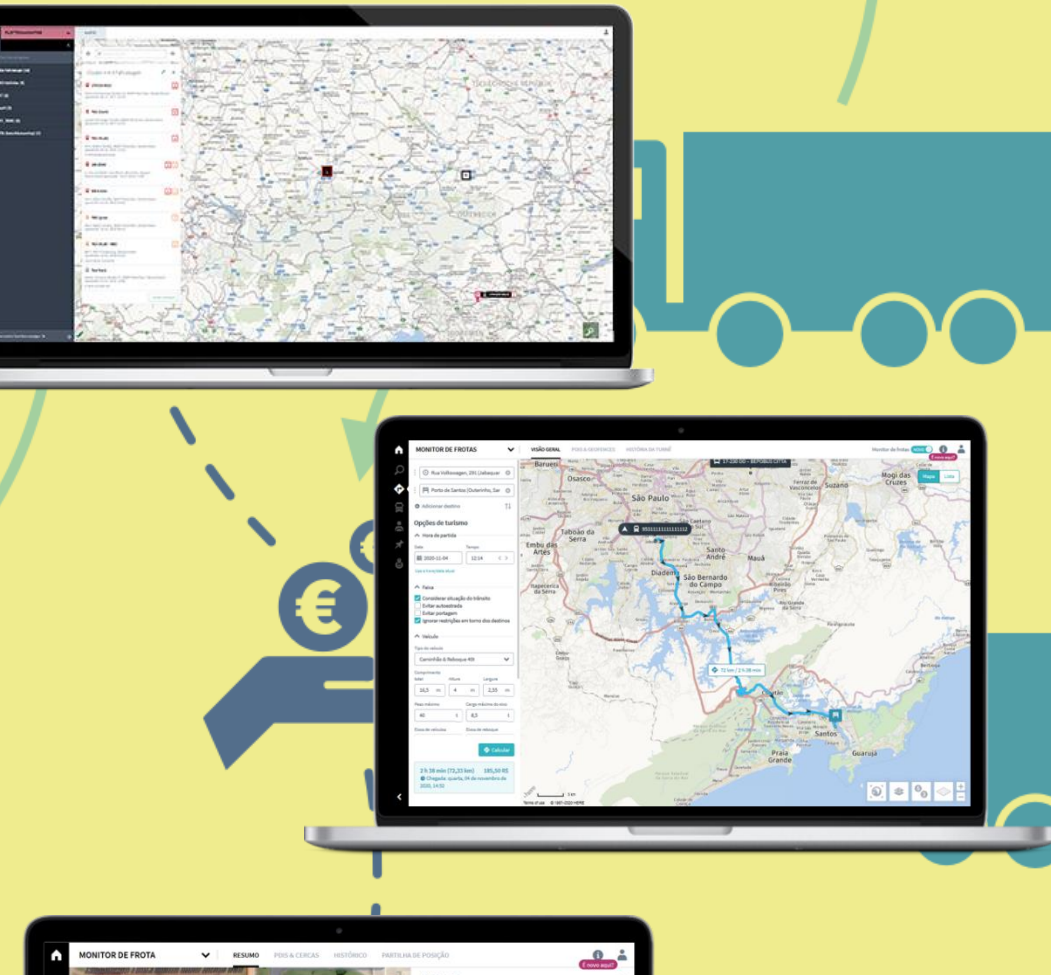

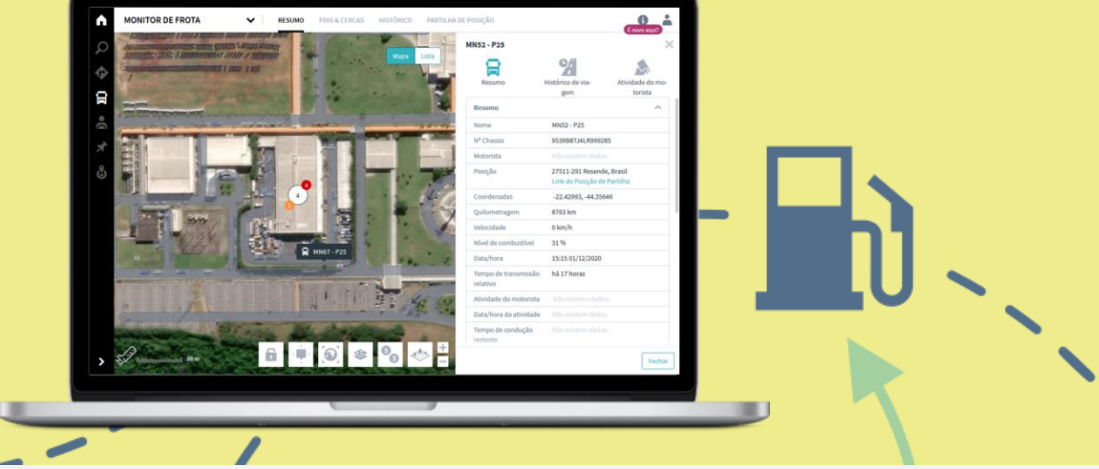
# **RIO BASICS**

Principais características:

- Transmissão da posição atual do veículo a cada minuto;
- Notificações de eventos importantes no histórico de viagens;
- Download do histórico em arquivo CSV e Excel;
- Criação de pontos de interesse na rota (PDI);
- Criação de cercas virtuais circular e poligonal (Geofences).
- Informações importantes para o gerenciamento inicial da frota, como velocidade e consumos médios, horas do motor, entre outros;
- Identificação dos veículos;
- Pesquisa de endereços no mapa digital;
- Histórico dos dados de utilização e do trajeto.

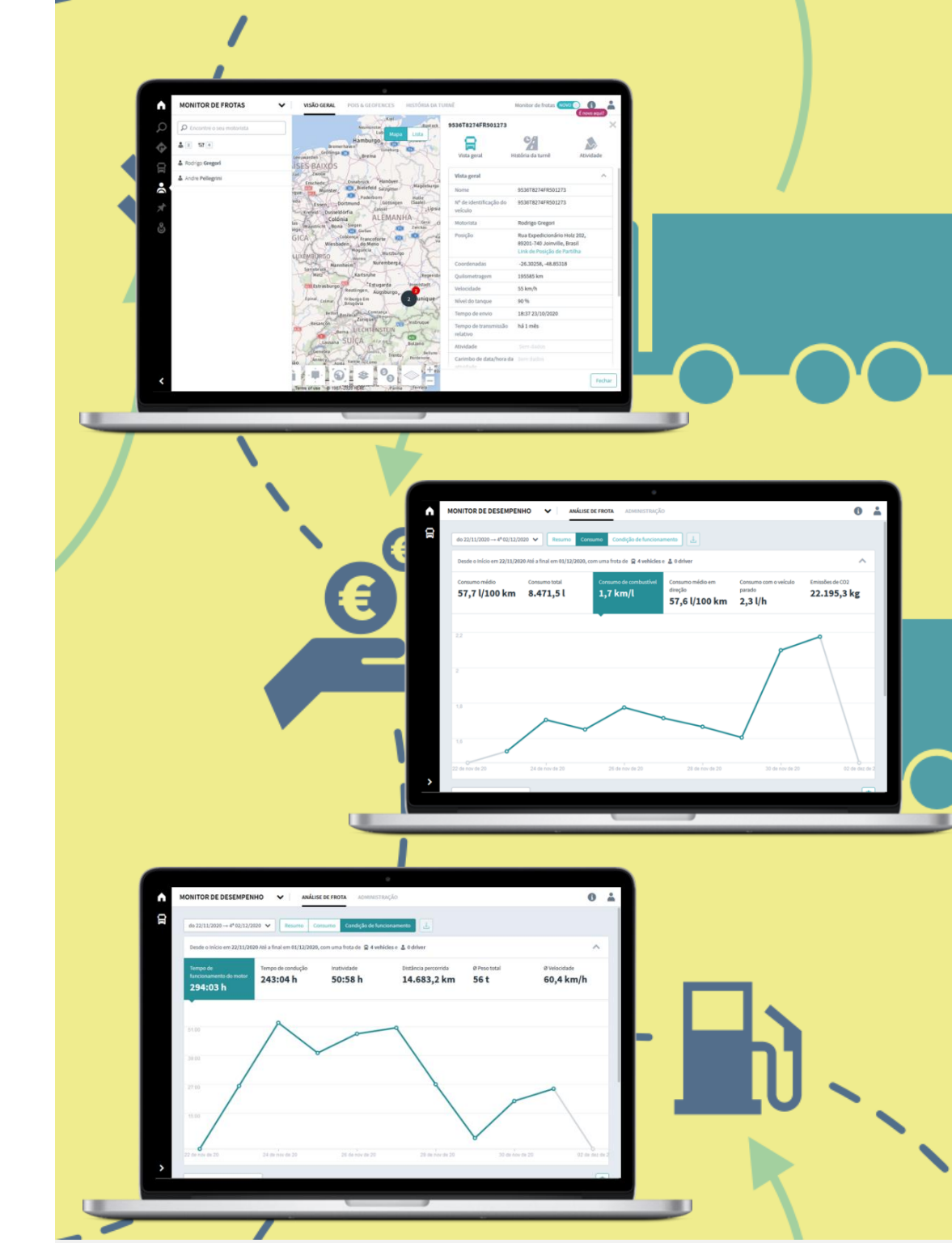

### **RIO PREMIUM**

O RIO PREMIUM garante que nossos clientes estejam sempre por dentro do que acontece na sua operação. Além de tudo o que o RIO BASICS oferece, este pacote completo demonstrará um status detalhado dos veículos, fará análise e classificação dos motoristas e o melhor tudo, poderá ser personalizado de acordo com a preferência do gestor. O RIO PREMIUM irá fornecer todas as informações importantes relacionadas à condução, desempenho e manutenção, para uma melhor gestão dos veículos e motoristas.

Principais benefícios:

- Fique sabendo sempre que um motorista infringe as regras da sua frota
- Compare o desempenho de seus motoristas, criando benchmarks na operação
- Compare o desempenho de sua frota ao benchmark de mercado
- Economize recursos como combustível
- Aumente a produtividade ao receber alertas de falhas e necessidades de manutenção, prevenindo o desgaste prematuro de peças e a parada inesperada
- · Receba alertas de temperatura do motor e outros eventos críticos ao motorista
- Defina limites para cada evento de forma granularizada, o que permite controlar a operação de acordo com a aplicação de cada veículo
- Evite acidentes, investindo em aprimoramento de condução

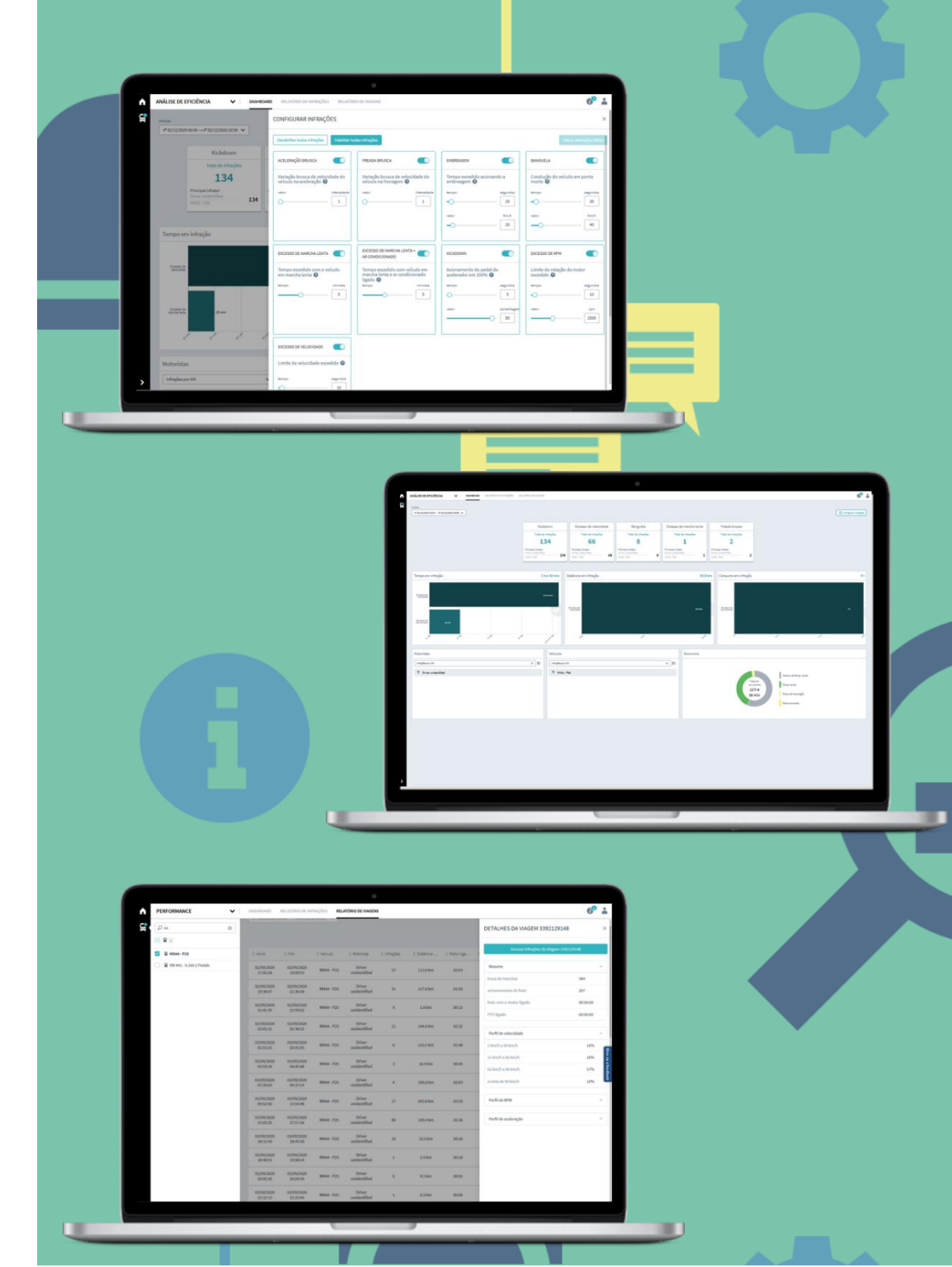

## **RIO PREMIUM**

Principais características:

- Análise de desempenho do motorista e do veículo;
- Comparação e ranking de motoristas, baseados em infrações de uso do veículo;
- Segurança: alertas sobre o que está afetando a segurança de sua frota;
- Economia: gráficos detalhados com relação de condução e uso de combustível e tempo;
- Análise de progressão: painel e relatórios para a redução de TCO
- Visão detalhada das condições de manutenção da frota;
- Planejamento de manutenções preventivas;
- Maior disponibilidade da frota;
- Mais segurança na condução;
- Avisos de manutenção e desgaste de peças e fluidos;
- Códigos de falha trazem maior assertividade e agilidade na manutenção.

| S. | MAINTENANCE       | v                  | DASHBOARD RELAT   | ORIO DE ALERTAS | Niculos en Atenção | Veiculos sem F                                                                                                    | Falhas 1                                                                                                    | rículos em manutes                                                                                                    | ngilo VW                                                                                                    |                                                                                                    |                                                          |                                                                                                    |                                                                                                    |                                                                                                    |
|----|-------------------|--------------------|-------------------|-----------------|--------------------|----------------------------------------------------------------------------------------------------|----------------------------------------------------------------------------------------------------|----------------------------------------------------------------------------------------------------|----------------------------------------------------------------------------------------------------|----------------------------------------------------------------------------------------------------|----------------------------------------------------------|----------------------------------------------------------------------------------------------------|----------------------------------------------------------------------------------------------------|----------------------------------------------------------------------------------------------------|
|    | Utimas 24         | horas              | Ultimes 24 hores  |                 | Ultimas 24 horas   | Ultimas 24 h                                                                                                    | horas                                                                                                    | Ultimas 24 hor                                                                                                    | 6                                                                                                    |                                                                                                    |                                                          |                                                                                                    |                                                                                                    |                                                                                                    |
|    | <u> </u>          |                    | ×                 |                 | A                  |                                                                                                    | •                                                                                                    | tempo médio de ma<br>é: 0.01 horas                                                                                                    | nutenção                                                                                                    |                                                                                                    |                                                          |                                                                                                    |                                                                                                    |                                                                                                    |
|    | Ver inope         | artes              | Ver veículos      |                 | Ver veikulos       | Ver veical                                                                                                    | -                                                                                                    | er velculos em mana                                                                                                    | ntenção                                                                                                    |                                                                                                    |                                                          |                                                                                                    |                                                                                                    |                                                                                                    |
|    |                   |                    |                   |                 |                    |                                                                                                    |                                                                                                    |                                                                                                    |                                                                                                    |                                                                                                    |                                                          |                                                                                                    |                                                                                                    |                                                                                                    |
|    | C Valizalo        | 1 Chants           | 1 Próximo serviço | 1 Alete office  | ) Aeta ategio      | 1 Satus de manun                                                                                                    | Distincia contes                                                                                                    | Concessionária                                                                                                    | C dade                                                                                                    | i útime come                                                                                                    |                                                          |                                                                                                    |                                                                                                    |                                                                                                    |
|    | VW 522-é tan      | 9525C2TC8+R103810  | -                 | 178             | 110                | Operando                                                                                                    | 8.4km                                                                                                    | Haq. e Hotorea<br>Transrio Cam. Onib.                                                                                                    | Resende                                                                                                    | 1404/2021 12                                                                                                    |                                                          |                                                                                                    |                                                                                                    |                                                                                                    |
|    | VW S47            | 8007/6789/9112807  |                   |                 | 0                  | Operando                                                                                                    | \$73 m                                                                                                    | Haq. e Hotorea<br>Tiete Veicules S.A.                                                                                                    | Guarulhos                                                                                                    | 54/04/2021 13                                                                                                    |                                                          |                                                                                                    |                                                                                                    |                                                                                                    |
|    | VW 524-6 tun      | 9535C3TC2HR110907  |                   | 18              |                    | Operando<br>normalmente                                                                                                    | 8.4 km                                                                                                    | Transnio Cam. Onib.<br>Haq. e Mutores                                                                                                    | Reserve                                                                                                    | 54/04/2021 09                                                                                                    |                                                          |                                                                                                    |                                                                                                    |                                                                                                    |
|    | VW 527            | 9525C2TC3HR10H4H   |                   |                 | 0                  | Operando<br>normalmente                                                                                                    | 5.5 km                                                                                                    | Transrio Cam. Onib.<br>Haq. e Motores                                                                                                    | Resende                                                                                                    | 54/04/2021 12                                                                                                    |                                                          |                                                                                                    |                                                                                                    |                                                                                                    |
|    | 10144-723         | 9539681J047999274  |                   | 757             | 0                  | Operando<br>normalmente                                                                                                    | 2 km                                                                                                    | Transilo Cam. Onib.<br>Naq. e Notores                                                                                                    | Reards                                                                                                    | 34/04/2021 33                                                                                                    |                                                          |                                                                                                    |                                                                                                    |                                                                                                    |
|    | SEV-08 DPICAL     | 953337611,0999233  | 139435 km         | π               | 11                 | Operando<br>normalmente                                                                                                    | 10.5 km                                                                                                    | Abolicao Caminhoes<br>e Orifius                                                                                                    | Tenesopolis                                                                                                    | 23/04/2022 29                                                                                                    |                                                          |                                                                                                    |                                                                                                    |                                                                                                    |
| ,  | MN81-P25          | 9539887,23,8999284 |                   | 157             | 34                 | Operando<br>normalmente                                                                                                    | 8.4 im                                                                                                    | Transrio Cam. Onib.<br>Naq. e Notores                                                                                                    | Reserve                                                                                                    | 34/04/2021 12                                                                                                    |                                                          |                                                                                                    |                                                                                                    |                                                                                                    |
|    | VII(53) - P23 PPF | 953496710348127291 | 10965 km          | 0               | 5                  | autorite de                                                                                                    | 11.Ekm                                                                                                    | Mag a Minimum                                                                                                    | Reards                                                                                                    | 34/04/2021 33                                                                                                    |                                                          |                                                                                                    |                                                                                                    |                                                                                                    |
| -  |                   | -                  | _                 |                 | _                  | _                                                                                                    |                                                                                                    | _                                                                                                    |                                                                                                    |                                                                                                    |                                                          |                                                                                                    |                                                                                                    |                                                                                                    |
| -  | _                 |                    |                   |                 | (                  | Alertas do vei                                                                                                    | ca<br>iculo com chas                                                                                                    | is: 9536582411                                                                                                    | MR102205 nas                                                                                                    | últimas 24 horas                                                                                                    |                                                          |                                                                                                    |                                                                                                    | Ping                                                                                                    |
| _  |                   |                    |                   |                 |                    | Alertas do vei<br>: tas                                                                                                    | ce<br>iculo com chas                                                                                                    | ■ 95365582411                                                                                                    | mR102205 nat                                                                                                    | úðirmas 24 horas<br>í Deurýki te 194                                                                                                    |                                                          | 1 Descripte de Pre                                                                                                    | 1 Days to Broade                                                                                                    | P may                                                                                                    |
| _  |                   |                    |                   | ť               |                    | Alextandor<br>Alextas do vel<br>1 bec<br>Ministro estad                                                                                                    | iculo com chao<br>ISA<br>49 PHL23                                                                                                    | s: 9536582411<br>bety Controller                                                                                                    | MR102205 nat                                                                                                    | últimas 24 horas<br>1 Senigle ta 194<br>Referencias Sorge                                                                                                    | - 14<br>- 14                                             | : Descripte de Rei<br>Minister                                                                                                    | 1 Inna ta Branda<br>1 Anna                                                                                                    | D may<br>Turking<br>-DMDM/-0                                                                                                    |
|    |                   |                    |                   |                 |                    | Alertas do vel<br>Li bre<br>Rolizionessa<br>Rolizionessa                                                                                                    | ce<br>iculo com chas<br>3 M<br>89 DHL23<br>44 DHL24                                                                                                    | is: 9536582411<br>Body Cartoller                                                                                                    | 5 MR102205 national MR102205 national MR102205                                                                                                    | últimas 24 horas<br>1 Seción es IM<br>Referencia torge<br>Selectual de tacomen<br>Seción                                                                                                    |                                                          | 2 Descripto de Rei<br>Mitologie<br>Childh Protection Rise                                                                                                    | I Desistadeuro                                                                                                    | D may<br>2 totag<br>Datasy<br>- Datasy                                                                                                    |
|    |                   |                    |                   |                 |                    | Alertas do vei<br>Li ten<br>Restato do vei<br>Li ten<br>Restator estas<br>Restator estas                                                                                                    | er<br>iculo com chas<br>40 pm, 21<br>28 pm, 23<br>28 pm, 24                                                                                                    | is: 9536582411<br>boly Cartolle<br>boly Cartolle                                                                                                    | 5<br>00000 national<br>000000 national<br>000000 national<br>0000000 national<br>0000000 national<br>0000000 national<br>0000000 national<br>0000000 national<br>0000000 national<br>000000 national<br>000000 national<br>000000 national<br>000000 national<br>000000 national<br>000000 national<br>000000000000000000000000000000000000                                                                                                    | 2 Densight as 24 horas<br>2 Densight as 10%<br>Regilter workens bridge<br>00°<br>Safe Under excerning to<br>24% Under excerning to                                                                                                    |                                                          | 2 Secripti da Pre<br>Mindee<br>Cubh Peterbox Ken<br>Cubh Peterbox Ken                                                                                                    | : Dava to Brown<br>NOR<br>NOR<br>NOR                                                                                                    | P loop<br>2 Loting<br>-DAUMY - C<br>-DAUMY - C                                                                                                    |
|    |                   |                    |                   |                 |                    | Antonomia and Antonomia and Anto<br>Antonomia antonomia antonomia antonomia antonomia antonomia antonomia antonomia antonomia antonomia antonomia antonomia antonomia antonomia antonomia antonomia antonomia antonomia antonomia antonomia antonomia antonomia antonomia anton                                                                                                    | er<br>iculo com chass<br>49 294,23<br>44 294,23<br>38 294,23                                                                                                    | is: 9536582411<br>boly Controller<br>boly Controller                                                                                                    | MR102205 national sectors and a sector sector sector sector sectors and sectors sectors sector                                                                                                    | últimas 24 horas<br>1 Sengle es ter<br>Ret wolnes trige<br>Sek Odah es senere<br>Pessad te sesteres                                                                                                    |                                                          | Securptor parties<br>Monteer<br>Catal Andreadore Reer<br>Catal Andreadore Reer                                                                                                    | I tota ta impara<br>NON<br>NON<br>NONE                                                                                                    | () too<br>2 Lating<br>-Dacies/ 4<br>-23094/ 4                                                                                                    |
|    |                   |                    |                   |                 |                    | Antonomia<br>Anton do vel<br>Si ber<br>Relation Hanado<br>Relation Hanado<br>Relation Hanado                                                                                                    | EE<br>I IA<br>AR IPHLEI<br>AR IPHLEI<br>AR IPHLEI<br>AR IPHLEE                                                                                                    | bely Controller<br>hely Controller<br>hely Controller                                                                                                    | AMR102205 nati<br>2 sm<br>extern<br>extern<br>extern<br>extern<br>extern<br>extern                                                                                                    | Utilmas 24 horas<br>2 Sanghas ter<br>Rigenomerskips<br>Med forskips<br>Med forskips<br>Med forskips                                                                                                    |                                                          | : Description Int<br>Rinker<br>Cash Paratan Ref<br>Cash Paratan Ref                                                                                                    | l Beckleye<br>Kel<br>Kel<br>Kel                                                                                                    | P may<br>2 (sting<br>- Decise) 4<br>- state(-) 40                                                                                                    |
|    |                   |                    |                   |                 |                    | Antoneous<br>Rectas do vei<br>Rectas do vei<br>Rectas                                                                        | er<br>iculo com chas<br>e 94.23<br>46 94.23<br>28 94.23                                                                                                    | beig Garmeller<br>Beig Garmeller<br>Beig Garmeller<br>Beig Garmeller<br>Soch Cartender                                                                                                    | e<br>2 PH<br>2 PH<br>102205 PH<br>1000<br>1000<br>1000<br>1000<br>1000<br>1000<br>1000<br>10                                                                                                    | Utimus 24 horas<br>1 Smrghus 19<br>Generationa rigo<br>Generationa rigo<br>Generationa region<br>Generationa regiona regiona regiona regional<br>Generationa regiona regiona regiona regional<br>Generationa regiona regiona regiona regiona regiona regiona regiona<br>Generationa regiona regi                                                                                                    |                                                          | : Description Anno<br>Norden<br>Dach Peterbare Ree<br>Dach Peterbare<br>Dach Peterbare                                                                                                    | 1 1000 0000<br>600<br>600<br>600                                                                                                    | D sources                                                                                                    |
|    |                   |                    |                   |                 |                    | Average of the second second s                                                                                                    | er<br>iculo com chas<br>e Petra<br>et Petra<br>as Petra<br>as P | Constants                                                                                                    | s man in the second second sec                                                                                                    | Utilimaa 24 horas<br>1 horafaa o Mir<br>Mir Maraka ka Karaka<br>1 horafaa o Mir<br>Maraka ka Karaka<br>1 horafaa<br>1 horafa                                                    | 10<br>10<br>10<br>10<br>10<br>10<br>10<br>10<br>10<br>10 | : Description Hol<br>Resident<br>Desch-Instalant Hol<br>Desch-Instalant Hol                                     | 1 1000 1000<br>000<br>000<br>000<br>000<br>000<br>000<br>000                                                                                                    | P Incom<br>2 Letters<br>-Deciti 4<br>-333947 40<br>-333947 40<br>-334947 40<br>-334947 40                                                                                                    |
|    |                   |                    |                   |                 |                    | Antas da vé<br>Refas da vé<br>Refas | ce cial constructions of the construction of the construction of t                                                                                                    | test Sates and American Sates and American Sat                                                                                                    | 2010 Marcine Control Control Cont                                                                                                    | Utilimus 24 house<br>3 house and the<br>official of the<br>Ministration of the<br>Ministration of the                                                                                                    | 100<br>100<br>100<br>100<br>100<br>100<br>100<br>100     | Descriptions:                                                                                                    | 1 2010 kilosof<br>Role<br>Role<br>Role<br>Role<br>Role<br>Role<br>Role<br>Role                                                                                                    | Control     Control     Control     Control     Control     Control     Control     Control     Control     Control      Control      Contro      Contro      Contro      Contro      Contro      C                                                                                                    |
|    |                   |                    |                   |                 |                    | Lawrence and Arrival and Arrival a                                                                                                    | 2 (2) (2) (2) (2) (2) (2) (2) (2) (2) (2                                                                                                    | Indy Controller<br>Indy Controller<br>Indy C | 2 0%)<br>2 0%)<br>2 0%) | Utimus 24 horus<br>1 Sounda as m<br>Ministration in Figure<br>Ministration in State<br>Ministration in State<br>Ministration                                                                                                    | 100<br>100<br>100<br>100<br>100<br>100<br>100<br>100     | 1 See gla arti-<br>Maior<br>Dah-Sedara Bas<br>Gala Pasara Bas<br>Sel Sectors<br>and Sectors                                                                                                    | 1 Data bayan<br>Rofie<br>Rofie | D finan<br>S Loling<br>- Childrey<br>- Childrey<br>- Chi |
|    |                   | 1                  |                   |                 |                    | Anterna do vel<br>1 m<br>Rechardo vel<br>2 m<br>Rechardo estas<br>Rechardo estas                                                                                                    | 2 1 M                                                                                                    | bely Control of Control of Contro                                                                                                    | MR102205 nor<br>1994<br>10074<br>10095<br>10095<br>1005<br>100                                                                                                    | Utimus 24 hours<br>1 Sangha an M.<br>Sangha an M.<br>Ministra and Anna Anna<br>Ministra and Anna Anna<br>Ministra and Anna Anna<br>Anna<br>Annna<br>Anna<br>Anna<br>Anna<br>Anna<br>Annna<br>Anna |                                                          | 1 see gin and<br>Maior<br>Cash Indone Res<br>Cash Peterson Res<br>Cash Peterson Res<br>Cash Peterso | 1 204 10 America<br>Rose<br>Rose<br>Rose<br>Rose<br>Rose<br>Rose<br>Rose<br>Rose                                                                                                    | Elector<br>Calantel / el<br>Calantel / el<br>Calantel                                                                                                    |

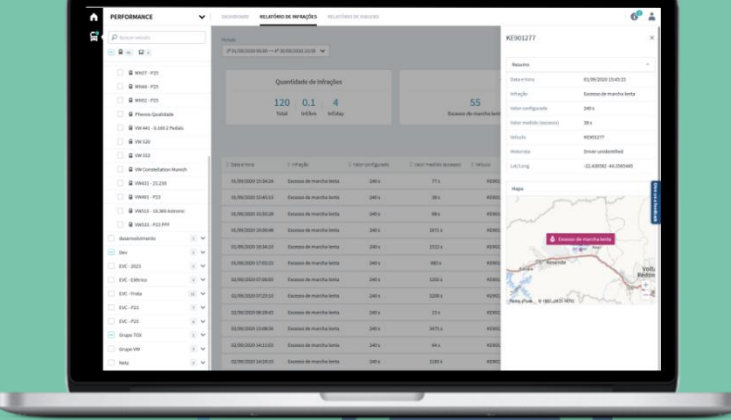

# UTILIZANDO A PLATAFORMA

# RIO

THE LOGISTICS FLOW.

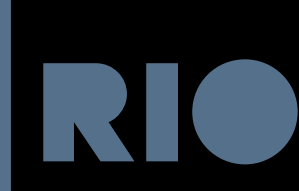

Monitor de Frotas:

O Monitor de Frotas pode ser utilizado assim que seu veículo for adicionado à plataforma. Ele permite visualizar informações de localização, criar melhores rotas e visualizer informações resumidas de seus veículos. Acessando o Monitor de Frotas:

**1.** No menu principal, localizado no canto superior esquerdo da tela, clique em "Aplicações" e selecione "Monitor de Frotas".

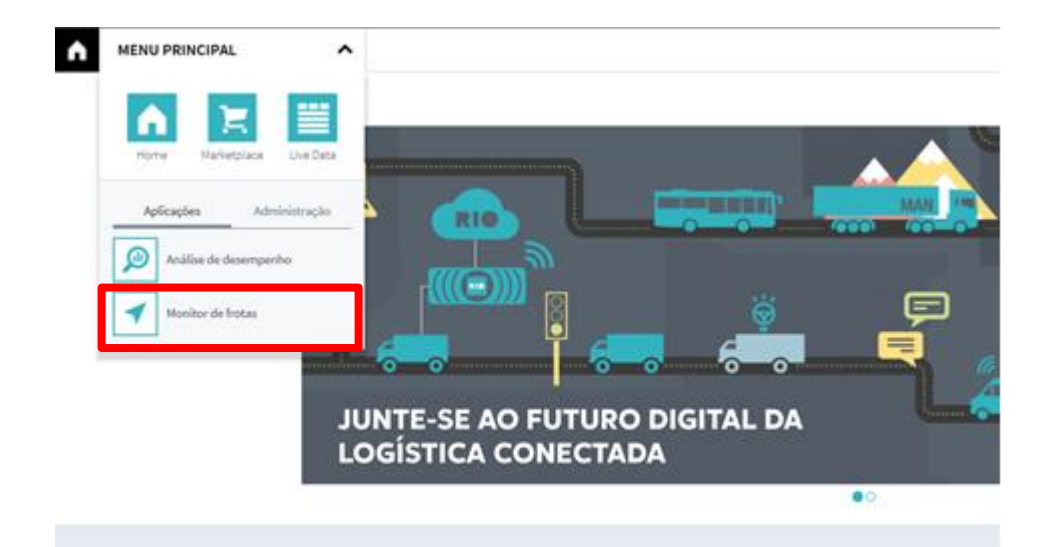

2. Do lado esquerdo da tela estarão disponíveis para visualização todos os seus veículos e grupos de veículos cadastrados por você, lá você poderá selecionar o grupo ou veículo individual que deseja analisar.

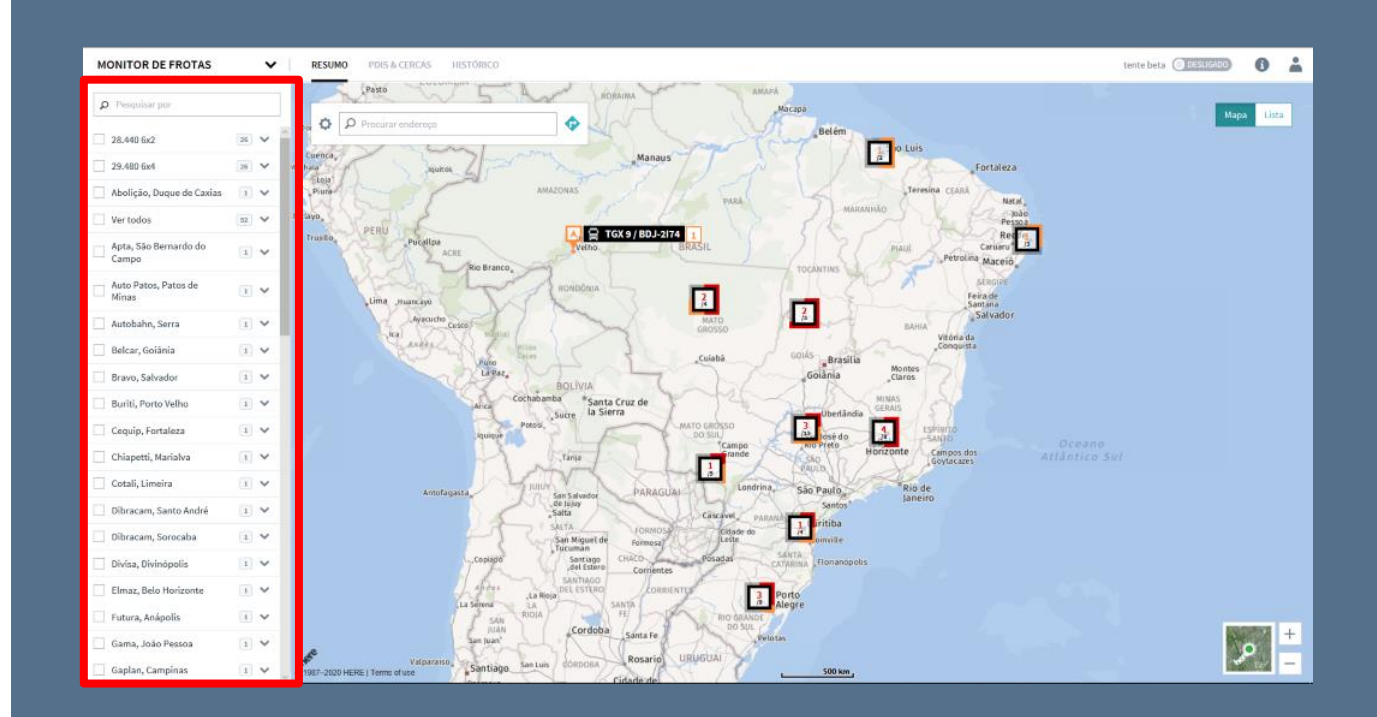

**3.** Pesquisa de endereço: na lupa localizada na parte superior do mapa, você pode realizar pesquisas de endereços. Ao introduzir o endereço que deseja pesquisar, o mapa te levará até ele.

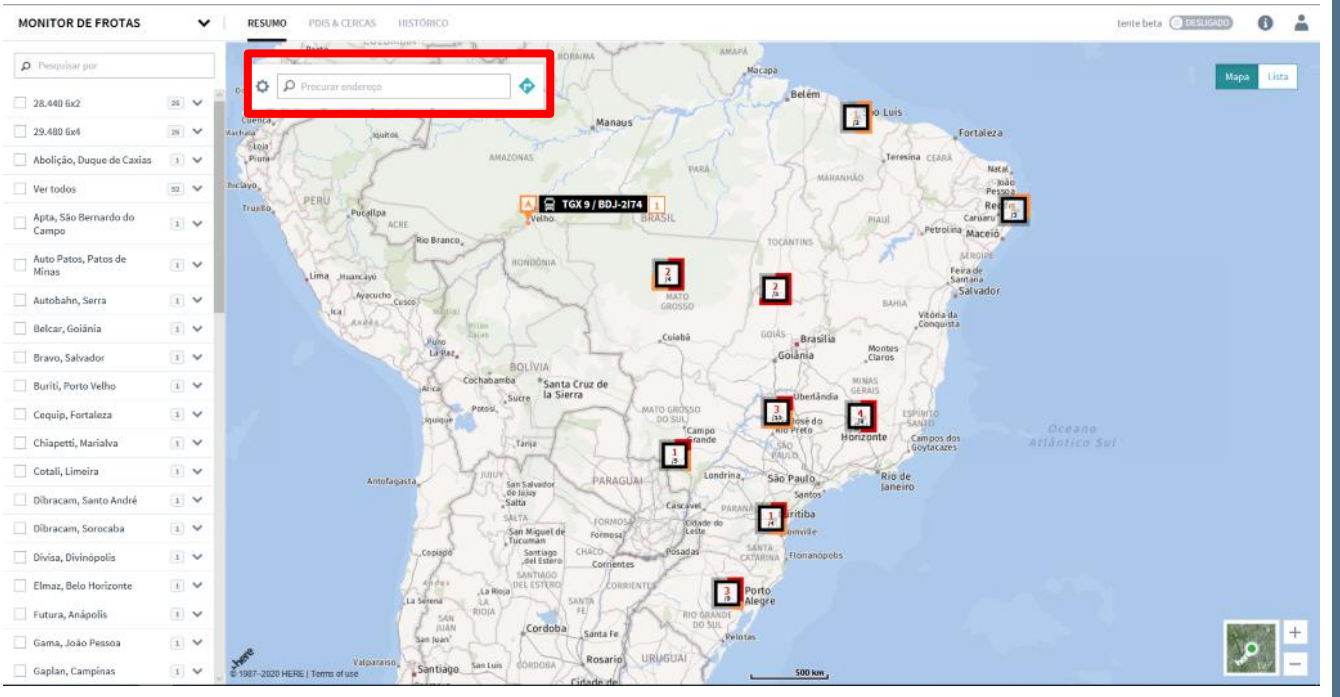

4. Posição do veículo: ao diminuir o zoom do mapa, os veículos são demonstrados em grupo. Com dois cliques no grupo, os veículos são mostrados de forma individual. Para analisar um veículo individual, você poderá pesquisar no lado esquerdo da tela através do campo de pesquisa, ou dar dois cliques no veículo direto no mapa.

Ao escolher e clicar no veículo individual que deseja analisar, uma janela irá se abrir com informações mais detalhadas sobre a posição específica, isso permite que você use os recursos adicionais. Clique em "Mostrar histórico" e selecione o período que deseja analisar. Em seguida, clique novamente em "Mostrar histórico" que todas as informações necessárias do grupo ou veículo serão exibidas na tela.

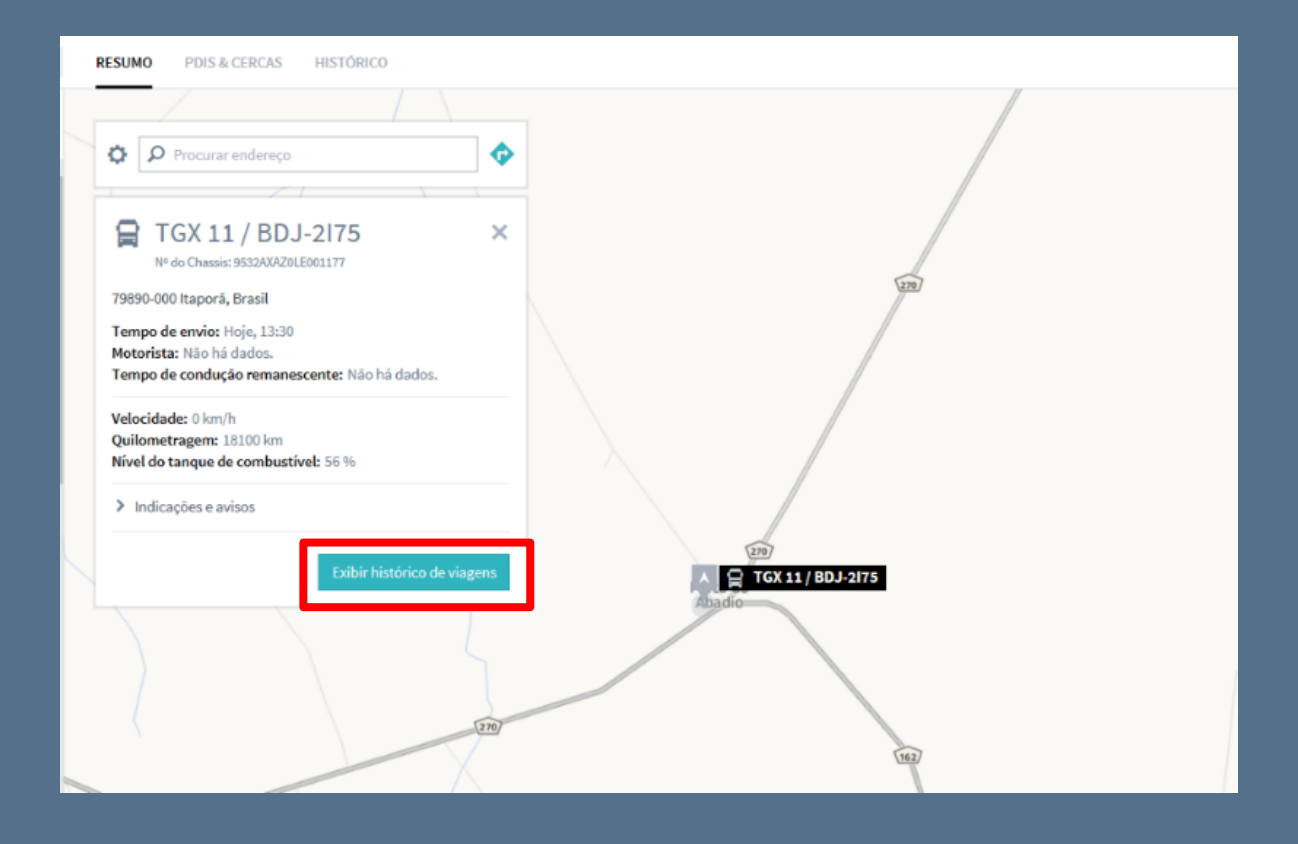

**5.** É possível visualizar os caminhões em forma de lista, ao invés de visualizar o mapa. Essa lista contém informações sobre todos os caminhões e pode ser filtrada como o cliente desejar, nas opções de filtro.

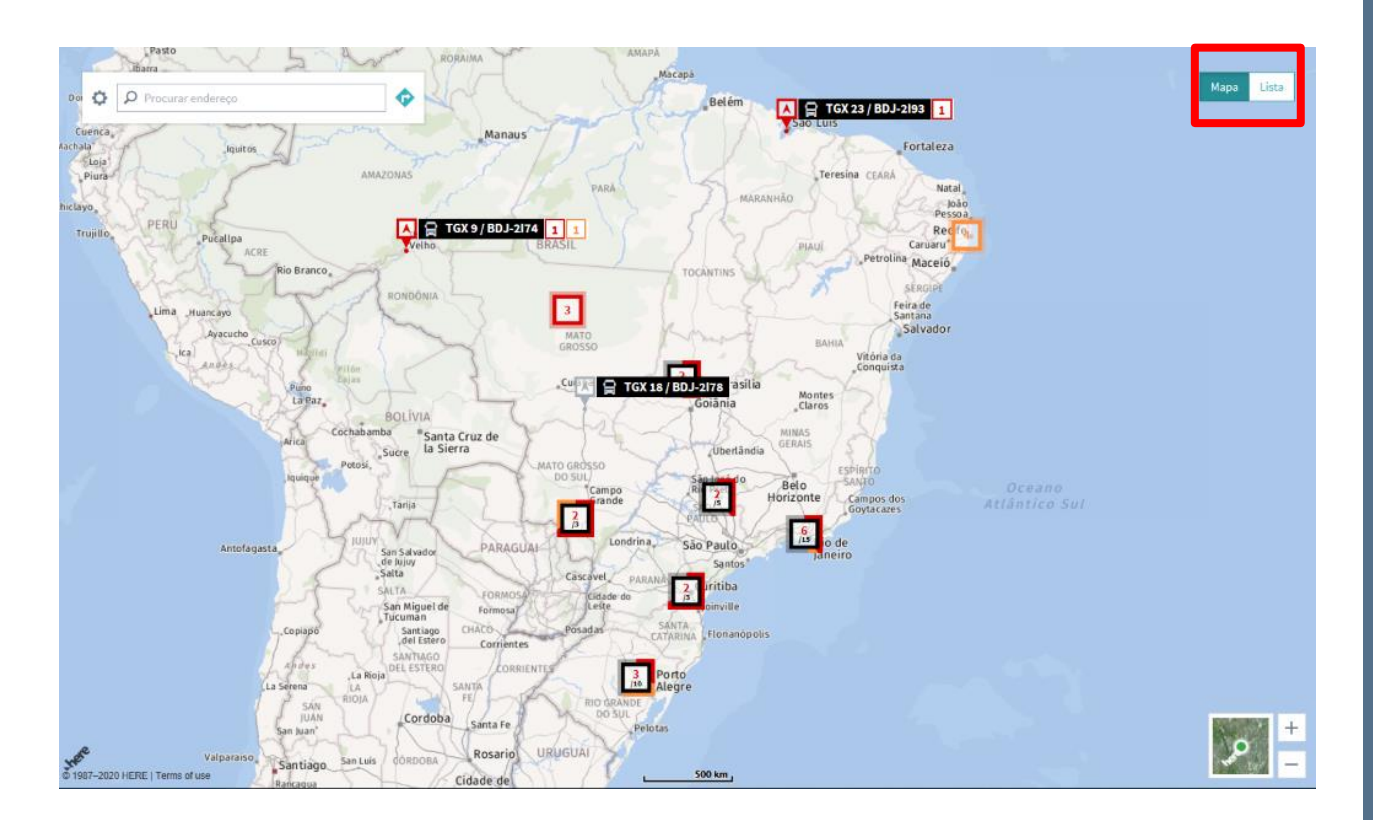

|                     |                                          |                                 | ρ pequita                                                  |
|---------------------|------------------------------------------|---------------------------------|------------------------------------------------------------|
|                     | Frota                                    | Notificações                    | Atividades dos motoristas                                  |
| Gam                 | 0 Dinhões Motoristas                     | 32<br>Exceções 25<br>Avisos     | 0 0 0 0<br>Disponibilidade Direção Trabalhando Descansando |
| Nome                | 0 Posição                                | © Quiometragem                  | 0 Data/hore                                                |
| 😭 TGX 1 / BDJ-2197  | ERS-713, 96790-000 Barra do Ribeiro, Bra | sil 17218 km                    | 08:21 19/02/2020                                           |
| 😭 TGX 10 / BDJ-2185 | Rua Francisco Strobach Filho 150, 81470- | 306 Curitiba, Brasil 24451 km   | 08:19 19/02/2020                                           |
| 😭 TGX 11 / BDJ-2175 | 79890-000 Itaporã, Brasil                | 18146 km                        | 02-59 19/02/2020                                           |
| GX 12 / BDJ-2189    | 13840-034 Mogi Guaçu, Brasil             | 17947 km                        | 08:22 19/02/2020                                           |
| 😭 TGX 13 / BDJ-2176 | Rua Abdalla Cury Estefan 273, 14073-804  | Ribeirão Preto, Brasil 12472 km | 12:06 18/02/2020                                           |
| 😭 TGX 14 / BDJ-2179 | Rua C 175, 60540-663 Fortaleza, Brasil   | 18811 km                        | 20:54 18/02/2020                                           |
| 😭 TGX 15 / BDJ-2187 | BR-158, 78690-000 Nova Xavantina, Brasil | 9503 km                         | 15:55 18/02/2020                                           |
| 😭 TGX 16 / BDJ-2181 | 14901-300 Araraquara, Brasil             |                                 | 21:24 18/02/2020                                           |
| 😭 TGX17/BDJ-2180    | BR-153, 77402-970 Gurupi, Brasil         | 8062 km                         | 15:24 14/02/2020                                           |
| 🛱 TGX 18 / BDJ-2178 | 78700-400 Rondonópolis, Brasil           | 23675 km                        | 07:33 19/02/2020                                           |
| 😭 TGX 19 / BDJ-2184 | 14801-150 Araraquara, Brasil             | 7264 km                         | 08:21 19/02/2020                                           |
| 😭 TGX 2 / BDJ-2190  | 54335-000 Jaboatão dos Guararapes, Bra   | SI NÃO EXISTEM DADOS.           | 21-55 18/02/2020                                           |

|                                | Configurações da tabela       | ×                   |                          |
|--------------------------------|-------------------------------|---------------------|--------------------------|
|                                | Pesquisar por nome de coluna  |                     | Atividades dos motorista |
|                                | Nome                          | 250px ↑ ↓ ↔         | 0 0                      |
| itas                           | □ N <sup>o</sup> Chassis      | Automático 🕇 👃 (++) | Direção Trabalhan        |
|                                | Motorista                     | Automático 🕇 🖡 🖽    | Data/hora                |
| 96790-000 Barra do Ribeiro, Br | Posição                       | Automático 🕇 🖡 🙌    | 08:23 19/02/2020         |
| isco Strobach Filho 150, 8147  | Quilometragem                 | Automático 🕇 👃 🙌    | 08:19 19/02/2020         |
| ) Itaporã, Brasil              | Velocidade                    | Automático 🕇 🖡 (++) | 02:59 19/02/2020         |
| Hogi Guaçu, Brasil             | Nível de combustível          | Automático 🕇 👃 (++) | 08:22 19/02/2020         |
| lla Cury Estefan 273, 14073-80 | ☑ Data/hora                   | Automático 🕇 👃 时    | 12:06 18/02/2020         |
| , 60540-663 Fortaleza, Brasil  | Tempo de transmissão relativo | Automático 🕇 👃 时    | 20:54 18/02/2020         |
| 3690-000 Nova Xavantina, Bra   |                               |                     | 15:55 18/02/2020         |
| ) Araraquara, Brasil           | latitude                      | Automático 🕇 🖡 🚧    | 21:24 18/02/2020         |
| 7402-970 Gurupi, Brasil        | Longitude                     | Automático 🕇 👃 🙌    | 15:24 14/02/2020         |
| ) Rondonópolis, Brasil         | Notificações                  | Automático 🕇 🌡 🖽    | 07:33 19/02/2020         |
| ão José Sabino Sampaio 742,    |                               |                     | 08:23 19/02/2020         |
| ) Jaboatão dos Guararapes, Bi  | Redefinir para padrão         | Fechar              | 21:55 18/02/2020         |

O mapa mostrará o trajeto do caminhão com posições a cada minuto e um histórico de viagens de 3 meses.

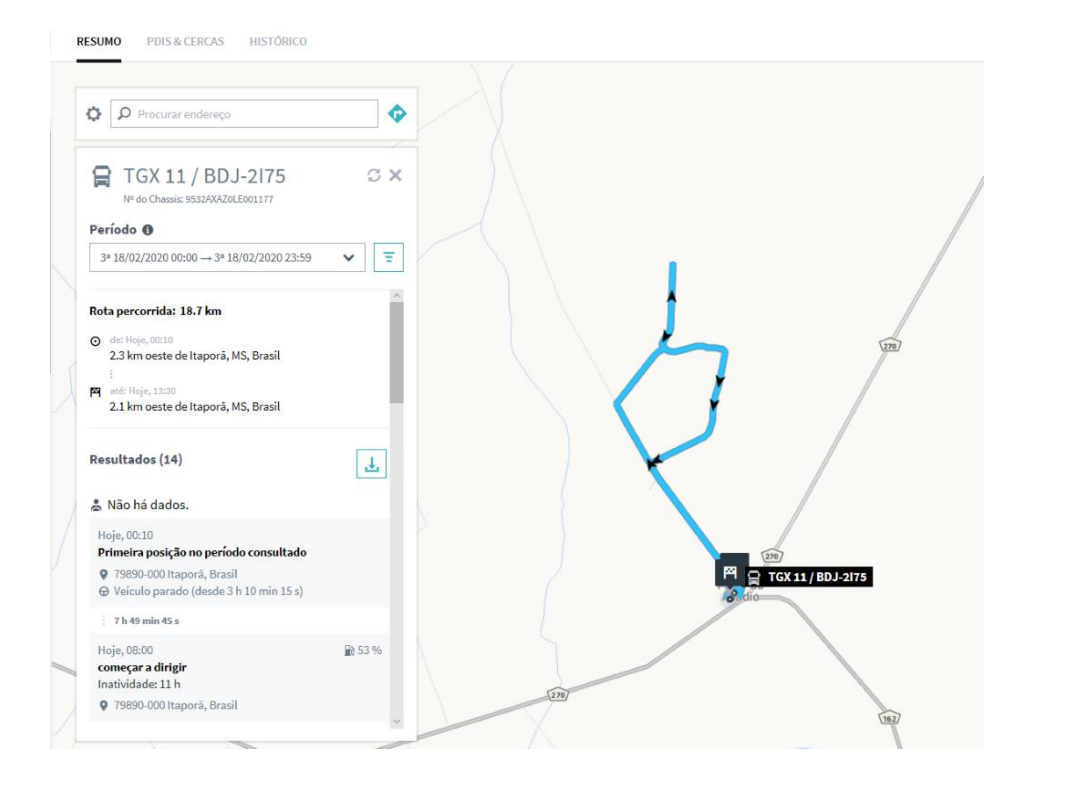

Se quiser ver o histórico mais detalhado com informações adicionais, basta clicar em "Histórico" para ver o histórico de viagem completo com mais precisão.

|                                                                      | -33                 |           |                |               |                  |                                    |           |                 |
|----------------------------------------------------------------------|---------------------|-----------|----------------|---------------|------------------|------------------------------------|-----------|-----------------|
| PS, INVESTORIE OF OF SL IN, INVESTOR                                 | 1408 ¥ T 180        | 1         |                |               | P                | migular eventier ha fallette       |           |                 |
| Carter Constant Conduction                                           |                     |           |                |               |                  |                                    |           |                 |
| 1990 000 tagori, Brasil<br>Materia, Linit<br>1990 000 tagori, Brasil |                     |           | 28.7 km        |               |                  | Huja, 00:00<br>Huja, 14:00<br>34   | 111       |                 |
| 1 Delathas in events                                                 | T Detachara         | 2 000-004 | 1 Quintettagen | T Velocidade  | 7 Mint do targan | . 1 Neijke                         | C Datasca | 3 briefe        |
| <ul> <li>Primeira pasição no período<br/>consultado</li> </ul>       | 38/32/2020 00:30:40 |           | 18081,260 km   | ⊕ imh         |                  | 79890-000 Kaporá,<br>Brasil        |           |                 |
| Conseçar à dirigir<br>Institutionile: 12 h                           | 18/12/2020 06:00:25 |           | 10001_260.6m   | Ø likesh      | <b>B</b> 32%     | 79890-000 haporis<br>Besel         | 0 km      | 7.5.40 min 45.s |
| O parar de deligir<br>Tampe de condução: 3 min 33 a                  | 18/12/2010 06 05:56 |           | 18081.563 Am   | 47 O km/h     | <b>B</b> 51%     | 19890-000 hapork,<br>Brasil        | 0.301 km  | 1 min 21 a      |
| <ul> <li>consiçar a dirigir<br/>transvelador 42 min 32 a</li> </ul>  | 38/02/2020 08:44:25 |           | 18081.785 km   | ₽ 11 km/h     | <b>B</b> 52 %    | MS-162, 79830-000<br>Raporá, Brool | 0.324 km  | 42 min 23 s     |
| O parar de dirigir<br>Temps de condeção: 31 min 24 x                 | 38/12/25/1 09/03-44 |           | 10003.025 km   | of time.      | <b>B</b> 2.52%   | 19890-000 haporla<br>Brazil        | 7,835 km  | 19 min 24 s     |
| Começar a delgir<br>Instructulle, franci (1) e                       | 18/10/2520 09:13:00 |           | 10001-2020-0   | Olimb         |                  | 19806-000 Rapork,<br>Brazil        | 4.25 km   | to sale 15 a    |
| O parar de dirigir<br>Terras de candação: 3.6                        | 38/12/3120 09:25:05 |           | 1001.362 km    | 47 O ben ft   |                  | 79890-200 Raporā,<br>Brasil        | 0 km      | 34              |
| Consecut a diright                                                   | 38/52/2020 35:41:45 |           | 10081,287 km   | <b>A</b> Simb |                  | 79605 000 Kaperil,<br>frank        | Siles     | 15.28 min 40.5  |

6. É possível criar Cercas e Pontos de Interesse (PDI'S) na plataforma, que aparecem no mapa e indicam quando o caminhão entra ou sai da cerca no histórico de viagens. Para criar uma cerca ou um PDI basta clicar em "PDI'S & Cercas", "Novo +", escolher se deseja um PDI ou uma Cerca (Geofence) e buscar a posição na barra de pesquisa "Endereço".

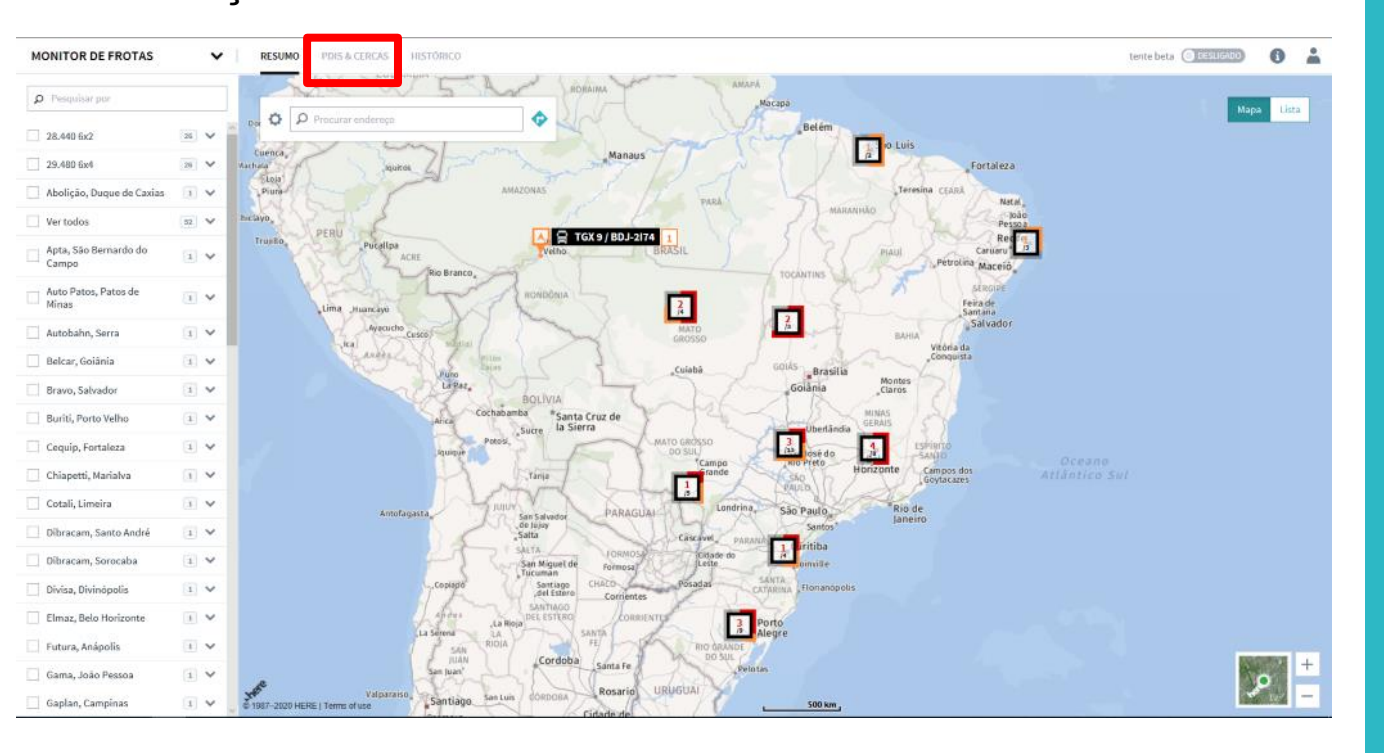

| ٨ | MONITOR DE FROTA   RESUMO              | PDIS & CERCAS HISTÓRICO                  |            |                |            |                            |   |
|---|----------------------------------------|------------------------------------------|------------|----------------|------------|----------------------------|---|
|   |                                        |                                          |            |                |            |                            |   |
|   | Novo +                                 |                                          |            | Anterior Na pr | róxima     |                            |   |
|   | Nome                                   | © Enderaço                               | © Tipo     | 0 Rogras       | Categorias | ② Data da última alteração |   |
|   | Abolição, Duque de Caxias              | -22.775085512126686, -43.284887145824314 |            | ativo          | PARTNER    | 11/05/2019                 | 1 |
|   | Abolição, Niterói - RJ                 | -22.88482814203045, -43.300767687348355  |            | ativo          | PARTNER    | 11/05/2019                 | 1 |
|   | Adivel Caminhões E Ônibus Ltda.        | -23.767141912230233,-46.59306637263359   | • (1000 m) | ativo          | PARTHER    | 09/26/2019                 | 1 |
|   | Adivel Caminhões E Önibus Ltda.        | -23.94353079274758, -46.41772423337119   | • (1000 m) | ativo          | PARTNER    | 09/26/2019                 | 1 |
|   | Apta, Litoral - SP                     | -23.943498965610242, -46.41773214479031  | *          | ativo          | PARTNER    | 11/05/2019                 | 1 |
|   | Apta, São Bernardo do Campo - SP       | -23.767556115599177, -46.593448231582926 | *          | ativo          | PARTNER    | 11/05/2019                 | 1 |
|   | Auto Agricola Passo Fundo S/A Ind Com  | -28.740094669342753,-53.59651199129652   | • (1000 m) | ativo          | PARTNER    | 09/26/2019                 | 1 |
|   | Auto Agricola Passo Fundo S/A Ind Com. | -28.26903301044573, -52.42773507716524   | • (1000 m) | ativo          | PARTNER    | 09/26/2019                 | 1 |
|   | Autobahn Caminhoes e Onibus            | -20.201547540065235, -40.270090294397136 | • (1000 m) | ativo          | PARTNER    | 10/10/2019                 | 1 |
|   | Autobahn, Serra - ES                   | -20.20237513890116, -40.27053385433899   |            | ativo          | PARTNER    | 11/22/2019                 | 1 |

| Novo +                 |   |
|------------------------|---|
| Novo PDI               |   |
| Nova Geofence          | ; |
| Novo upload            |   |
| Abolição, Niterói - RJ |   |

Cerca Poligonal é feita com cliques do mouse até o formato desejado. Cerca Circular, com um raio mínimo de 25 km até 5000 km:

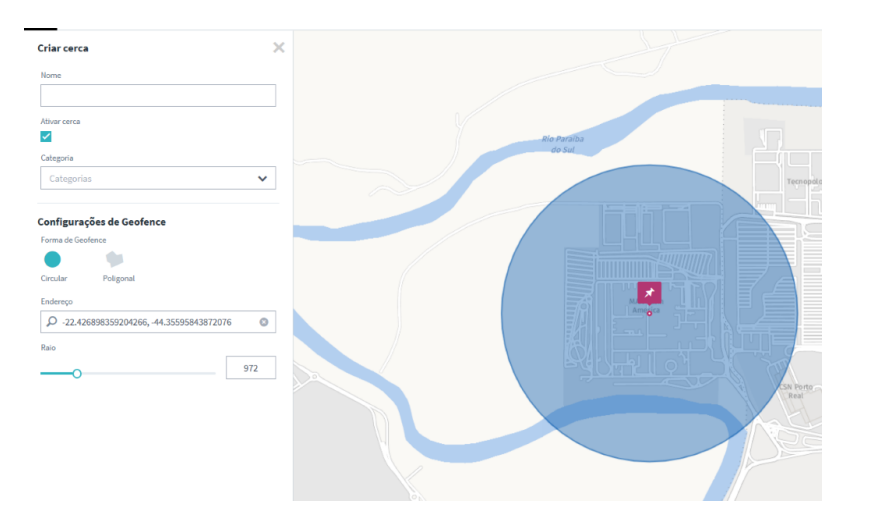

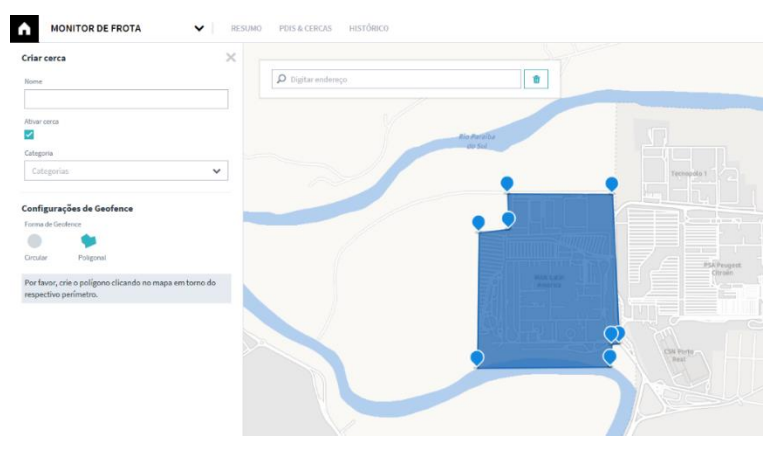

Para criar um PDI é preciso somente buscar um endereço no mapa e marcar o local desejado.

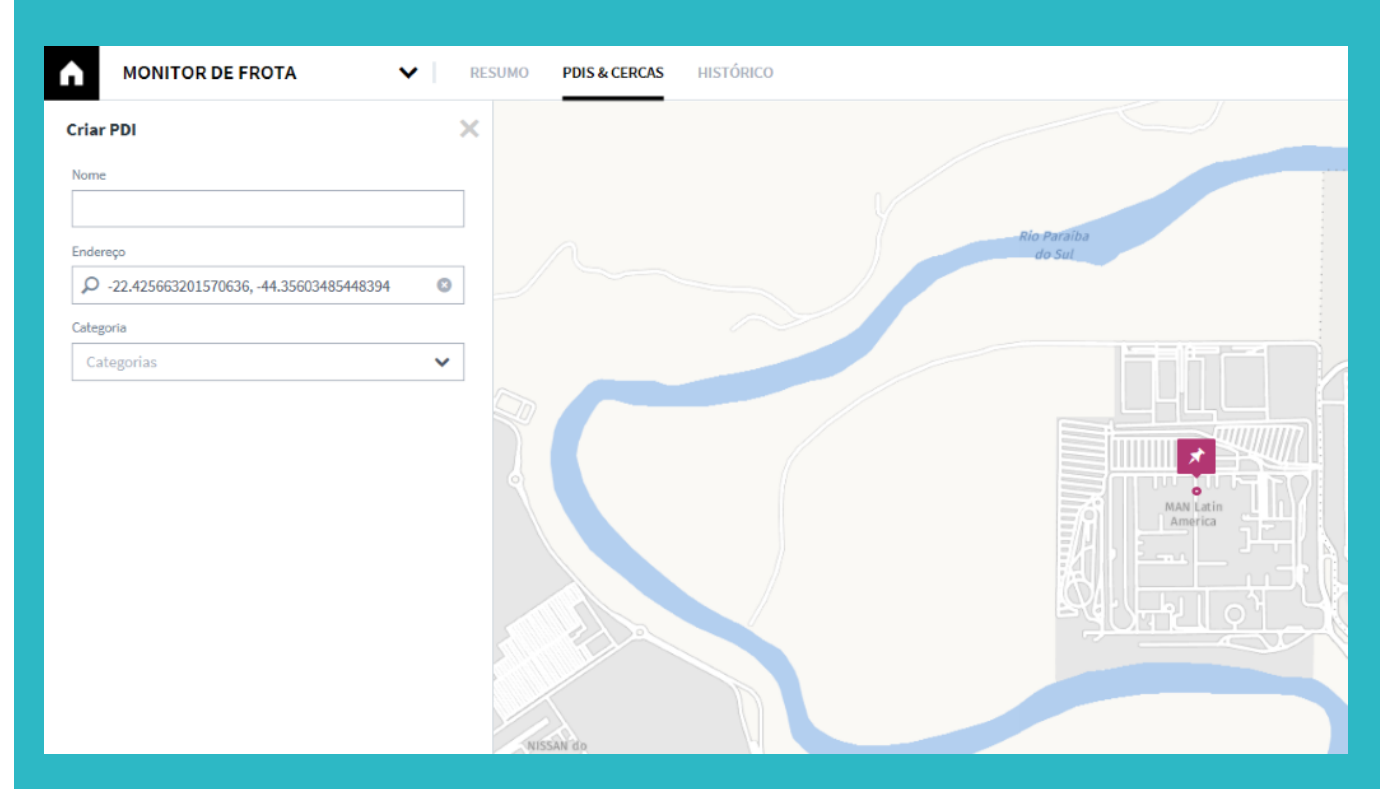

#### MONITOR DE DESEMPENHO

Monitor de Desempenho:

O Monitor de Desempenho faz parte do pacote RIO BASICS, com informações sobre consumo, horímetro, hodômetro e atividades básicas do veículo e também faz parte do RIO PREMIUM com informações mais detalhadas do que acontece na operação, incluindo dados de perfil de condução, ranking de motoristas e estado de manutenção.

**1.** Acesse o Monitor de Desempenho no menu principal, no canto superior esquerdo da tela.

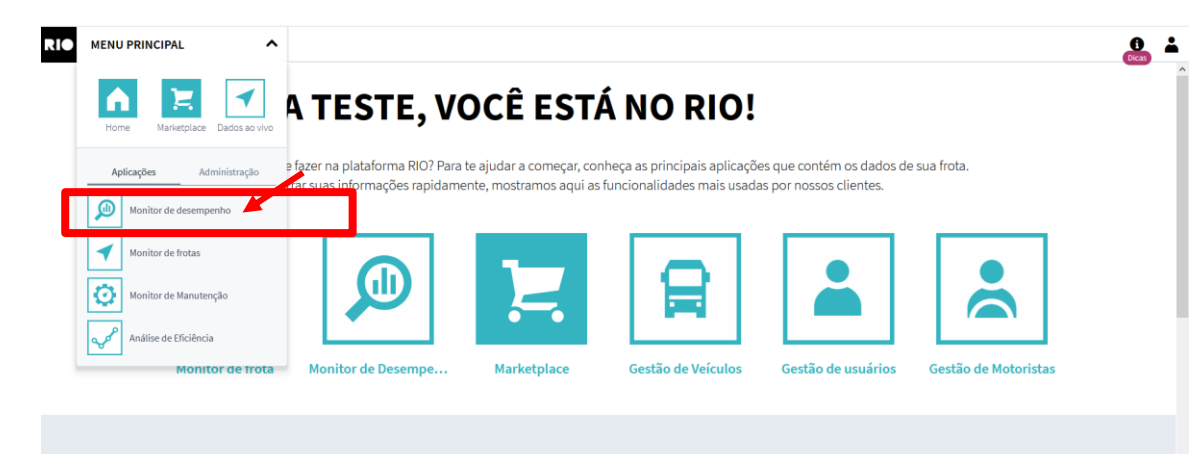

#### Complete a sua frota com as aplicações recomendadas

Os clientes com veículos 1-5 normalmente reservam os seguintes serviços. O tamanho da frota não está correto? 2. Ativar veículos e grupos de veículos: no menu esquerdo é possível encontrar a barra de navegação. Nele são apresentados todos os veículos e grupos de veículos que foram cadastrados por você na área de Gestão de Ativos e na área de Administração. Para a análise de dados, podem ser selecionados grupos ou veículos individuais. Os nomes dos grupos e nomes de veículos foram definidos por você na área de Gestão de Ativos.

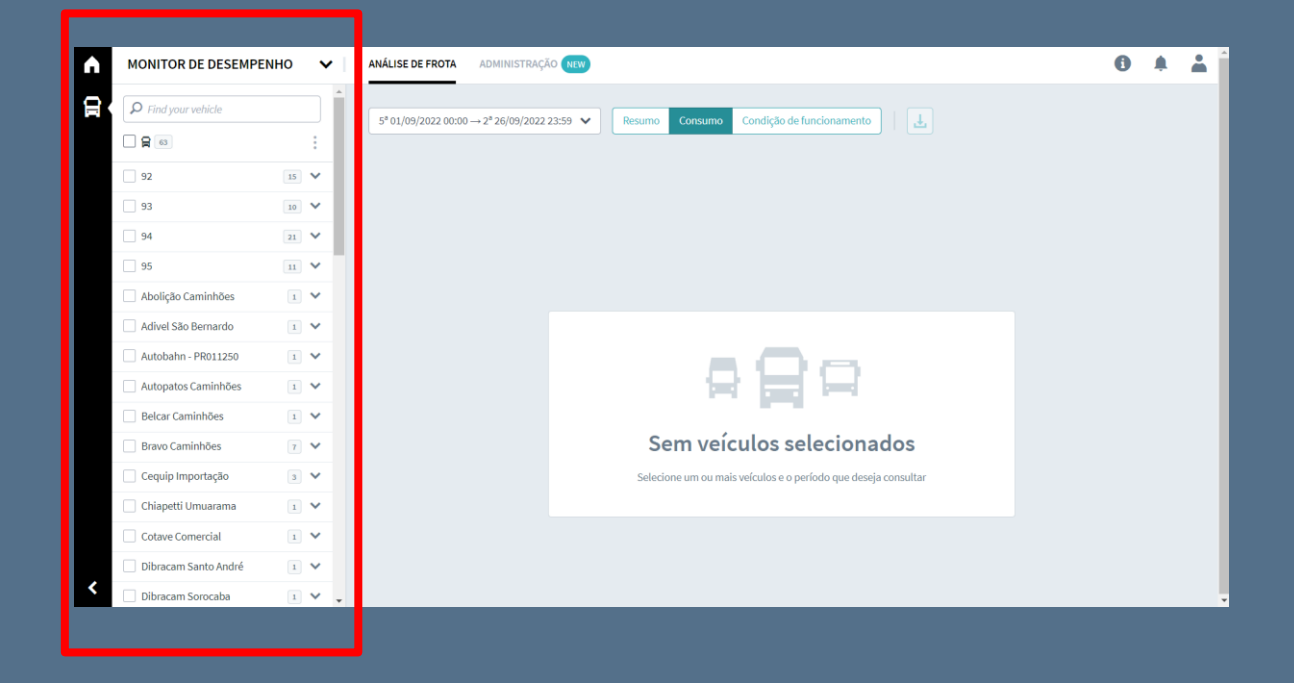

#### **MONITOR DE DESEMPENHO**

**3**. Selecione um período e um tipo de intervalo: na parte superior da tela é possível selecionar o período de análise, em "Período". Também é possível selecionar um dos períodos prédefinidos ou um período "Definido pelo usuário", selecionado por você. **4.** Análise dos dados da sua frota: na parte central é possível ter uma "Visão geral" do desempenho de sua frota, em formato de gráfico de linha. Você pode consultar os dados analisados na legenda, acima do gráfico. Na parte inferior da tela é mostrada uma listagem exata dos dados do veículo.

| A   | MONITOR DE DESEMPEN  | ино 🗸       | ANÁLISE DE FROTA ADMINISTRAÇÃO NEW                                           | 0 | ۰ | ÷ Î |
|-----|----------------------|-------------|------------------------------------------------------------------------------|---|---|-----|
| C C | P Find your vehicle  | :           | 5* 01/09/2022 00:00 → 2* 26/09/2022 23:59 V Resumo Condição de funcionamento |   |   |     |
|     | 92                   | 15 🗸        |                                                                              |   |   |     |
|     | 93                   | 10 🗸        |                                                                              |   |   |     |
|     | 94                   | 21 🗸        |                                                                              |   |   |     |
|     | 95                   | 11 <b>v</b> |                                                                              |   |   |     |
|     | Abolição Caminhões   | 1 ¥         |                                                                              |   |   |     |
|     | Adivel São Bernardo  | 1 🗸         |                                                                              |   |   |     |
|     | Autobahn - PR011250  | 1 🗸         |                                                                              |   |   |     |
|     | Autopatos Caminhões  | 1 🗸         | 승 날 날 수 있는 것 같아.                                                             |   |   |     |
|     | Belcar Caminhões     | 1 🗸         |                                                                              |   |   |     |
|     | Bravo Caminhões      | 7 4         | Sem veículos selecionados                                                    |   |   |     |
|     | Cequip Importação    | 3 ¥         | Selecione um ou mais veículos e o período que deseja consultar               |   |   |     |
|     | Chiapetti Umuarama   | 1 ¥         |                                                                              |   |   |     |
|     | Cotave Comercial     | 1 🗸         |                                                                              |   |   |     |
|     | Dibracam Santo André | 1 🗸         |                                                                              |   |   |     |
| <   | Dibracam Sorocaba    | 1 🗸 🗸       |                                                                              |   |   |     |

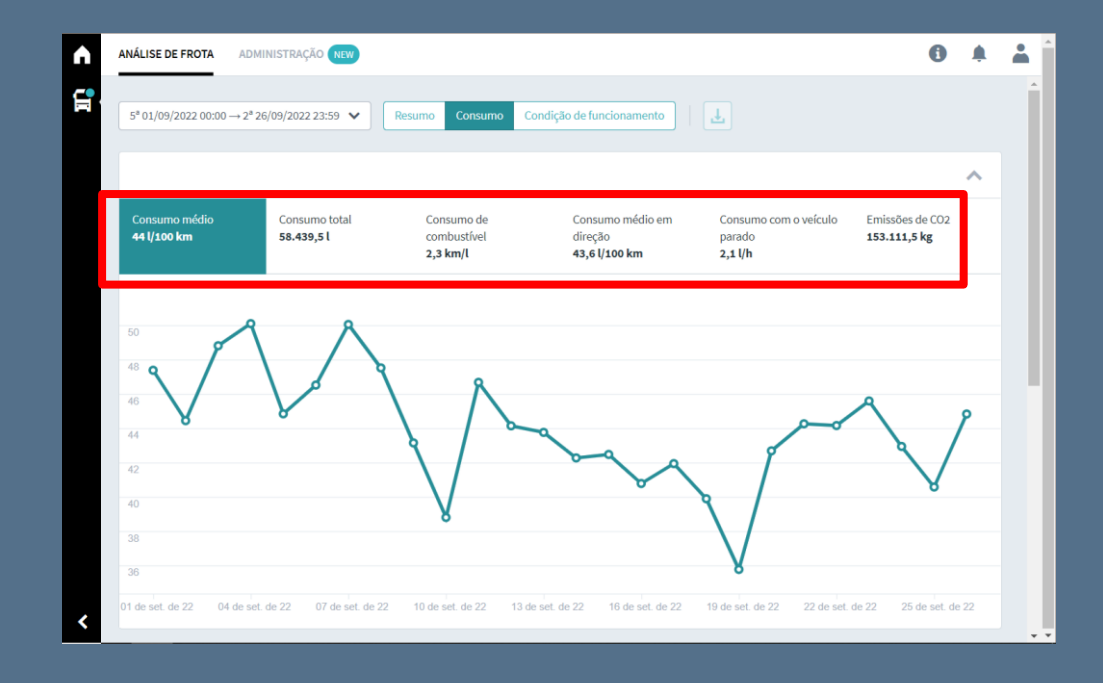

# ANÁLISE DE EFICIÊNCIA

A Análise de eficiência demonstra um status detalhado dos veículos e de motoristas, faz análise do uso do caminhão e o melhor tudo, pode ser totalmente personalizado de acordo com a preferência do gestor, comparando entre grupos de veículos.

1. No menu principal, localizado no canto superior esquerdo da tela, clique em "Aplicações" e selecione "Análise de Eficiência".

2. Selecione um veículo ou grupo de veículos de sua frota que deseja analisar no menu à esquerda. Em seguida, no canto superior direito da tela, clique em "Configurações" para acessar a página e parametrizar suas infrações e limites para cada um dos indicadores.

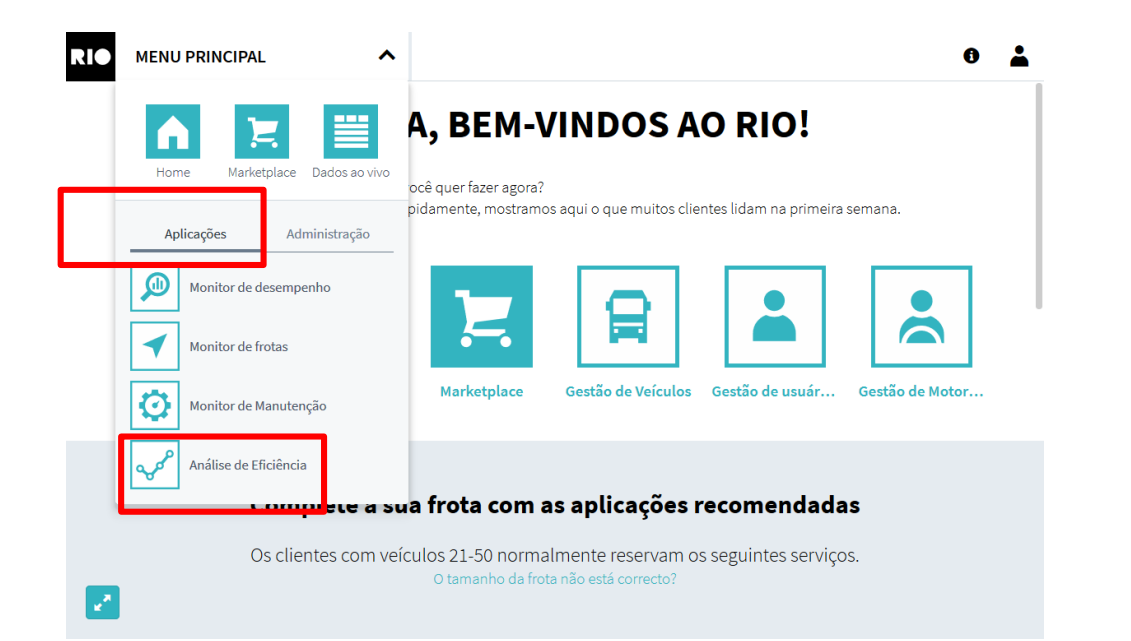

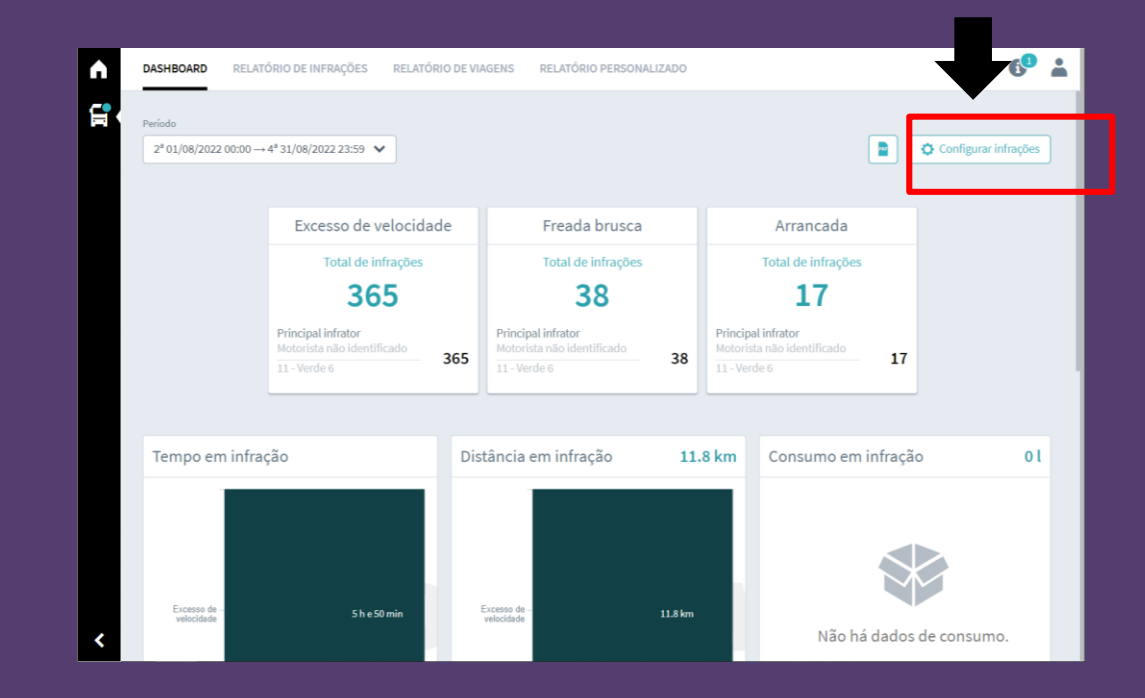

# ANÁLISE DE EFICIÊNCIA

**3.** Esse é o painel de configurações, onde você poderá definir, individualmente, quais são os limites aceitáveis para sua frota. Você pode criar seus parâmetros arrastando as barras ou inserindo um valor exato para aceleração brusca, freada brusca, embreagem, excesso de velocidade, excesso de marcha lenta, arrancada, entre outros. A partir dessas configurações, você receberá alertas quando esses limites forem excedidos.

| ANÁLISE DE EFICIÊNCIA                                 | DASHBOARD RELATÓRIO DE INFRAÇÕES RELATÓRIO DE VIAGENS                                                                                                    | 6° Å                                               |
|-------------------------------------------------------|----------------------------------------------------------------------------------------------------|----------------------------------------------------|
|                                                       | Periodo CONFIGURAR INFRAÇÕES                                                                                                    | ×                                                  |
| Home Marketplace Dados ao vivo                        | S* 03/12/<br>Desabilitar todas infrações Habilitar todas infrações                                                                                                    | Salvar alterações feitas                           |
| Aplicações Administração                              | ACELERAÇÃO BRUSCA 💽 FREADA BRUSCA 💽 EMBREAGEM                                                                                                    | BANGUELA                                           |
| Monitor de desempenho                                 | Variação brusca da velocidade do verículo na aceleração o verículo na frenagem o excedido a                                                                                                    | cionando a Condução do veículo em ponto<br>morto 🚱 |
| Monitor de frotas                                     | Principal         valor:         intensidade         valor:         intensidade         tempo:           AME_LAT         O         1         O         1         -O         -O <th>segundos tempo: segundos</th>                                                                                                    | segundos tempo: segundos                           |
| Análise de Eficiência                                 | TURIEZ Value                                                                                                    | Km/h valor: Km/h                                   |
| AMB_VIT     1 ∨       Veículos não atribuídos     0 ∨ | Тетро                                                                                                    | 40                                                 |
|                                                       | EXCESSO DE MARCHA LENTA                                                                                                    | EXCESSO DE RPM                                     |
|                                                       | Tempo excedido com o veículo<br>em marcha lenta 🔮 Tempo excedido com veículo em marcha lenta e ar condicionado accierador em 100                                                                                                    | edal do Limite de rotação do motor<br>% 🚱          |
|                                                       | Exemple: minutes tempo: minutes tempo: minutes tempo: for tempo: for tempo: f | segundos tempo: segundos                           |
|                                                       | wier                                                                                                    | porcentagem valor: rpm                             |
|                                                       |                                                                                                    | 95 2501                                            |
|                                                       | EXCESSO DE VELOCIDADE                                                                                                    |                                                    |
|                                                       | Motori: Limite de velocidade excedido 🕑                                                                                                    |                                                    |
|                                                       | Infraçõe tempo: segundos                                                                                                    |                                                    |
|                                                       | ♥ n                                                                                                    | I                                                  |

Agora você receberá notificações automáticas, a cada parâmetro excedido e poderá também acompanhar as infrações como "Excesso de marcha lenta" no Dashboard. Assim, poderá capacitar seus motoristas e gerar grandes economias com redução no consumo de combustível.

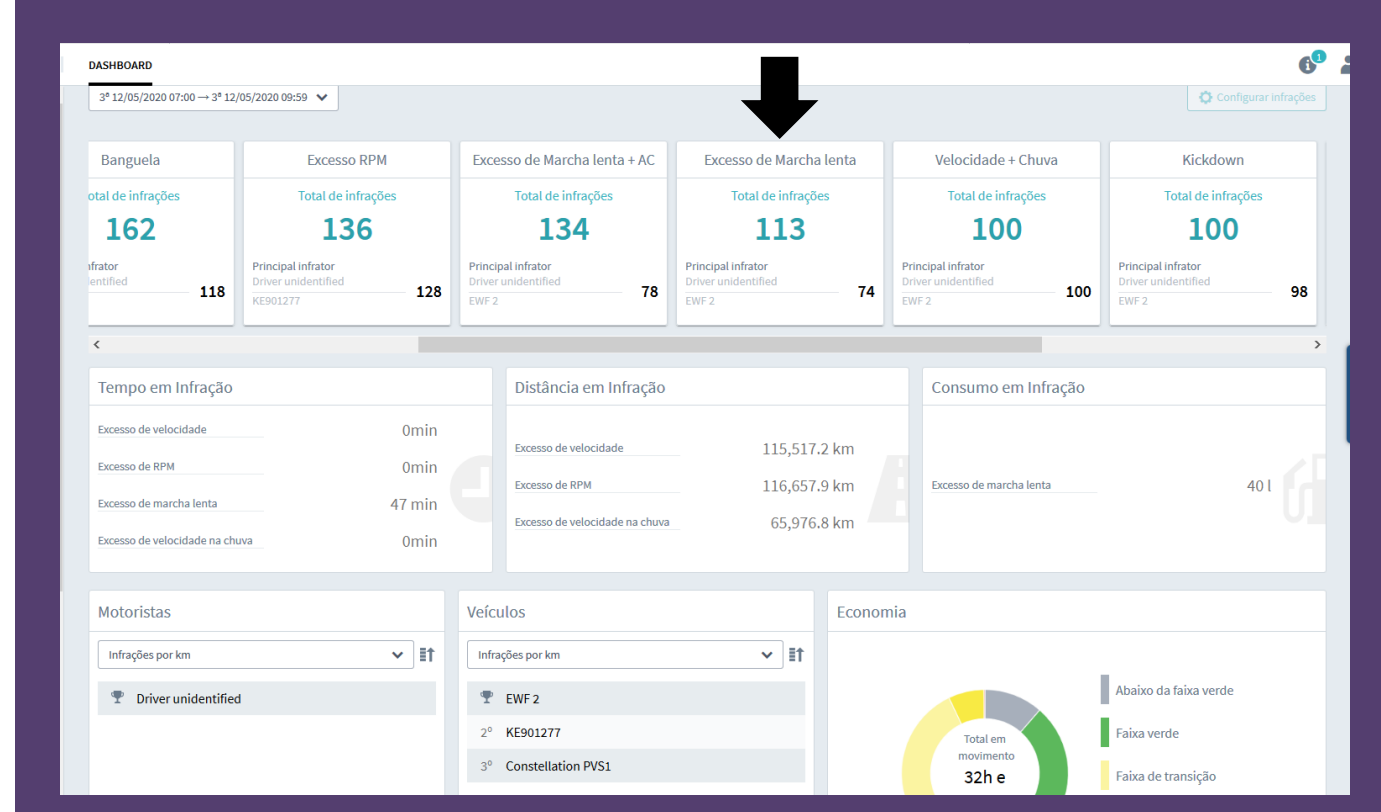

# ANÁLISE DE EFICIÊNCIA

Lembre-se que você pode gerar relatórios individuais de seus motoristas ou veículos e baixa-los em versão PDF.

**1.** No Dashboard, selecione o período que deseja analisar, clique no botão localizado no canto superior direito da tela e gere o relatório.

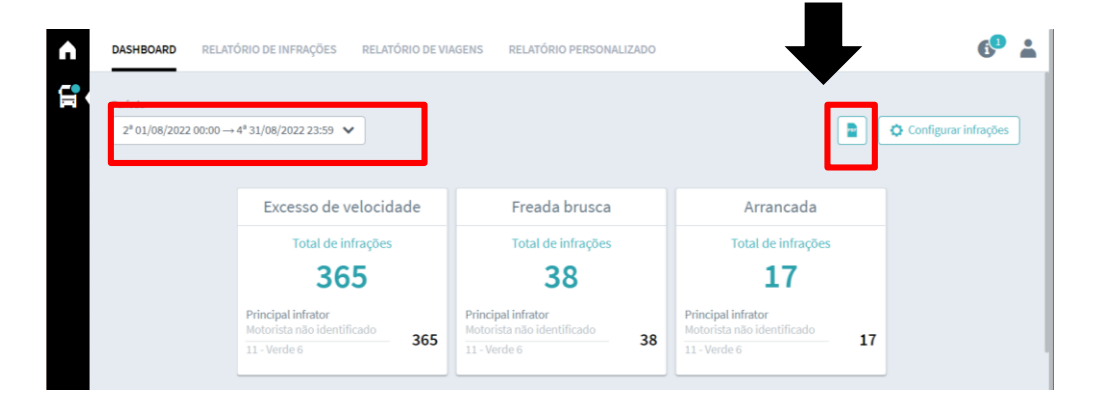

2. Selecione um motorista que deseja avaliar e você terá acesso a todas as infrações relativas ao período selecionado e às viagens realizadas.

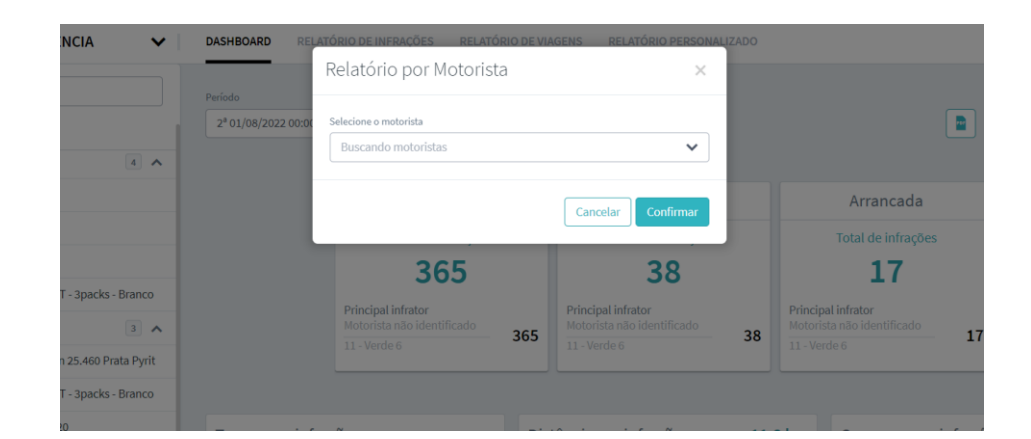

#### 3. Analise o relatório gerado.

|                                                                                                    | init ações                                                                                                |                   |           |                                            |                                       |              |                  | л           |  |
|----------------------------------------------------------------------------------------------------|----------------------------------------------------------------------------------------------------|-------------------|-----------|--------------------------------------------|---------------------------------------|--------------|------------------|-------------|--|
| nfrações                                                                                                    |                                                                                                    |                   |           |                                            |                                       |              |                  |             |  |
| Descrição                                                                                                    |                                                                                                    |                   |           |                                            |                                       | Qua          | intidade         |             |  |
| Kickdown                                                                                                    |                                                                                                    |                   |           |                                            |                                       | 29 infrações |                  |             |  |
| Frenagem                                                                                                    |                                                                                                    |                   |           |                                            |                                       | 4 in         | frações          |             |  |
| Excesso d                                                                                                    | e Marcha len                                                                                              | ta                |           |                                            |                                       | 5 in         | frações          |             |  |
| empo em                                                                                                    | Infração                                                                                                  |                   |           |                                            |                                       |              |                  |             |  |
| Descrição                                                                                                    |                                                                                                    |                   |           |                                            |                                       |              | Tempo            |             |  |
| Excesso d                                                                                                    | e marcha lent                                                                                             | a                 |           |                                            |                                       |              | 0 h e 9 m        | inutos      |  |
| Excesso n                                                                                                    | narcha lenta c                                                                                            | om ar condiciona  | do ligado |                                            |                                       |              | 0 h e 0 m        | inutos      |  |
| Excesso d                                                                                                    | e RPM                                                                                                    |                   |           |                                            |                                       |              | 0 h e 0 m        | inutos      |  |
|                                                                                                    |                                                                                                    |                   |           |                                            |                                       |              |                  |             |  |
| Consumo e                                                                                                    | m Infração                                                                                                |                   |           |                                            |                                       |              | Consumo          |             |  |
| Consumo e<br>Nome<br>Excesso d                                                                                                    | e marcha lent                                                                                             | 13                |           |                                            |                                       |              | Consumo 0.1 1    |             |  |
| Consumo e<br>Nome<br>Excesso d<br>Dados de<br>Descrição                                                                                                    | m Infração<br>e marcha lent<br>RPM                                                                        | 3                 |           | Temp                                       | o Total: 33 h                         | 83 m         | Consumo<br>0.1 1 |             |  |
| Consumo e<br>Nome<br>Excesso d<br>Dados de<br>Descrição<br>Abaixo da                                                                                                    | m Infração<br>e marcha lent<br>RPM<br>Faixa Verde                                                         | 2                 |           | Temp<br>44.19                              | o Total: 33 h                         | 83 n         | Consumo<br>0.11  |             |  |
| Consumo e<br>Nome<br>Excesso d<br>Dados de<br>Descrição<br>Abaixo da<br>Faixa Vere                                                                                               | e marcha lent<br>RPM<br>Faixa Verde<br>le                                                                 | a                 |           | Temp<br>44.1 9<br>51.6 9                   | o Total: 33 h<br>%                    | 83 n         | Consumo 0.11 nin |             |  |
| Consumo e<br>Nome<br>Excesso d<br>Dados de<br>Descrição<br>Abaixo da<br>Faixa Vere<br>Faixa de T                                                                                 | e marcha lent<br>RPM<br>Faixa Verde<br>le<br>iransição                                                    | 12                |           | Temp<br>44.19<br>51.69<br>4.3 %            | o Total: 33 h<br>%                    | 1 83 n       | Consumo<br>0.11  |             |  |
| Consumo e<br>Nome<br>Excesso d<br>Dados de<br>Descrição<br>Abaixo da<br>Faixa Vere<br>Faixa de 1<br>Faixa Am                                                                     | m Infração<br>e marcha lent<br>RPM<br>Faixa Verde<br>le<br>iransição<br>arela                             | 2                 |           | Temp<br>44.19<br>51.69<br>4.3%             | o Total: 33 h<br>6                    | 83 n         | Consumo<br>0.11  |             |  |
| Consumo e<br>Nome<br>Excesso d<br>Dados de<br>Descrição<br>Abaixo da<br>Faixa de T<br>Faixa de T<br>Faixa Am<br>Faixa Ven                                                        | m Infração<br>e marcha lent<br>RPM<br>Faixa Verde<br>le<br>'ransição<br>arela<br>melha                    | 13                |           | Temp<br>44.1 %<br>51.6 %<br>4.3 %          | o Total: 33 h<br>%                    | 83 n         | Consumo<br>0.11  |             |  |
| Consumo e<br>Nome<br>Excesso d<br>Dados de<br>Descrição<br>Abaixo da<br>Faixa Vere<br>Faixa Amu<br>Faixa Vere<br>Faixa Vere                                                      | m Infração<br>e marcha lent<br>RPM<br>Faixa Verde<br>le<br>ransição<br>arcla<br>nelha<br>Ado              | 1a                |           | Temp<br>44.1 9<br>51.6 9<br>4.3 %<br>0.0 % | o Total: 33 h<br>%                    | 1 83 m       | Consumo 0.11 nin |             |  |
| Consumo e<br>Nome<br>Excesso d<br>Dados de<br>Descrição<br>Abaixo da<br>Faixa Vere<br>Faixa de T<br>Faixa Am<br>Faixa Vere<br>Faixa Am<br>Faixa Vere<br>Faixa Vere<br>Faixa Vere | m Infração<br>e marcha lent<br>RPM<br>Faixa Verde<br>de<br>ransição<br>arcla<br>nelha<br>Mdo<br>Distância | a<br>Motor Ligado | Vel. M    | Temp<br>44.1 9<br>51.6 9<br>4.3 %<br>0.0 % | o Total: 33 h<br>6<br>6<br>Vel. Média | 1 83 m       | Consumo 0.11 nin | Cons. Médic |  |

# **MONITOR DE MANUTENÇÃO**

O Monitor de Manutenção informa o gestor sobre o estado de manutenção de todos os veículos cadastrados na frota, para os quais ele tenha contratado o pacote de serviços avançado RIO Premium. Faz a análise dos veículos em operação, os que reportam falhas críticas e a distância até a Concessionária mais próxima.

**1.** No menu principal, localizado no canto superior esquerdo da tela, clique em "Aplicações" e selecione "Monitor de Manutenção".

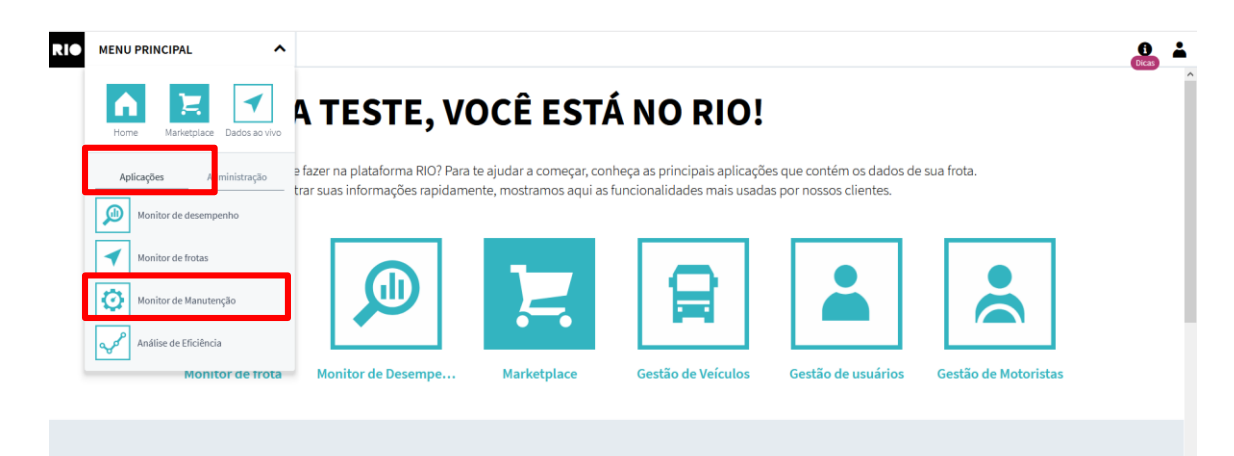

#### Complete a sua frota com as aplicações recomendadas

Os clientes com veículos 1-5 normalmente reservam os seguintes serviços. O tamanho da frota não está correto? 2. Selecione um veículo ou grupo de veículos de sua frota que deseja analisar no menu à esquerda. Em seguida, acesse os dados de seu veículo em relação à produtividade, visualizando os que estão em operação ou inoperantes, os que apresentaram alertas de falhas críticas ou atenção, os veículos que estão em manutenção, além do tempo médio em uma Concessionária Volkswagen.

| MAINTENANCE             | ~   | DASHBOARD | RELATÓRIO DE ALERTAS |             |                                  |              |                                   |              |                                       |                | 60 2                                      |
|-------------------------|-----|-----------|----------------------|-------------|----------------------------------|--------------|-----------------------------------|--------------|---------------------------------------|----------------|-------------------------------------------|
| D Buscar veículo        |     |           |                      |             |                                  |              |                                   |              |                                       |                |                                           |
| - 95                    |     | Veiculo   | as 24 horas          | Veiculos c  | om Falha Crítica<br>nas 24 horas | Veice        | ulos em Atenção<br>timas 24 horas | Ve           | iculos sem Falhas<br>Ultimas 24 horas | Ve             | culos em manutenção V<br>Ultimas 24 horas |
| performance             | 5 - |           | 5                    |             | 3                                |              | 2                                 |              | 0                                     |                | 0                                         |
| Veículos não atribuídos | 0 ~ |           |                      |             | ×                                |              | A                                 |              |                                       | 0 ter          | npo médio de manutençã<br>3.44 horas      |
|                         | _   | Verin     | noperantes           | Ve          | er veículos                      |              | Ver veículos                      |              | Ver veículos                          | Ver            | r veículos em manuntençã                  |
|                         |     | © Veículo | © Chassis            | Próximo ser | © Alertas critícos               | Alertas aten | Status de m                       | Distância co | Concession                            | Cidade         | ¢ Ültima com                              |
|                         |     | EZD       | (R1039               | 20205 km    | 0                                | 16           | Operando<br>normalmente           | 6.3 km       | Abolicao<br>Caminhoes e<br>Onibus     | Teresopolis    | 14/04/2021<br>12:24:50                    |
|                         |     | GGE       | 022                  | 10400 km    | 3                                | 4            | Operando<br>normalmente           | 2.4 km       | Dibracam<br>Comercial                 | Santo Andre    | 14/04/2021<br>12:24:42                    |
|                         |     | FUÇ       | 022                  | 12165 km    | 0                                | 9            | Operando<br>normalmente           | 7.3 km       | Abolícao<br>Caminhoes e<br>Onibus     | Teresopolis    | 14/04/2021<br>12:24:35                    |
|                         |     | GDZ       | 016                  | 18640 km    | 1                                | 1            | Operando<br>normalmente           | 7 km         | Abolicao<br>Caminhoes e<br>Onibus     | Teresopolis    | 14/04/2021<br>12:24:07                    |
|                         |     | GD4       | 021                  | 10610 km    | 7                                | 46           | Operando<br>normalmente           | 28.3 km      | Santa Emilia<br>Caminhoes E<br>Onibus | Ribeirao Preto | 14/04/2021<br>12:24:22                    |

# **MONITOR DE MANUTENÇÃO**

**3.** Esse é o painel que apresenta os detalhes do estado de manutenção de cada veículo da sua frota. Aqui você pode obter a quilometragem que falta para o próximo serviço e a distância do veículo até a Concessionária mais próxima.

Ao clicar sobre um veículo, você poderá acessar informações detalhadas dos sensores desse veículo, no painel de Diagnóstico. Por exemplo, o horímetro, temperatura do motor, odômetro, rotação do motor, pressão do óleo, entre outros.

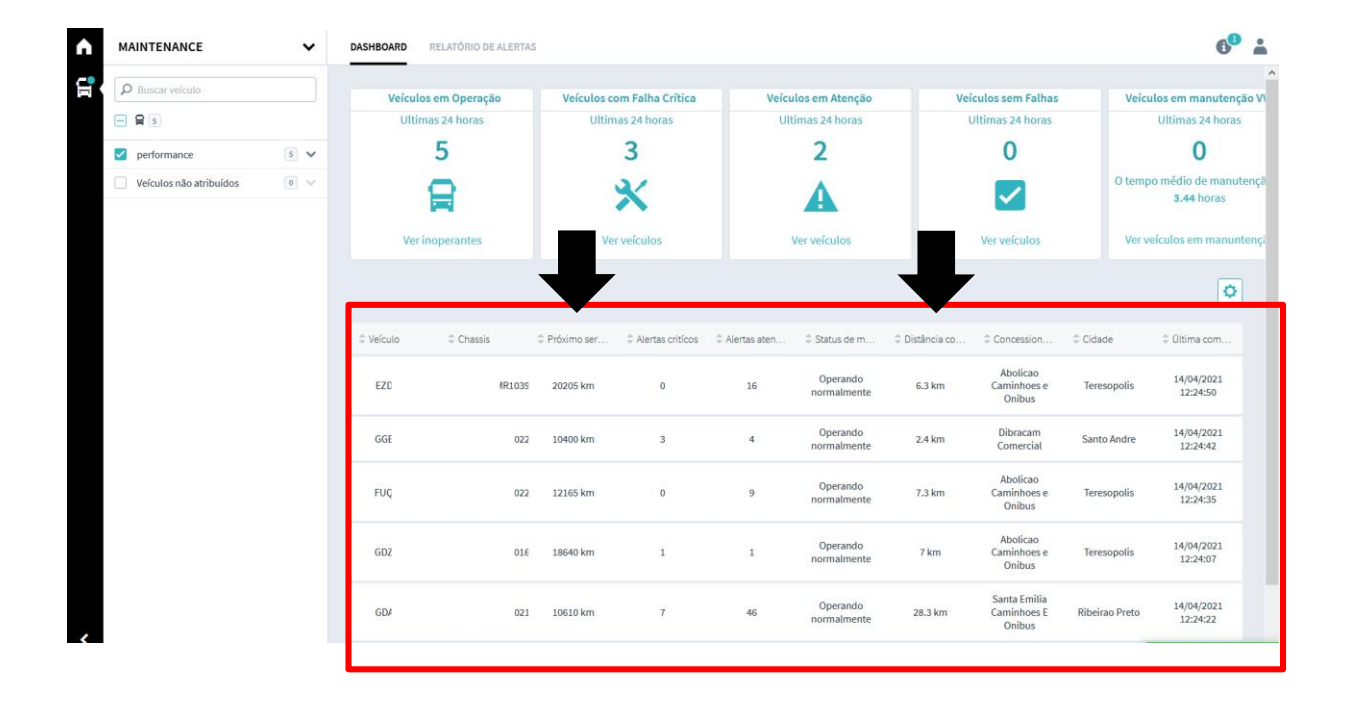

| MAINTENANCE             |   | ~   | DASHBOARD | RELATÓRIO DE ALERTA: | ŝ             |                        |                |                         |                |                                      |                              | 6° 🛓 |
|-------------------------|---|-----|-----------|----------------------|---------------|------------------------|----------------|-------------------------|----------------|--------------------------------------|------------------------------|------|
| D Buscar veículo        |   |     | Veículos  | em Operação          | Veículos      | com Falha Crítica      | Veíc           | ulos em Atenção         |                | DIAGNÓSTICO                          |                              | ×    |
|                         |   | - 1 | Ultima    | as 24 horas          | Ultir         | mas 24 horas           | UI             | timas 24 horas          |                |                                      |                              |      |
| performance             | 5 | ~   |           | 5                    |               | 3                      |                | 2                       |                | Acessar alerta                       | s do veículo                 |      |
| Veículos não atribuídos |   | ~   |           |                      |               | Resumo das Informações |                | ~                       |                |                                      |                              |      |
|                         |   |     |           |                      |               | ~                      |                | A                       |                | Data/Hora                            | 14/04/2021 12:43:02          |      |
|                         |   | - 1 | Ver in    | operantes            | Ve            | er veículos            |                | Ver veículos            |                | Odômetro                             | 77169 km                     |      |
|                         |   | - 1 |           |                      |               |                        |                |                         |                | Horímetro                            | 1726:09:00                   |      |
|                         |   | - 1 |           |                      |               |                        |                |                         |                | Tensão da Bateria                    | 27.6 V                       |      |
|                         |   |     | © Veículo | Chassis              | ‡ Próximo ser | Alertas critícos       | C Alertas aten | 🗘 Status de m           | C Distância co | Nível de ARLA                        | SEM DADOS PARA<br>APRESENTAR |      |
|                         |   | - 1 |           |                      |               |                        |                | Operando                |                | Tempo para Próximo Serviço           | 00:00:00                     |      |
|                         |   |     | EZD1A19   | 953658247MR1039      | 20205 km      | 0                      | 18             | normalmente             | 6.3 km         | DISTANCE_TO_NEXT_SERVICE             | SEM DADOS PARA<br>APRESENTAR |      |
|                         |   |     | GGE6C07   | 95365824XMR1022      | 10400 km      | 3                      | 4              | Operando<br>normalmente | 792 m          | Situação dos Sensores                |                              | ~    |
|                         |   | - 1 | CHOOD CT  | 0700700 41104000     | 101071        |                        |                | Operando                |                | Temperatura do<br>Arrefecimento      | 83.0 °C                      |      |
|                         |   |     | FUQ3D55   | 953658241MR1022      | 12165 km      | 0                      | 10             | normalmente             | 7.3 km         | Nível do Líquido de<br>Arrefecimento | NORMAL                       |      |
|                         |   |     | GDZ0G73   | 953658247MR1016      | 18640 km      | 1                      | 1              | Operando                | 7 km           | Pressão do Óleo                      | 196.0 kpa                    |      |
|                         |   | - 1 |           |                      |               |                        |                | normalmente             |                | Rotação do Motor                     | 606.0 RPM                    |      |
|                         |   | - 1 | GDA5F41   | 95365824XMR1021      | 10610 km      | 7                      | 46             | Operando                | 32.6 km        | Temperatura do ARLA                  | SEM DADOS PARA<br>APRESENTAR |      |
|                         |   | - 1 |           |                      |               |                        |                | normalmente             |                | Filtro de Ar                         | ×                            |      |

# **USE CASES**

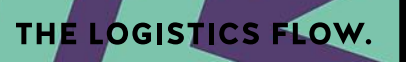

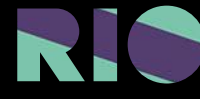

# ECONOMIA DE CONSUMO EM FAIXA ECONÔMICA

CASE: Caminhão com consumo pior que os outros da frota. Monitorar dirigibilidade dos motoristas

THE LOGISTICS FLOW.

# ECONOMIA DE CONSUMO EM FAIXA ECONÔMICA

#### 1° PASSO

No Monitor de Desempenho é possível verificar o consumo de combustível, para isso basta selecionar essa aplicação no menu principal e em seguida escolher "Analise de frota" na parte superior da tela.

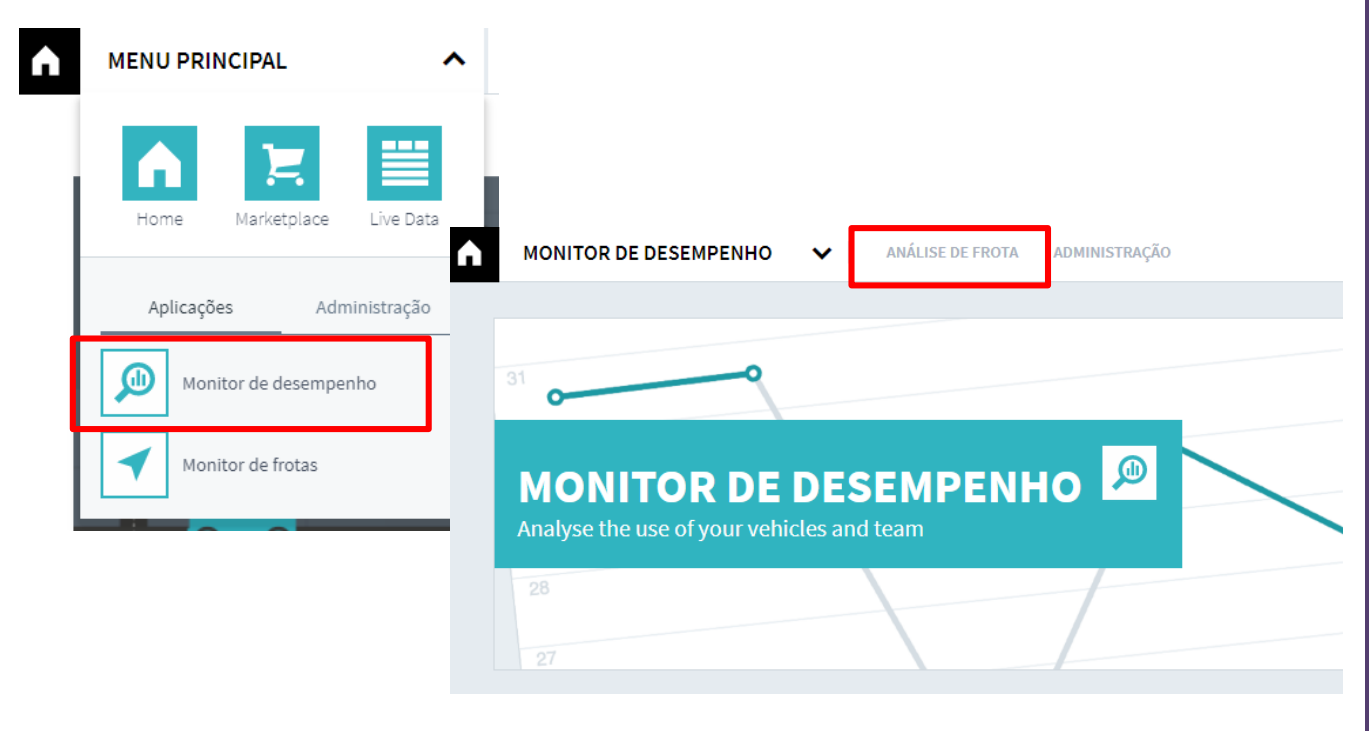

# 2° PASSO

Selecione o veículo que deseja analisar no canto esquerdo da tela. Na parte superior, selecione a opção "Consumo". Pronto, agora é possível verificar o consumo médio do veículo selecionado.

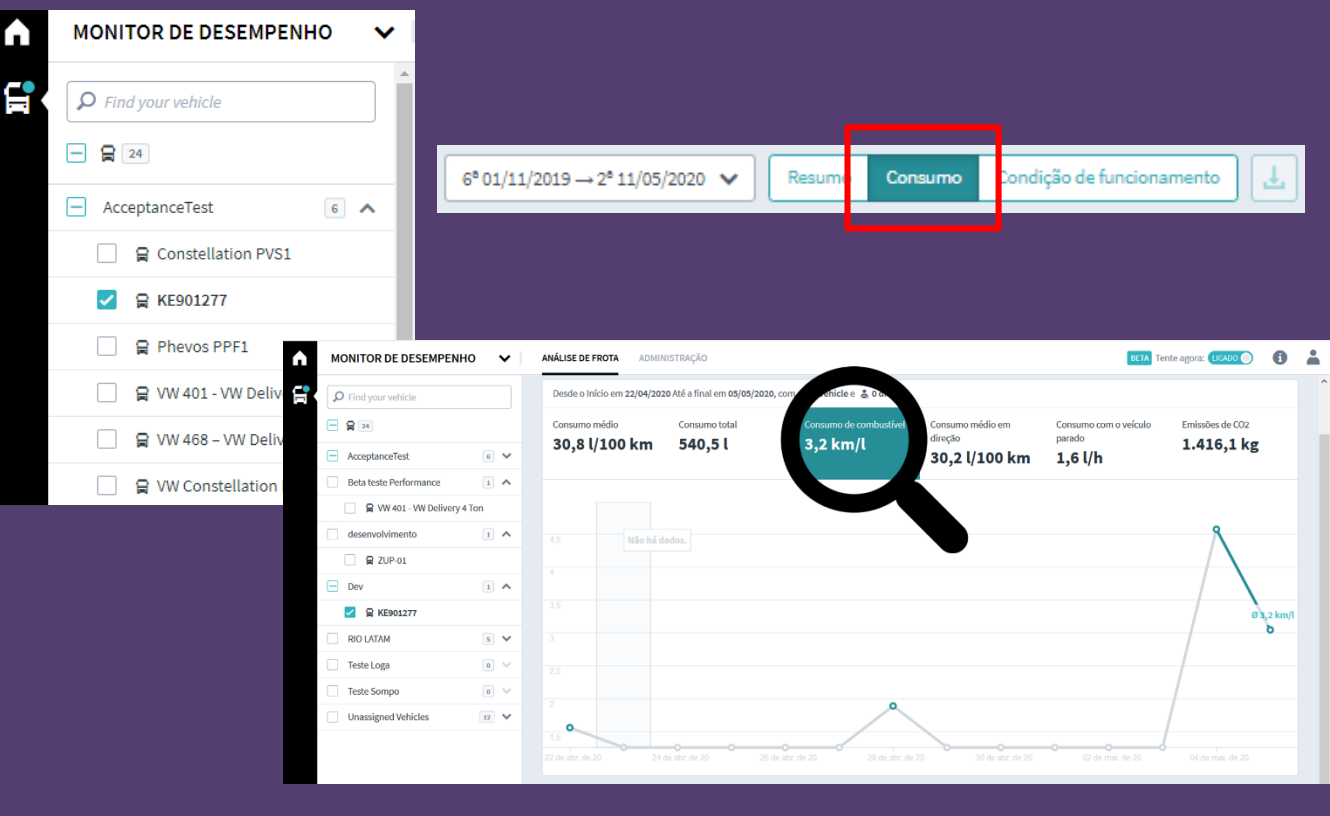

# ECONOMIA DE CONSUMO EM FAIXA ECONÔMICA

RE90127

Teste Loga

### 3° PASSO

No menu principal, localizado no canto superior esquerdo da tela, clique em "Aplicações" e selecione "Análise de Eficiência".

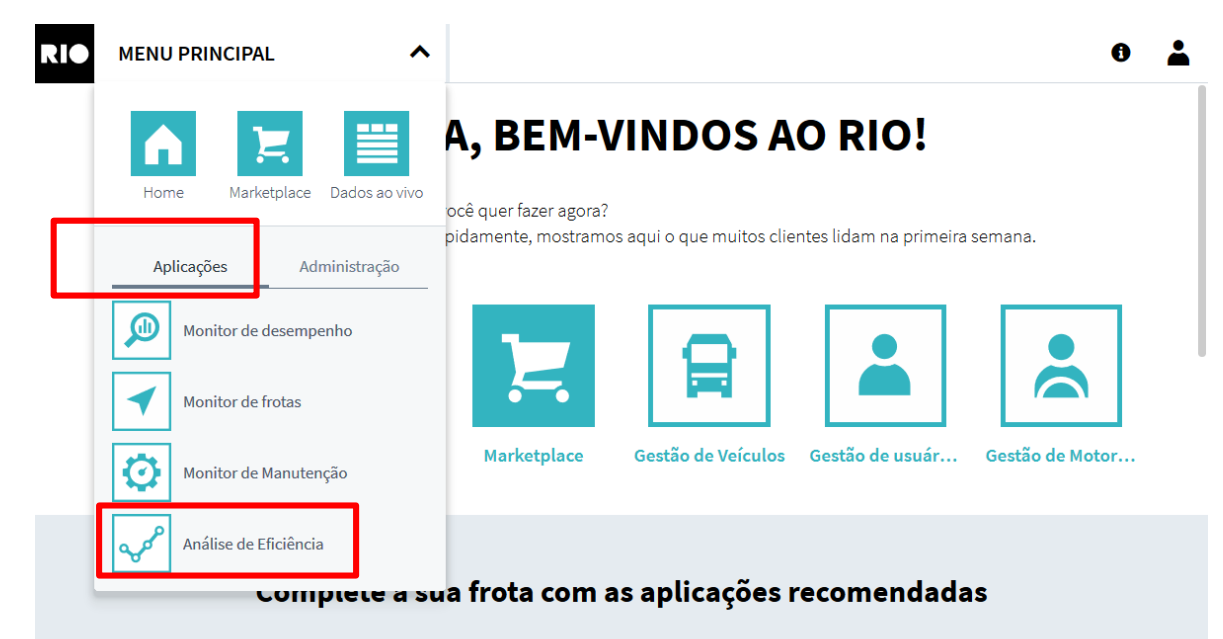

Os clientes com veículos 21-50 normalmente reservam os seguintes serviços. O tamanho da frota não está correcto?

# 4° PASSO

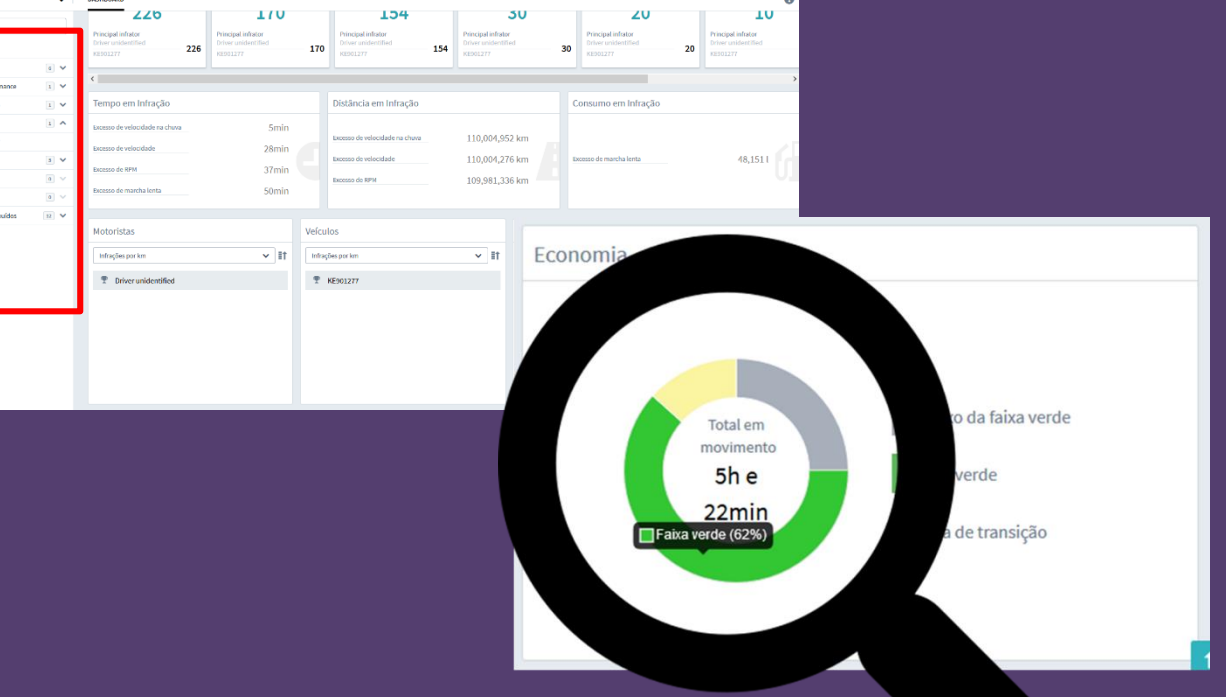

Selecione o veículo que deseja analisar no canto esquerdo da tela e em seguida no canto inferior da tela é possível verificar o tempo em que o motorista esteve em cada faixa de RPM.

Com base nesses dados é possível verificar o comportamento dos motoristas e promover treinamentos que os capacitem a dirigir a maior parte do tempo em faixa de rotação ideal.

# ECONOMIA DE COMBUSTÍVEL COM REDUÇÃO DE MARCHA LENTA

CASE: Média do caminhão ruim. Monitorar o tempo de ociosidade para melhorar o consumo de combustível.

THE LOGISTICS FLOW.

# ECONOMIA DE COMBUSTÍVEL COM REDUÇÃO DE MARCHA LENTA

#### 1° PASSO

No Monitor de Desempenho é possível verificar o tempo em que os veículos ficam parados, para isso basta acessá-lo no menu principal e em seguida acessar "Análise de frota" na parte superior da tela.

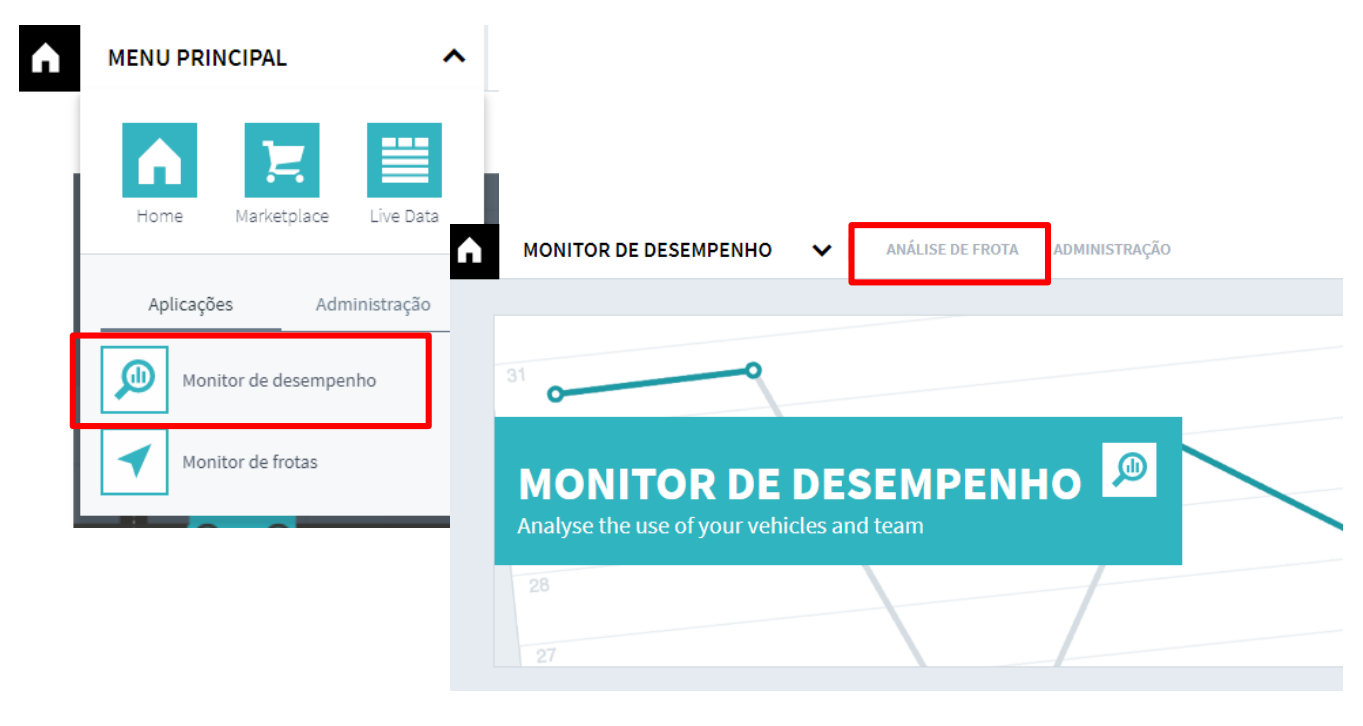

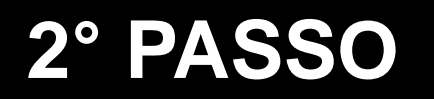

Selecione o veículo ou um grupo de veículos que deseja analisar no canto esquerdo da tela. No canto superior selecione a opção "Condição de funcionamento", assim é possível visualizar quanto tempo os veículos ficaram parados com o motor ligado.

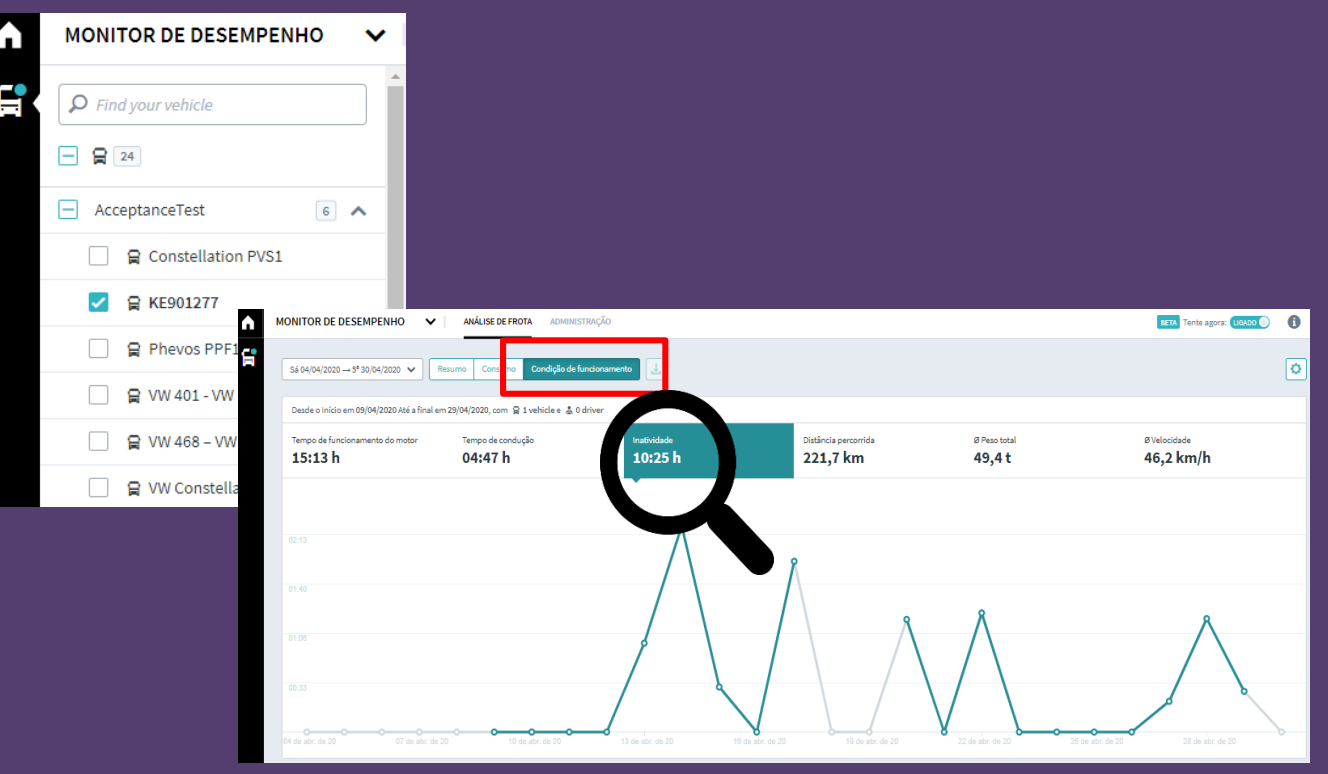

# ECONOMIA DE COMBUSTÍVEL COM REDUÇÃO DE MARCHA LENTA

#### 3° PASSO

Em seguida na opção "Consumo" é possível verificar quantos litros de combustível os veículos gastaram parados.

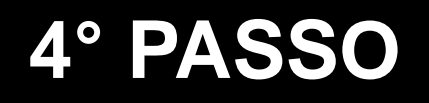

No menu principal, localizado no canto superior esquerdo da tela, clique em "Aplicações" e selecione "Análise de Eficiência". Em seguida, selecione um ou mais veículos e clique em "Configurações", no canto esquerdo superior.

| RIO MENU PRINCIPAL             | A           | PERFORMANCE                                             | ~                                                       |                                                         |         |
|--------------------------------|-------------|---------------------------------------------------------|---------------------------------------------------------|---------------------------------------------------------|---------|
| Home Marketplace Dados ao vivo |             | Buscar veículo     Buscar veículo                       |                                                         |                                                         |         |
| pi<br>Aplicações Administração |             | <ul> <li>AcceptanceTest</li> </ul>                      | 6 ^                                                     |                                                         |         |
| Monitor de desempenho          |             | Constellation F                                         | PVS1                                                    |                                                         |         |
| Monitor de frotas              |             | Phevos PPF1                                             |                                                         |                                                         |         |
| Monitor de Manutenção          |             | 🗌 😭 VW 401 - VW De                                      | elivery 4 Ton                                           |                                                         | ĺ       |
| Análise de Eficiência          | DASHBOARD   |                                                         |                                                         |                                                         | 6       |
| Complete a sua                 | 4º 27/05/20 | $120\ 00:00 \rightarrow 4^{6}\ 27/05/2020\ 23:59$ V     |                                                         | Configurar int                                          | frações |
| Os clientes com veícu          |             | Uso Embreagem                                           | Excesso de Marcha lenta                                 | Excesso de Marcha lenta + AC                            | -       |
|                                |             | Total de infrações<br>5                                 | Total de infrações<br><b>2</b>                          | Total de infrações <b>2</b>                             |         |
|                                |             | Principal Infrator<br>Driver unidentified 5<br>KE901277 | Principal Infrator<br>Driver unidentified 2<br>KE901277 | Principal infrator<br>Driver unidentified<br>KE901277 2 |         |

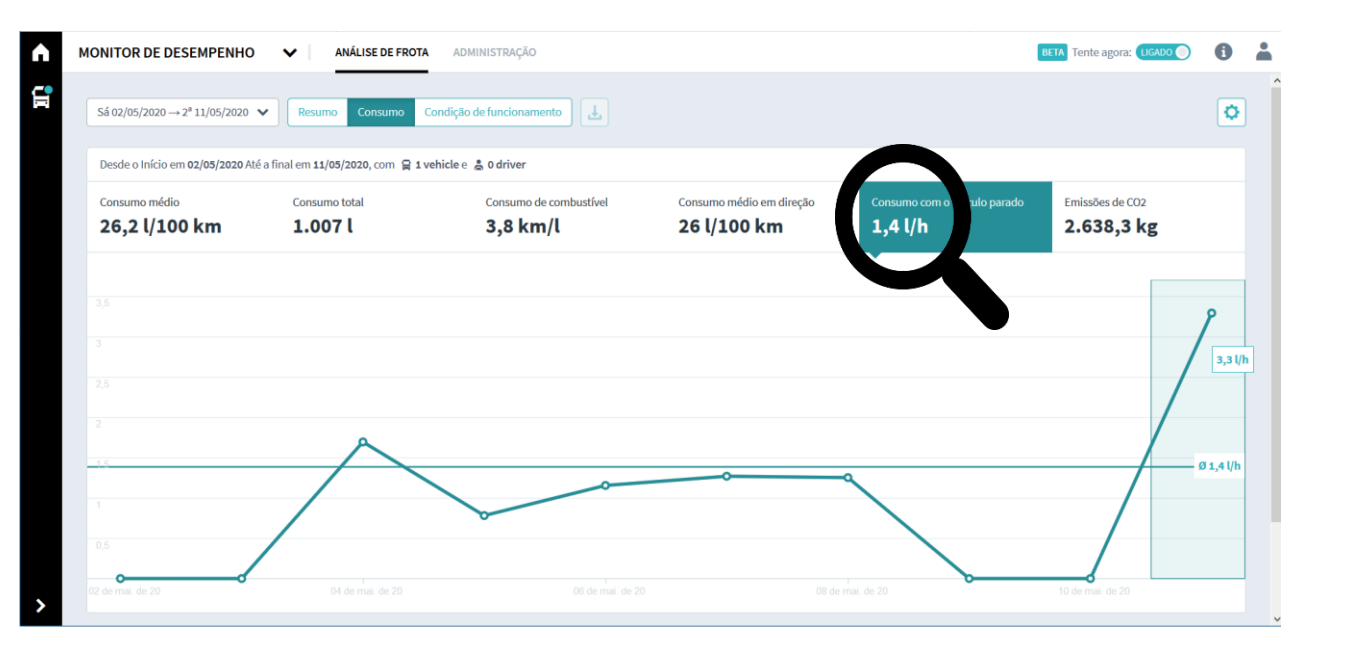

# ECONOMIA DE COMBUSTÍVEL COM REDUÇÃO DE MARCHA LENTA

#### 5° PASSO

Configure a infração de marcha lenta de acordo com a necessidade da operação e clique em "Salvar alterações feitas". Nesta tela também é possível habilitar e desabilitar configurações realizadas anteriormente.

| DASHBOARD                                             |                                                 |                                                        |                                                                           |                                               | 69 #                     |
|-------------------------------------------------------|-------------------------------------------------|--------------------------------------------------------|---------------------------------------------------------------------------|-----------------------------------------------|--------------------------|
| Período                                               | CONFIGURAR INFRAÇÕES                            |                                                        |                                                                           | _                                             | ×                        |
| 5°14/05/2020 00:00 → 5°14/05/2020 23:59 ∨             | Desabilitar todas infrações Habilitar to        | idas infrações                                         |                                                                           |                                               | Salvar alterações feitas |
| Exy<br>Total de inita                                 | EXCESSO DE MARCHA LENTA                         | ACELERAÇÃO BRUSCA                                      | EXCESSO DE VELOCIDADE                                                     | EXCESSO DE RPM                                |                          |
| 128                                                   | Tempo excedido com o veículo<br>em marcha lenta | Variação brusca da velocidade do veículo na aceleração | Limite de velocidade excedido                                             | Limite de rotação do motor<br>excedido        |                          |
| Principal infrator<br>Driver unidentified<br>KE901277 | tempo: minutos                                  | SOFT O HARD                                            | tempo: segundos                                                           | valor: RPM                                    |                          |
|                                                       |                                                 |                                                        | valor: Km/h                                                               | tempo: segundos                               |                          |
| Tempo em Infração                                     |                                                 |                                                        |                                                                           |                                               |                          |
| Excesso de RPM                                        | EXCESSO DE VELOCIDADE NA<br>CHUVA               | BANGUELA                                               | EXCESSO MARCHA LENTA COM<br>AR CONDICIONADO LIGADO                        | EMBREAGEM                                     |                          |
| Excesso de velocidade                                 | Limite de velocidade excedido na chuva          | Condução do veículo em ponto<br>morto                  | Tempo excedido com veículo em<br>marcha lenta e ar condicionado<br>ligado | Tempo excedido acionando a<br>embreagem       |                          |
| Motoristas                                            | tempo: segundos                                 | FREADA BRUSCA                                          | tempo:         minutos                                                    |                                               | ĺ                        |
| Infrações por km                                      | valor: Km/h<br>125                              | Variação brusca de velocidade do veículo na freagem    |                                                                           | Acionamento do pedal do<br>acelerador em 100% |                          |
| Triver unidentified                                   |                                                 | ○ SOFT ● HARD                                          |                                                                           |                                               | J                        |
|                                                       |                                                 |                                                        |                                                                           |                                               |                          |
|                                                       |                                                 |                                                        |                                                                           |                                               |                          |
|                                                       |                                                 |                                                        |                                                                           |                                               |                          |
|                                                       |                                                 |                                                        |                                                                           |                                               |                          |

# 6° PASSO

Agora você receberá notificações automáticas a cada limite excedido e poderá também acompanhar as infrações de "Excesso de marcha lenta" no Dashboard. Assim, poderá capacitar seus motoristas e gerar grandes economias com redução no consumo de combustível.

| DASHBOARD 60 g                      |                                            |                                           |                                              |          |                                            |                                           |   |
|-------------------------------------|--------------------------------------------|-------------------------------------------|----------------------------------------------|----------|--------------------------------------------|-------------------------------------------|---|
| 3° 12/05/2020 07:00 → 3° 12/        | 105/2020 09:59 🗸                           |                                           |                                              | •        |                                            | Configurar infrações                      |   |
| Papguala                            | Excesso DDM                                | Evento de Marcha lenta                    | LAC Excesse de March                         | alonta   | Valacidada - Chuva                         | Kickdown                                  |   |
| baligueia                           | Tatal da la face a construction            | Tatal de la face a construction           | Tatel de infere                              |          | Tatal da la face a constant                |                                           |   |
| 1CO                                 | 12C                                        | 12 <i>1</i>                               | 112                                          | ies -    | 100                                        | 100                                       |   |
| 102                                 | 130                                        | 134                                       | 113                                          |          | 100                                        | 100                                       |   |
| Infrator                            | Principal infrator Driver unidentified 128 | Principal infrator<br>Driver unidentified | 78 Principal infrator<br>Driver unidentified | 74       | Principal infrator Driver unidentified 100 | Principal infrator Driver unidentified 98 |   |
|                                     | KE901277                                   | EWF 2                                     | EWF 2                                        |          | EWF 2                                      | EWF 2                                     |   |
| <                                   |                                            |                                           |                                              |          |                                            | :                                         | > |
| Tempo em Infração                   |                                            | Distância em Infr                         | ração                                        |          | Consumo em Infração                        |                                           |   |
| Excesso de velocidade               | 0min                                       | Evenera da valacidada                     | 115 513                                      | 2 km     |                                            |                                           |   |
| Excesso de RPM                      | 0min                                       | Excesso de velocidade                     | 115,517                                      | •2 KIII  |                                            |                                           |   |
| Excesso de marcha lenta             | 47 min                                     | Excesso de RPM                            | 116,657                                      | .9 km    | Excesso de marcha lenta                    | 40 l                                      |   |
| Excesso de velocidade na chuva Omin |                                            | Excesso de velocidade na chuva 65,976.8   |                                              | .8 km    |                                            |                                           |   |
|                                     |                                            |                                           |                                              |          |                                            |                                           |   |
| Motoristas                          |                                            | Veículos                                  |                                              | Econom   | ia                                         |                                           |   |
| Infrações por km                    | <b>∨</b> I↑                                | Infrações por km                          | <b>∨</b> ≣†                                  |          |                                            |                                           |   |
| T Driver unidentified T EWF 2       |                                            |                                           |                                              |          | Abaixo da faixa verde                      |                                           |   |
| 2° KE901277                         |                                            |                                           |                                              | Total em | Faixa verde                                |                                           |   |
|                                     |                                            | 3° Constellation PVS1                     |                                              |          | movimento<br>32h e                         | Faixa de transição                        |   |

# VELOCIDADE MÉDIA EM CARGAS PERIGOSAS

CASE: Transporte de produtos perigosos, necessidade de controlar velocidade máxima dos veículos. Ajuste configurável da velocidade máxima.

THE LOGISTICS FLOW.

# VELOCIDADE MÉDIA EM CARGAS PERIGOSAS

#### 1° PASSO

Com o RIO é possível verificar velocidade média dos veículos, para isso basta clicar em "Monitor de desempenho" no menu principal e em seguida em "Análise de frota" na parte superior da tela.

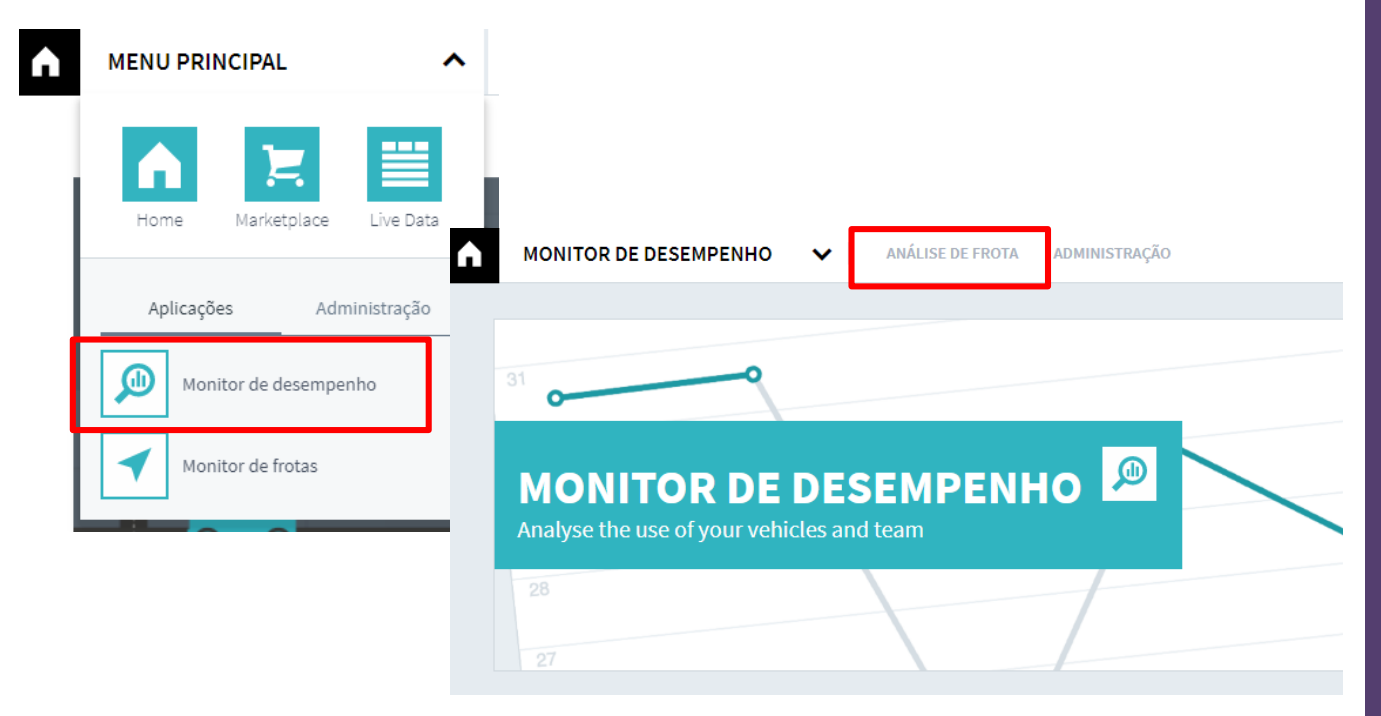

## 2° PASSO

Selecione um ou mais veículos que deseja analisar no canto esquerdo da tela. No canto superior selecione a opção "Condição de funcionamento", assim é possível verificar a velocidade média da frota.

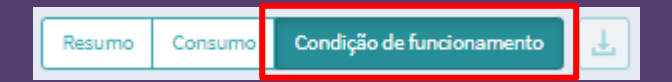

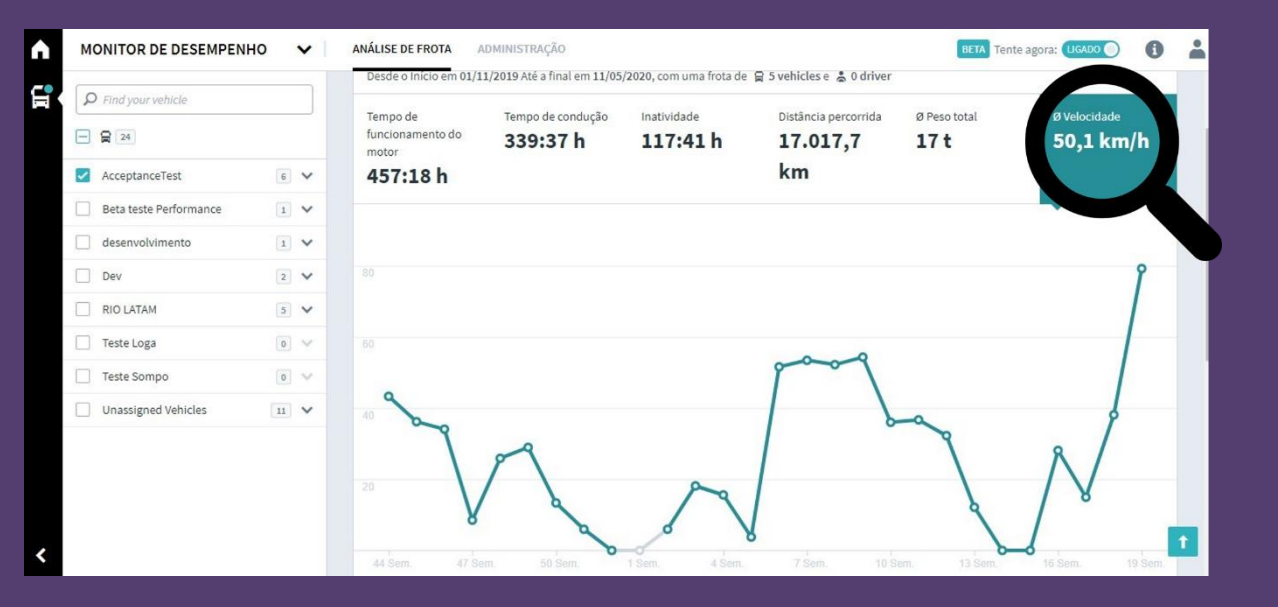

# VELOCIDADE MÉDIA EM CARGAS PERIGOSAS

#### 3° PASSO

No menu principal, localizado no canto superior esquerdo da tela, clique em "Aplicações" e selecione "Análise de Eficiência". Em seguida, selecione um ou mais veículos e clique em "Configurações", no canto esquerdo superior.

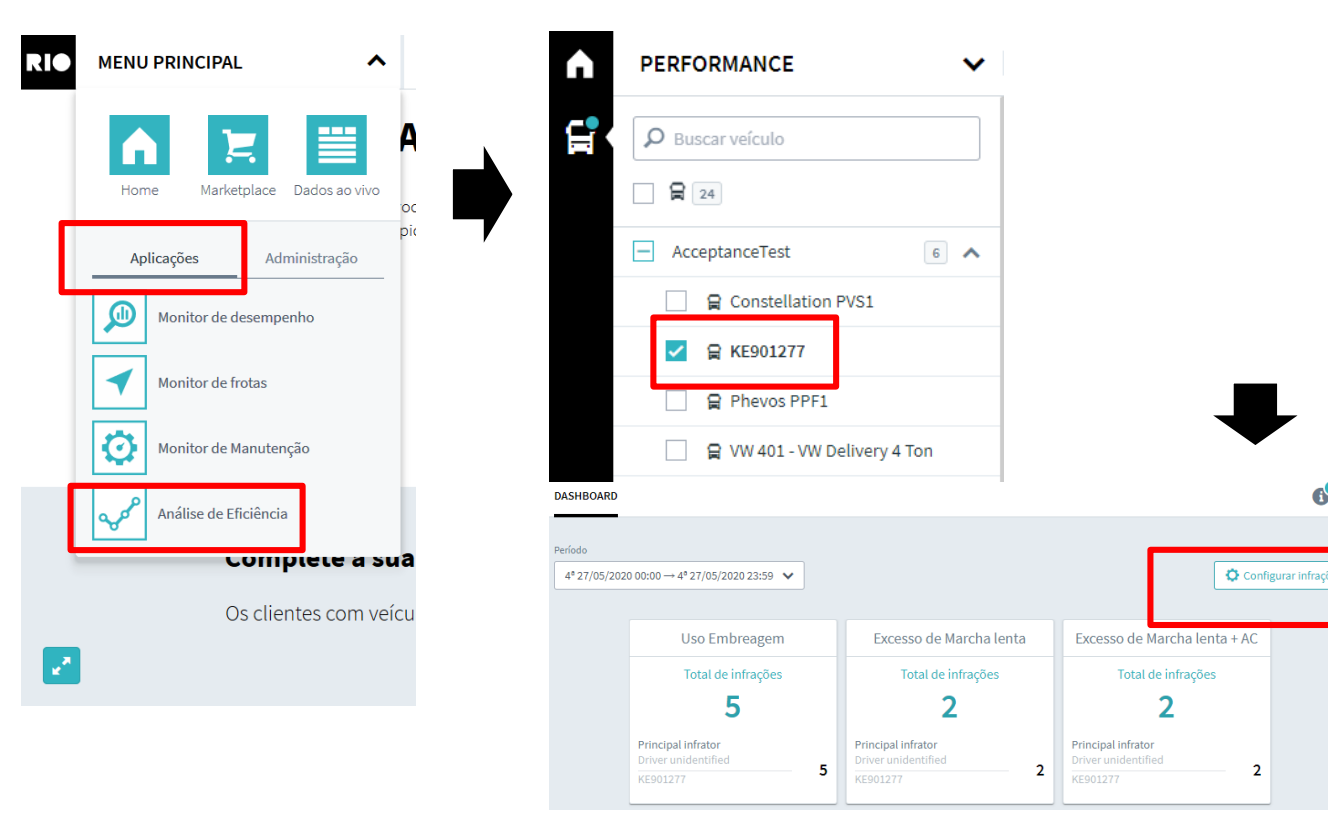

### 4° PASSO

Configure a infração de "Excesso de velocidade" e "Excesso de velocidade na chuva" de acordo com a necessidade do negócio e clique em "Salvar alterações feitas" no canto superior direito da tela.

|                                                                                             |                                          |                                                           |                                                     | 6° 🚣                                                                                                    |
|---------------------------------------------------------------------------------------------|------------------------------------------|-----------------------------------------------------------|-----------------------------------------------------|----------------------------------------------------------------------------------------------------|
| CONFIGURAR INFRAÇÕES                                                                        |                                          |                                                           |                                                     | ×                                                                                                    |
| Desabilitar todas infrações H-                                                              | odas infrações                           |                                                           |                                                     | Salvar alterações feitas                                                                                        |
| EXCESSO DE VELOCIDADE                                                                       | EXCESSO DE VELOCIDADE NA<br>CHUVA        | EXCESSO DE RPM                                            | EXCESSO DE MARCHA LENTA                             |                                                                                                    |
| Limite de velocidade excedido                                                               | Limite de velocidade excedido na chuva   | Limite de rotação do motor excedido                       | Tempo excedido com o veículo<br>em marcha lenta     |                                                                                                    |
| tempo: segundos                                                                             | tempo: segundos                          | tempo: segundos                                           | tempo: minutos                                      |                                                                                                    |
| -01010101010101                                                                             | -0 10                                    | -0101010101010                                            | 5                                                   |                                                                                                    |
| vəlor: Km/h                                                                                 | valor: Km/h                              | valor: RPM                                                |                                                     |                                                                                                    |
|                                                                                             | 60                                       |                                                           |                                                     | as a second second second second second second second second second second second second second second second s |
| EXCESSO MARCHA LENTA COM                                                                    |                                          |                                                           |                                                     | s a feedba                                                                                                    |
| AR CONDICIONADO LIGADO                                                                      |                                          |                                                           |                                                     | ÷                                                                                                    |
| Tempo excedido com veículo em<br>marcha lenta e ar condicionado<br>ligado<br>tempo: minutos | Tempo excedido acionando a<br>embreagem  | Variação brusca da velocidade do<br>veículo na aceleração | Variação brusca de velocidade do veículo na freagem |                                                                                                    |
| 5                                                                                           | CURVA BRUSCA                             |                                                           |                                                     |                                                                                                    |
|                                                                                             | Limite de aceleração lateral<br>excedido |                                                           |                                                     |                                                                                                    |
|                                                                                             | SOFT O HARD                              |                                                           |                                                     |                                                                                                    |
| KICKDOWN                                                                                    |                                          | BANGUELA                                                  |                                                     |                                                                                                    |
| Acionamento do pedal do<br>acelerador em 100%                                               |                                          | Condução do veículo em ponto<br>morto                     |                                                     |                                                                                                    |
|                                                                                             |                                          |                                                           |                                                     |                                                                                                    |

# VELOCIDADE MÉDIA EM CARGAS PERIGOSAS

#### 5° PASSO

Agora você será notificado, sempre que os limites forem excedidos e com isso pode alertar e treinar seus motoristas. O acompanhamento das infrações de "Excesso de velocidade" e "Excesso de velocidade na chuva" também pode ser feito no Dashboard.

| ONITOR DE DESEMPENHO | HISTÓRICO                                                |                                         |                                                    |                                                    |                                           | 0 4                                 |
|----------------------|----------------------------------------------------------|-----------------------------------------|----------------------------------------------------|----------------------------------------------------|-------------------------------------------|-------------------------------------|
| Pesquisar por        | Período<br>3° 10/09/2019 00:00 → 6° 20/09/2019 23        | 1:59 ¥                                  |                                                    |                                                    | 🔹 Config                                  | urar infrações                      |
| Ver todos 💿 🗸        |                                                          |                                         |                                                    |                                                    |                                           |                                     |
| Latam-02             | Excesso Velocidade                                       | Marcha Lenta                            | Frenagem Brusca                                    | Excesso Velocidade                                 | Kickdown                                  | Acelera                             |
| kio-venicies         | Total de infrações<br>31                                 | Total de infrações<br>29                | Total de infrações<br>16                           | Total de infrações<br>16                           | Total de infrações<br>07                  | Total d                             |
|                      | Principal infrator<br>John Bonham 19 Bor<br>P/T-1515 HTT | Principal infrator<br>n Scott<br>T-2391 | Principal infrator<br>Tony lommu<br>TTR-4332<br>22 | Principal infrator<br>James Douglas 19<br>HGT-7765 | Principal infrator<br>Lemmy 5<br>PPJ-8877 | Princip<br>Janis Joplin<br>TTD-4532 |
|                      | Tempo em infração                                        | 1                                       | Distância em infração                              | Cons                                               | sumo em infração                          |                                     |
|                      | RPM                                                      | 2,2 h                                   | RPM                                                | 2,2 km                                             | RPM                                       | 21                                  |
|                      | Marchalenta                                              | 1,3 h                                   | Velocidade                                         | 1,43 km                                            | Marcha lenta                              | 31                                  |
|                      | Velocidade<br>Velocidade na chuva                        | 2,43 h<br>1,54 h                        | Velocidade na chuva                                | 0,43 km                                            | Marcha lenta com AC ligado                | 51                                  |
|                      | Motoristas infratores                                    | Veículo                                 | is infratores                                      | Economia                                           |                                           |                                     |
|                      | Filtrar total                                            | ∽ II↓ Filtrar b                         | etal 👻                                             | LL C                                               |                                           |                                     |
|                      | 🖤 Bon Scott                                              | ₹ PV                                    | ₱ PVT-1515                                         |                                                    | 64% na "faixa verd                        | le"                                 |
|                      | 2° John Bonham                                           | 2º HT                                   | 2º HTT-2391                                        |                                                    | 28% na "faixa ama                         | irela"                              |
|                      | 3° Tony Iommi                                            | 3° TT                                   | R-4332                                             | 29 h                                               |                                           |                                     |
|                      | 4° James Douglas                                         | 4° GH                                   | T-7765                                             |                                                    | 8% na "faixa verm                         | elha"                               |
|                      |                                                          |                                         |                                                    |                                                    |                                           |                                     |

Com base nas informações é possível evitar acidentes, capacitar motoristas e melhorar os indicadores e economias da frota.

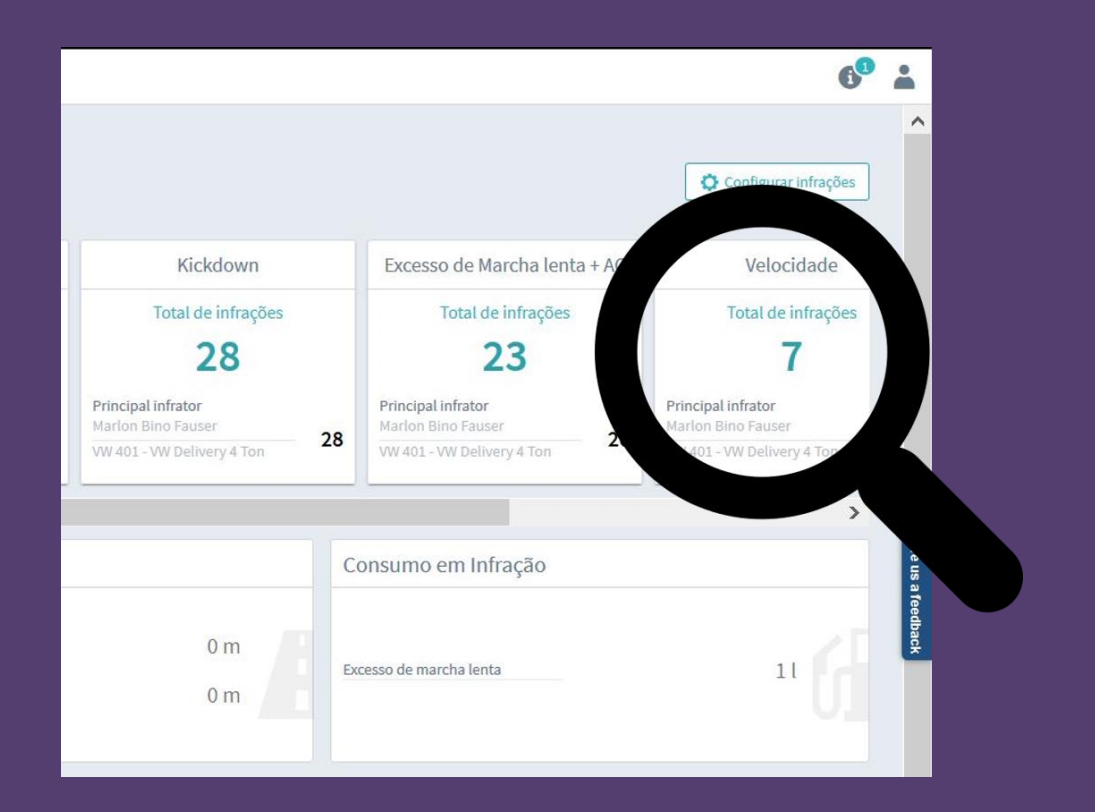

CASE: Cliente efetua entregas ponto-a-ponto e por diversas vezes necessita saber onde se encontra o seu caminhão. Informar posição dos veículos em tempo real.

THE LOGISTICS FLOW.

#### 1° PASSO

Com os serviços RIO é possível visualizar a posição atual do veículo em tempo real, para isso basta clicar na aplicação "Monitor de frota" no menu principal e em seguida em "Resumo" no canto superior esquerdo da tela.

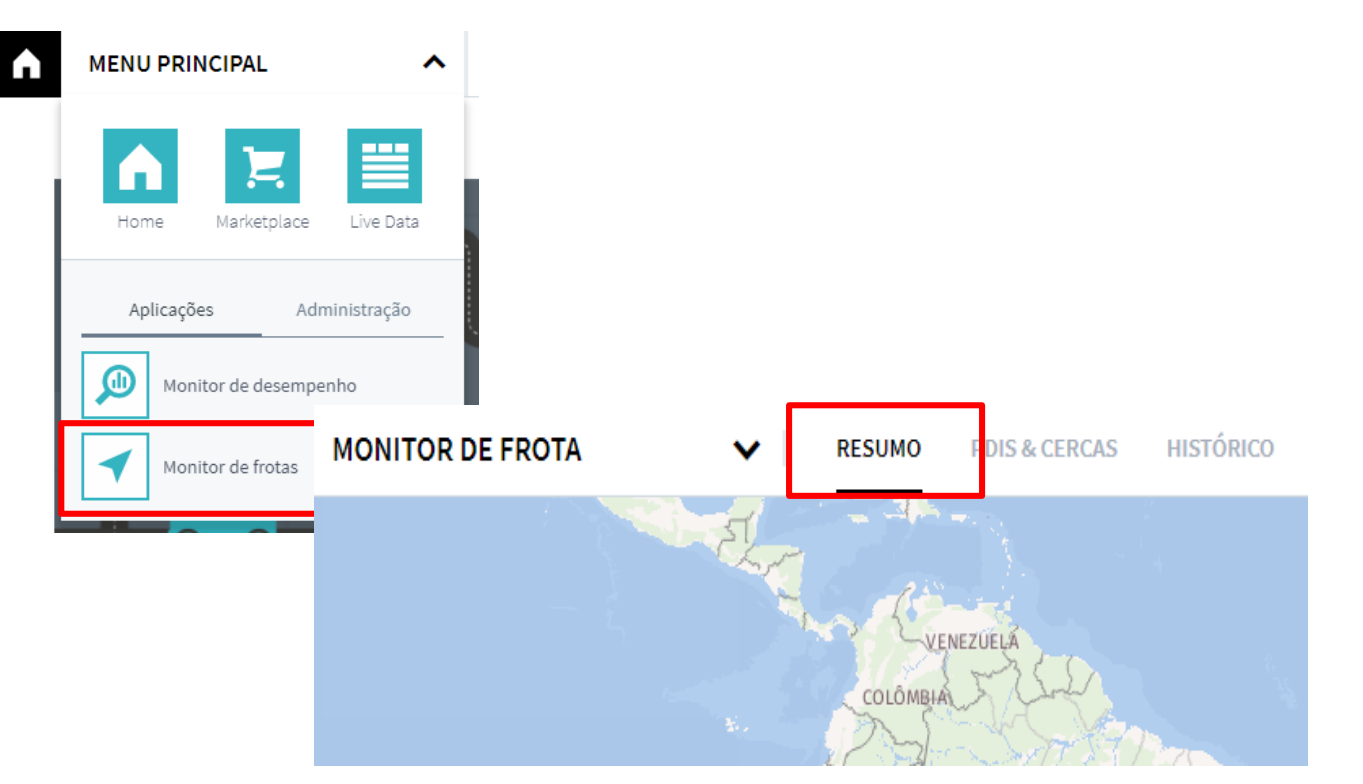

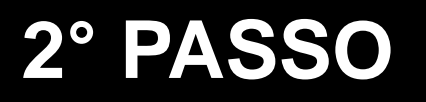

Selecione o veículo que deseja saber a localização e em seguida verá sua posição atual e movimentação no mapa.

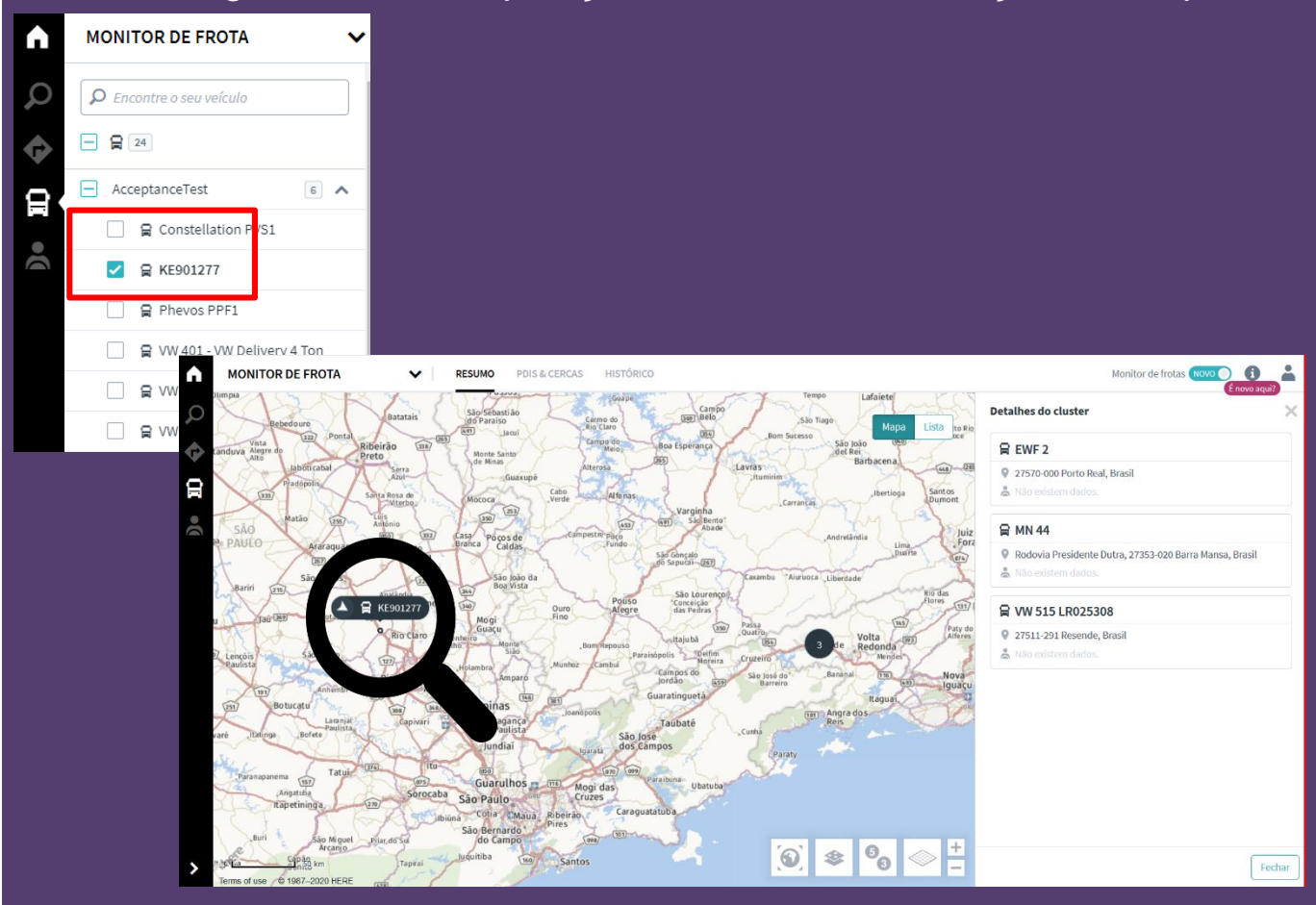

#### 3° PASSO

Uma tela no canto direito se abrirá, caso não abra, clique em cima do veículo no mapa, assim serão demonstradas as informações do veículo. Na opção "Resumo", será possível visualizar sua posição atual. Caso queira saber mais informações sobre o trajeto percorrido, clique em "Histórico de Viagem".

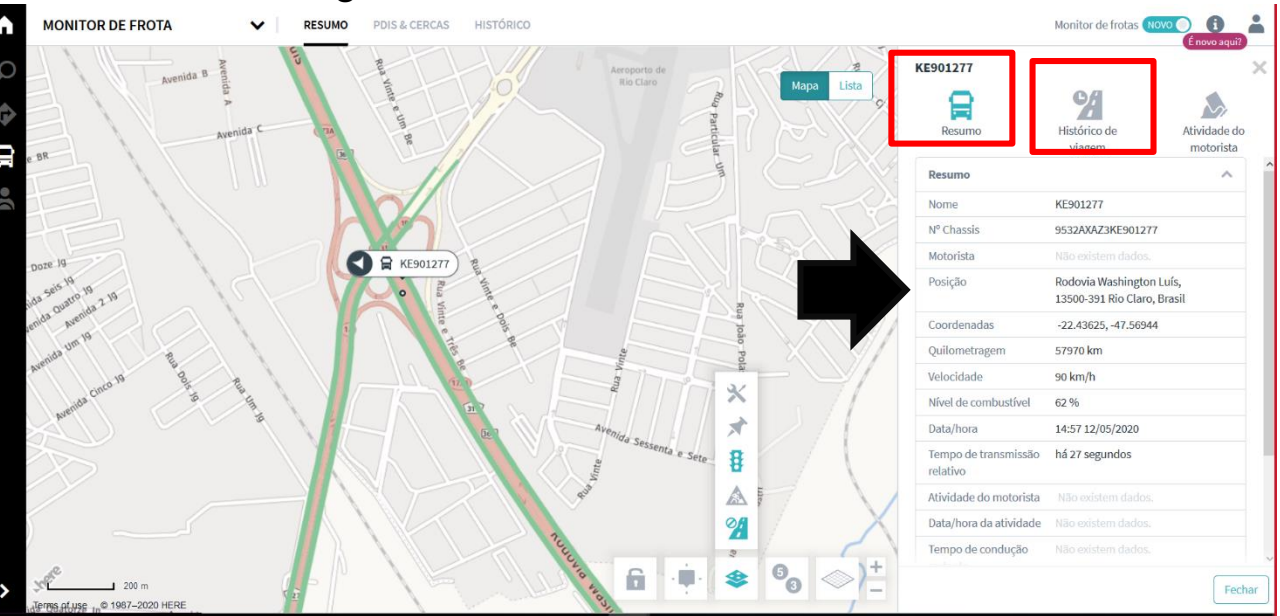

# 4° PASSO

Ao clicar em "Histórico de viagem" será possível visualizar todo o trajeto, com detalhes de ações do veículo. Desta forma, fica fácil dar transparência aos seus clientes sobre suas entregas.

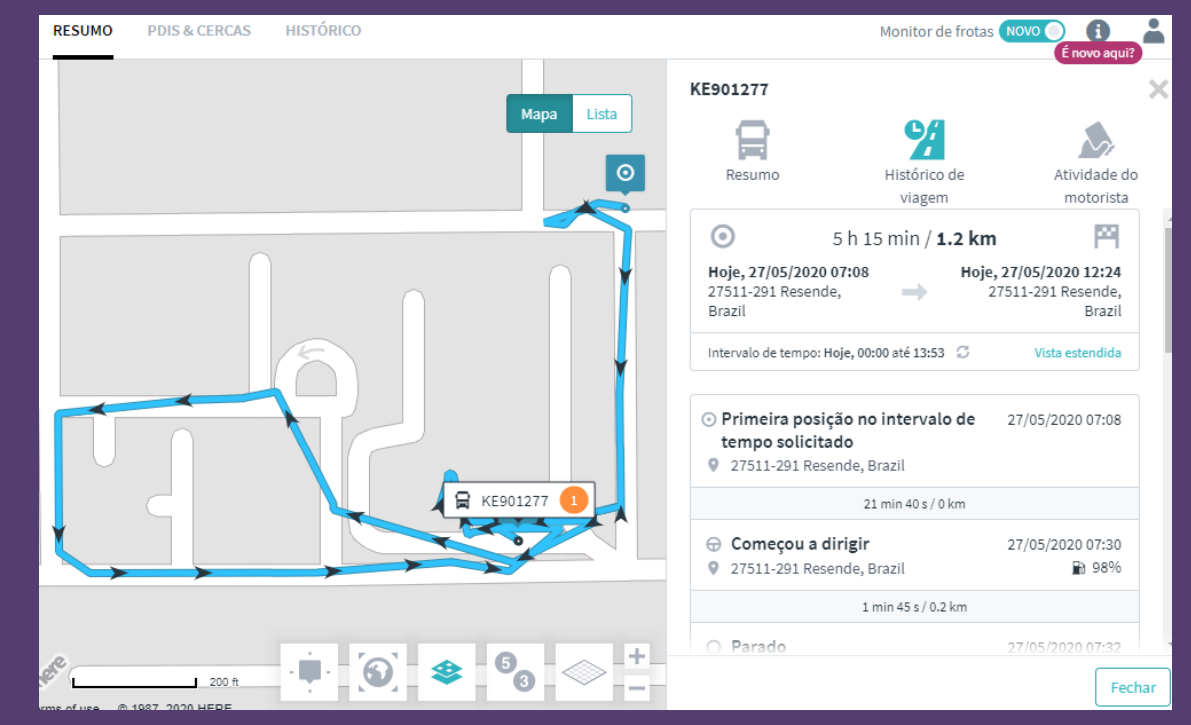

#### 5° PASSO

A posição atual do veículo e outras funcionalidades também podem ser acompanhadas através do aplicativo Pocket Fleet, em seu smartphone.

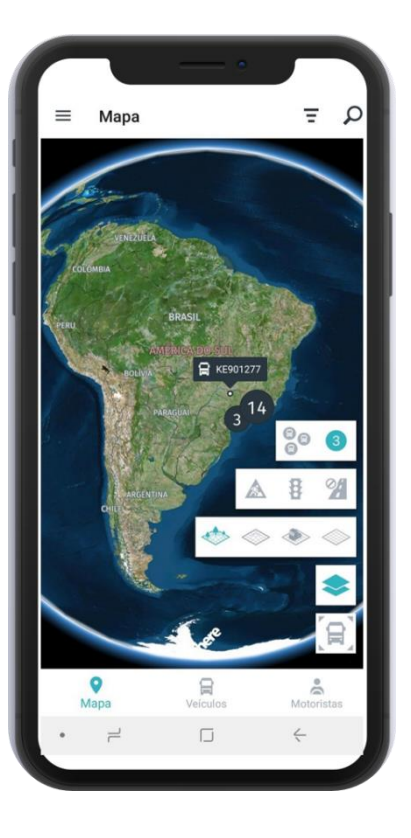

|                                                                                                | tion PVS1            | с                   |
|------------------------------------------------------------------------------------------------|----------------------|---------------------|
| Histórico de direção (6h)                                                                      | 12/0                 | 05:56 - 12/05 11:56 |
|                                                                                                | 0                    |                     |
|                                                                                                | Brasil               | 12/05 11:35 O       |
| 4 h 5                                                                                          | 54 min 4 s / 0,80 km |                     |
| <ul> <li>Fim de direção</li> <li>27511-291 Resende, I</li> </ul>                               | Brasil               | 12/05 06:41 Ø       |
|                                                                                                | 15 s / 0,00 km       |                     |
| <ul> <li>Início de direção</li> <li>27511-291 Resende, I</li> </ul>                            | Brasil               | 12/05 06:40 🛛       |
|                                                                                                | 14 s / 0,00 km       |                     |
| <ul> <li>Primeira posição</li> </ul>                                                           | Brasil               | 12/05 06:40 ©       |
| <ul> <li>27511-291 Resende, I</li> <li>Desconhecido</li> <li>Paradas do veículo (d)</li> </ul> | esde >6 h)           |                     |
| <ul> <li>27511-291 Resende, I</li> <li>Desconhecido</li> <li>Paradas do veículo (d</li> </ul>  | esde >6 h)           | 0                   |

# 6° PASSO

Baixe o Pocket Fleet na loja de aplicativos do seu celular e realize o login. Seu usuário e senha serão os mesmos utilizados na versão web da plataforma RIO.

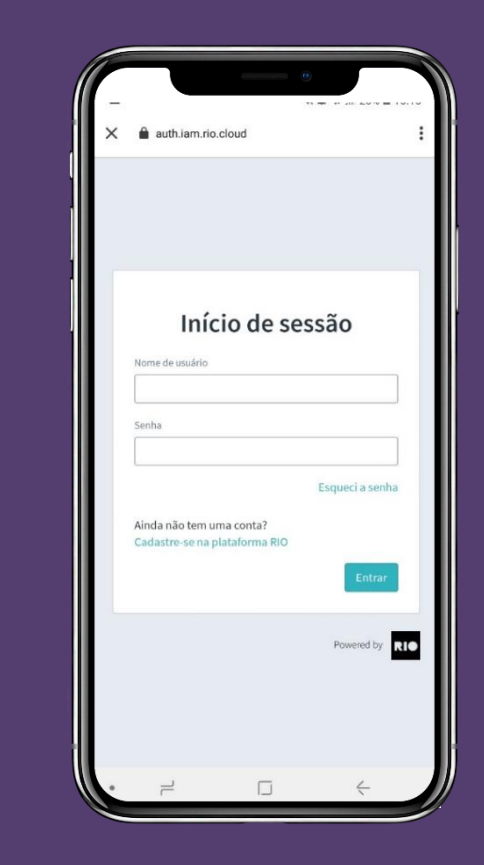

#### 7° PASSO

Clique em veículos na parte inferior da tela e selecione o veículo que deseja consultar, em seguida será mostrada a sua atual posição. Caso queria verificar o histórico de viagem, clique em "Histórico de direção".

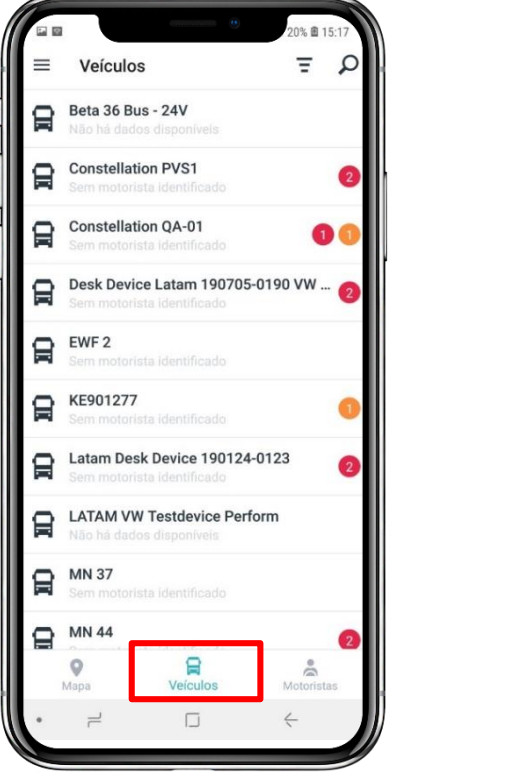

| ← KE9012                  | 77                   |                           |
|---------------------------|----------------------|---------------------------|
| Veículo                   |                      | 27/05 12:24               |
| 60207 km<br>Quilometragem | 0 km/h<br>Velocidade | 100 %<br>Nivel de combust |
| <b>Q</b> 27511-291 R      | esende, Brasil       |                           |
| Histórico de              | direção (6h)         |                           |
| Motorista                 |                      |                           |
| Sem motor                 |                      | do                        |
| Grupos de veículos        |                      |                           |
|                           |                      |                           |
| AcceptanceTest            | Dev                  |                           |
| AcceptanceTest            | Dev                  |                           |
| AcceptanceTest            | Dev                  |                           |
| AcceptanceTest            | Dev                  |                           |
| AcceptanceTest            | Dev                  |                           |
| AcceptanceTest            | Dev                  |                           |
| AcceptanceTest            | Dev<br>Veiculos      | Motoristas                |

# 8° PASSO

Ao clicar em "Histórico de direção" as informações de trajeto percorrido e última localização irão se abrir de forma detalhada e no mapa. Desta forma, fica fácil dar transparência aos seus clientes sobre suas entregas.

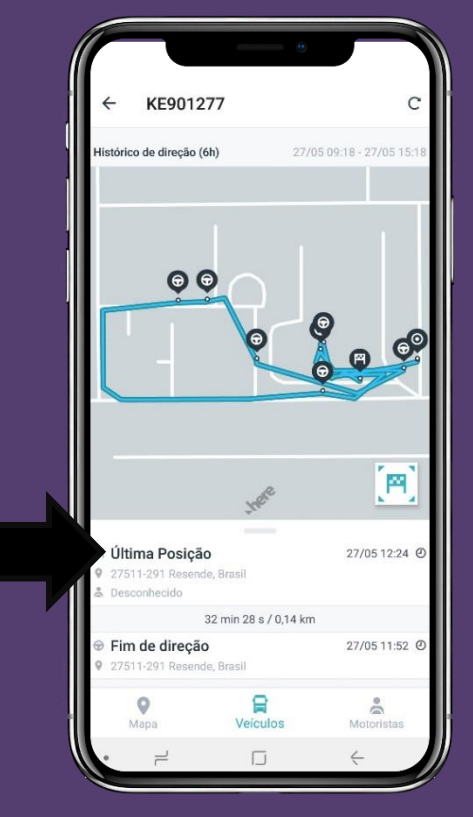

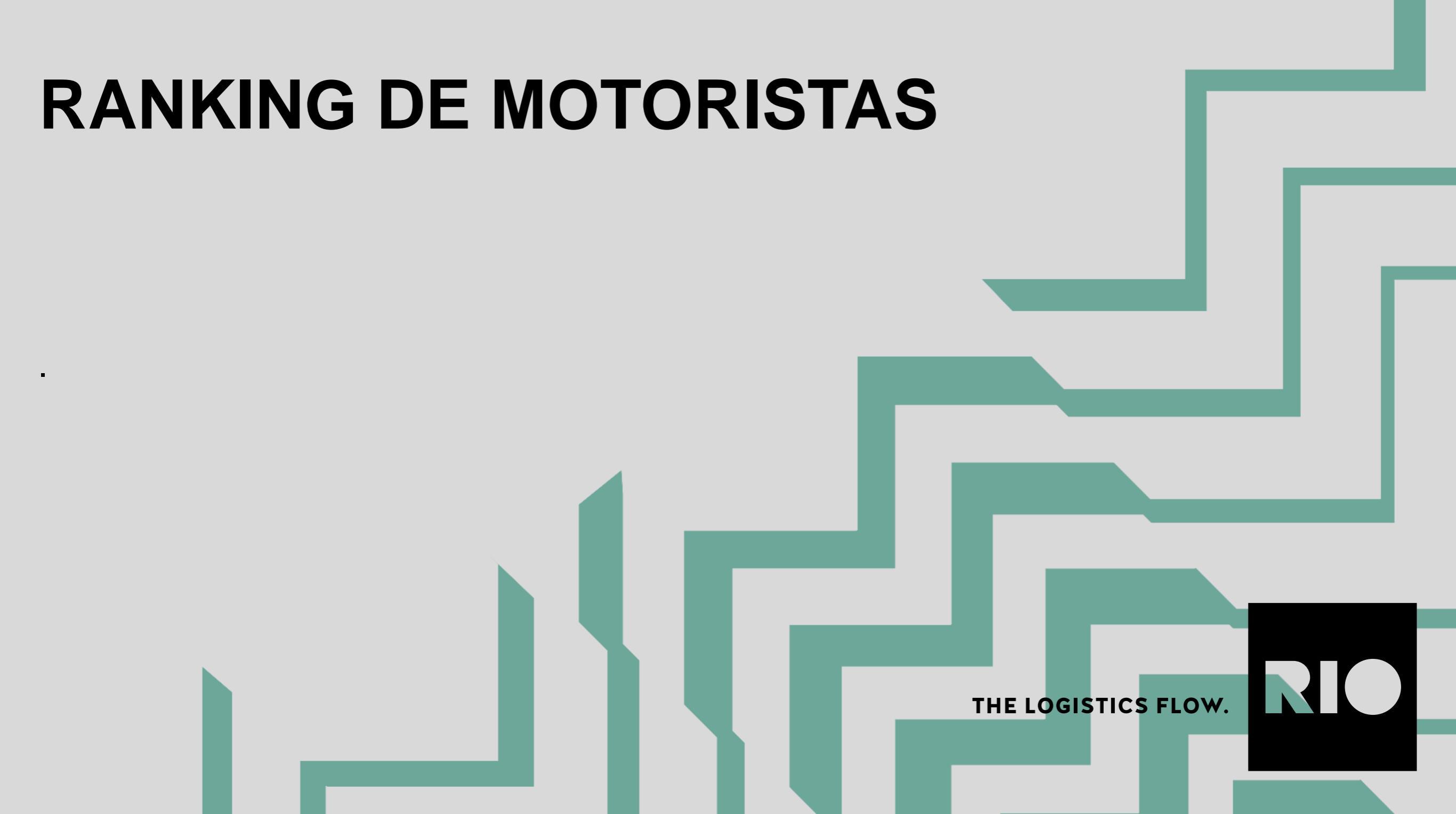

# **RANKING DE MOTORISTAS**

Google Play

#### 1° PASSO

Com o aplicativo **RIO Driver App** é possível acompanhar o perfil de condução de seus motoristas, para isso é necessário que seus motoristas instalem o app na loja de aplicativos e utilizem-no sempre que iniciarem ou finalizarem uma viagem:

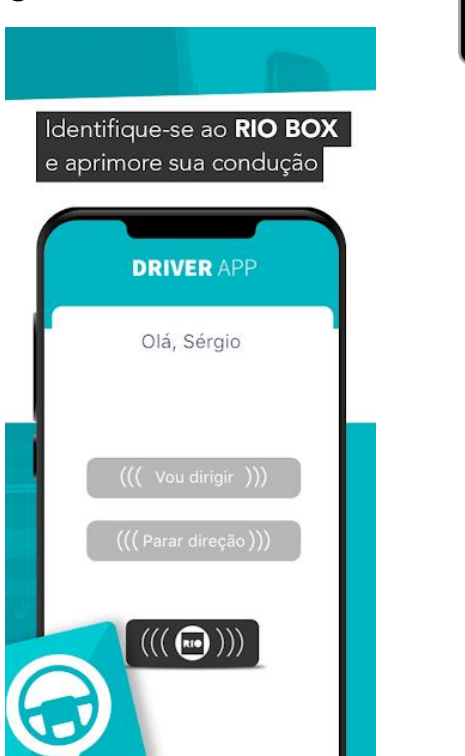

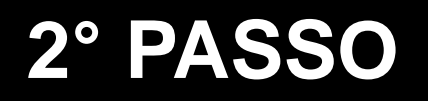

No menu principal, localizado no canto superior esquerdo da tela, clique em "Aplicações" e selecione "Análise de Eficiência". Em seguida, selecione um ou mais veículos e clique em "Configurações", no canto esquerdo superior.

| RI● | MENU PRINCIPAL                 | A | PERFORMANCE V                                           |
|-----|--------------------------------|---|---------------------------------------------------------|
|     | Home Marketplace Dados ao vivo | E | Buscar veículo                                          |
|     | pi<br>Aplicações Administração |   | AcceptanceTest 6                                        |
| 14  | Monitor de desempenho          |   | Constellation PVS1                                      |
|     | Monitor de frotas              |   | <ul> <li>✓ 🛱 KE901277</li> <li>✓ Phevos PPF1</li> </ul> |
|     | Monitor de Manutenção          |   | 🛛 😭 VW 401 - VW Delivery 4 Ton                          |
| l f | Análise de Eficiência          |   | 🛛 😭 VW 468 – VW Delivery 3,5Ton                         |
| 4   | Complete a sua                 |   | VW Constellation Munich                                 |
|     | Os clientes com veícu          |   |                                                         |
### RANKING DE MOTORISTAS

#### 3° PASSO

Acesse o "Dashboard" e acompanhe o ranking de motoristas. Veja, em detalhes, os que estão indo bem e quais podem melhorar o desempenho através de treinamentos.

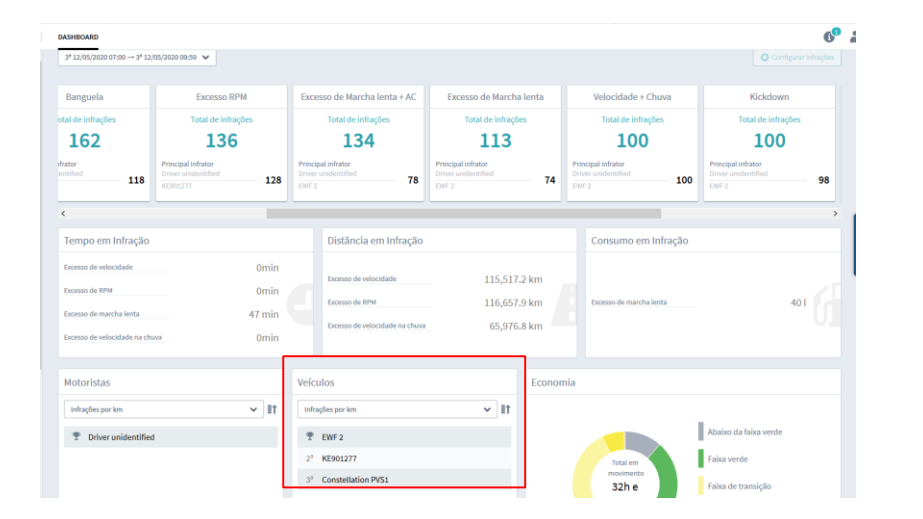

| PERFORMANCE V                                       | DASHBOARD                       |                  |                                      |          |                       |                   | 69   | *      |
|-----------------------------------------------------|---------------------------------|------------------|--------------------------------------|----------|-----------------------|-------------------|------|--------|
| P Basear veiculo                                    | Período                         |                  | EXCESSO DE MARCHA LENTA ARTUR SANTOS |          |                       |                   | ×    | ^      |
|                                                     | 6* 01/05/2020 00:00 → 5* 14/05/ |                  | Total de infrações:                  | 31       |                       | RIO ranking:      | (45) |        |
| lotoristas                                          |                                 | Banguela         | Artur Santos                         | PVT-1515 | 16                    |                   | =1   |        |
| 1010113143                                          |                                 | tal de infrações | Carlos Eduardo                       | HTQ-4599 | 08                    | Infrações:        | 84   |        |
| Infrações por km                                    | ✓ I↑                            | 20               | Tony Iommi                           | MGO-3345 | 03                    | Excesso RPM       | 16   |        |
|                                                     |                                 | rator            | Andre P                              | KKJ-4522 | 02                    | Marcha Lenta      | 11   |        |
| T Joao Motorista1                                   | ntified                         | Joao             | NLY-5088                             | 02       | Excesso de Velocidade | 08                |      |        |
| 473 infrações cometidas<br>2º Podro 6 em 3737.58 km |                                 |                  |                                      |          |                       | kickdown          | 05   |        |
| 2 Pedion                                            | _                               |                  |                                      |          |                       | Frenagem Brusca   | 03   | 2      |
| 3° Felipe Silva                                     |                                 | m Infração       |                                      |          |                       | Aceleração Brusca | 02   | i i    |
| 4° Carlos Eduardo                                   |                                 | a Omir           |                                      |          |                       |                   |      | edback |
| 5° Artur Santos                                     |                                 | ua Omir          |                                      |          |                       |                   |      |        |
| 6° Andre P                                          |                                 | _                |                                      |          |                       |                   |      |        |

### **APLICATIVOS MOBILE RIO**

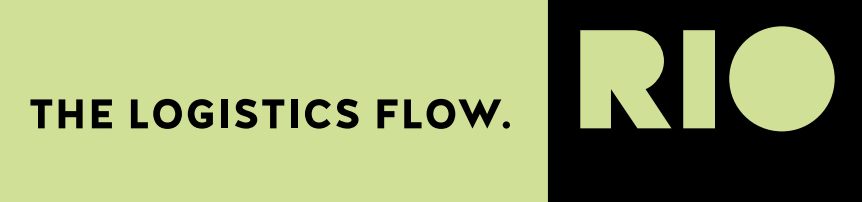

## **RIO PERFORMANCE ASSIST**

### **RIO POCKET FLEET**

### **RIO DRIVER APP**

THE LOGISTICS FLOW.

**II** 

#### APLICATIVO RIO PERFORMANCE ASSIST

O RIO Performance Assist traz a praticidade da gestão de frota para a palma da mão e auxilia o gestor a focar naquilo que importa: Mais Economia, Produtividade e Segurança para sua frota.

Através da criação de metas diárias, o RIO Performance Assist te informa sobre o status da sua frota e envia notificações quando as metas estiverem próximas. Com o Performance Assist você pode criar indicadores para:

Principais características:

- Observar os comportamentos de condução a qualquer momento e em qualquer lugar.
- Ser notificado instantaneamente sobre irregularidades.
- Manter o controle de toda a sua frota, 24 horas por dia.
- Monitorar a produtividade da frota em relação à distância percorrida, combustível gasto e infrações cometidas pelos motoristas.
- Identificar e classificar motoristas em relação ao comportamento de condução

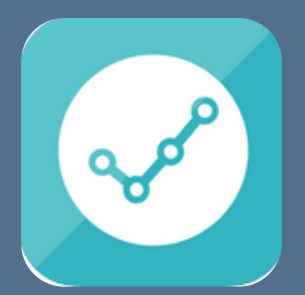

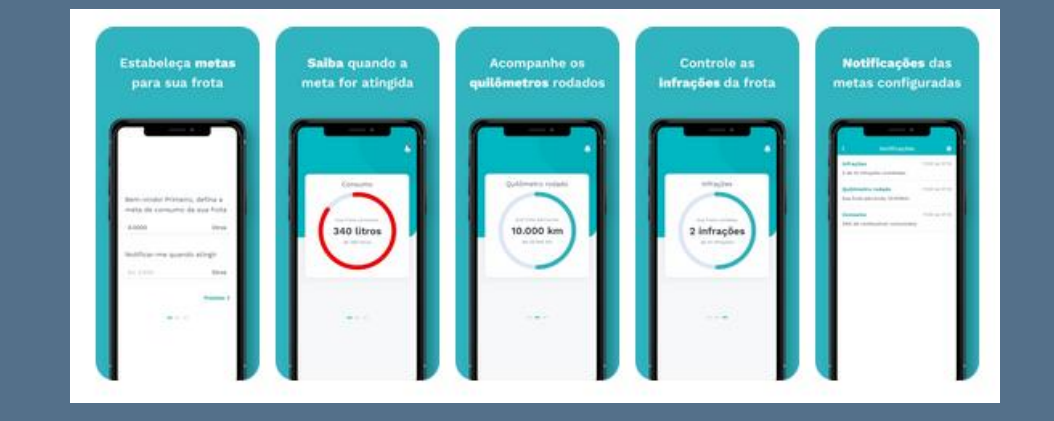

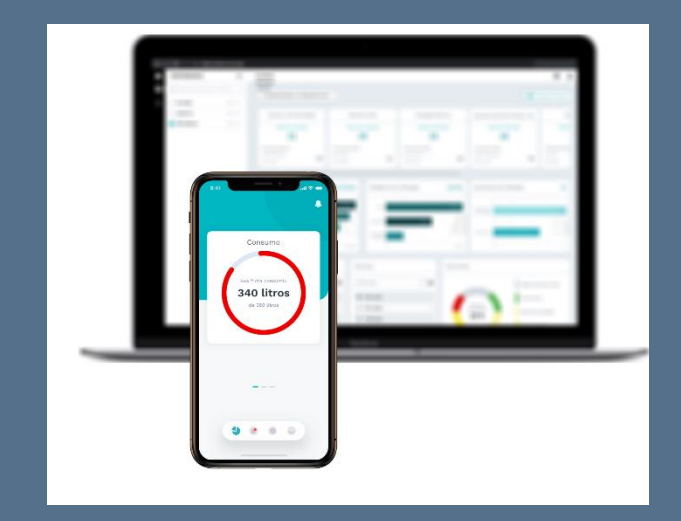

#### **APLICATIVO RIO POCKET FLEET**

O Pocket Fleet é o aplicativo para celular que traz as informações mais importantes da frota. A qualquer hora, o gestor pode acessar os veículos e ficar de olho nos negócios, intervindo quando necessário.

Principais características:

- Monitorar todos os veículos cadastrados a qualquer hora;
- Visualizar listas e grupos de veículos;
- Monitorar quilometragem, velocidade e posição atual do veículo;
- Acompanhar o nível de combustível ;
- Acessar o histórico de condução das últimas 6 horas.

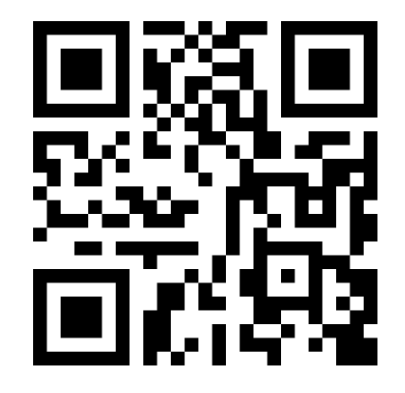

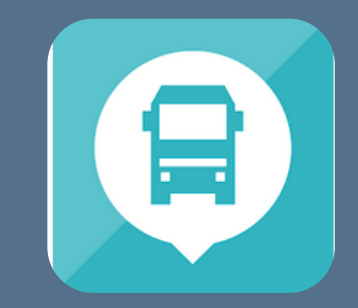

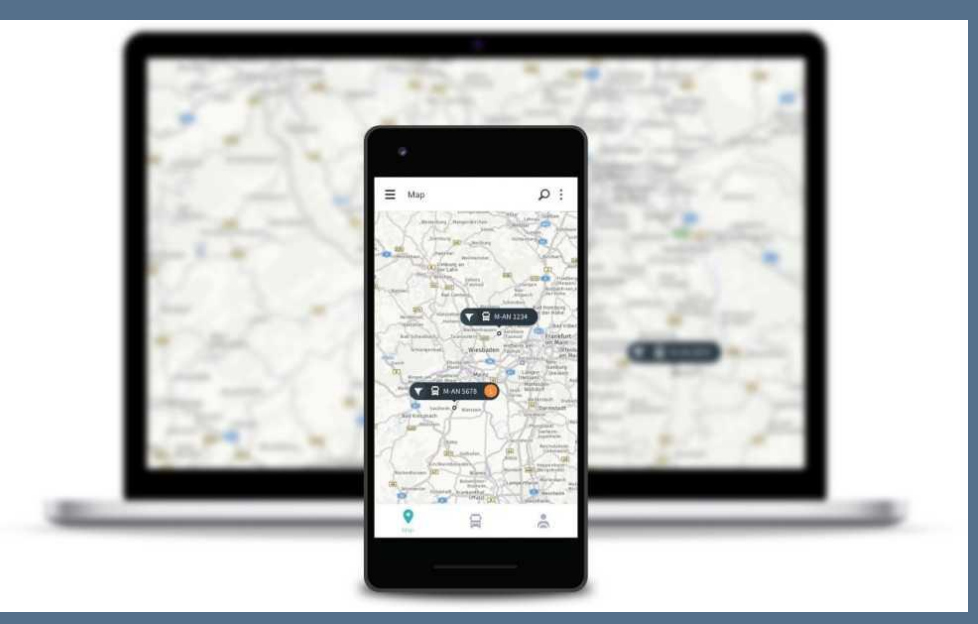

#### **APLICATIVO RIO DRIVER APP**

O RIO Driver App, é o aplicativo mobile que acompanha o motorista de caminhões Volkswagen durante seu trabalho diário, permitindo que o gestor da frota possa identificar seus condutores na plataforma RIO. Assim, o aplicativo permite realizar uma análise individual de condução de cada motorista de sua frota, gerando classificações de acordo com o comportamento de cada um. O motorista ainda terá uma linha direta com os canais de atendimento, Call RIO e Chame Volks, em caso de socorro.

Principais características:

- Observar os comportamentos de condução a qualquer momento e em qualquer lugar.
- Ser notificado instantaneamente sobre irregularidades.
- Manter o controle de toda a sua frota, 24 horas por dia.
- Monitorar viagens de motoristas.
- Identificar e classificar motoristas em relação ao comportamento de condução

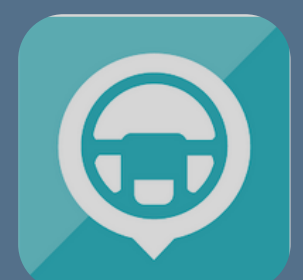

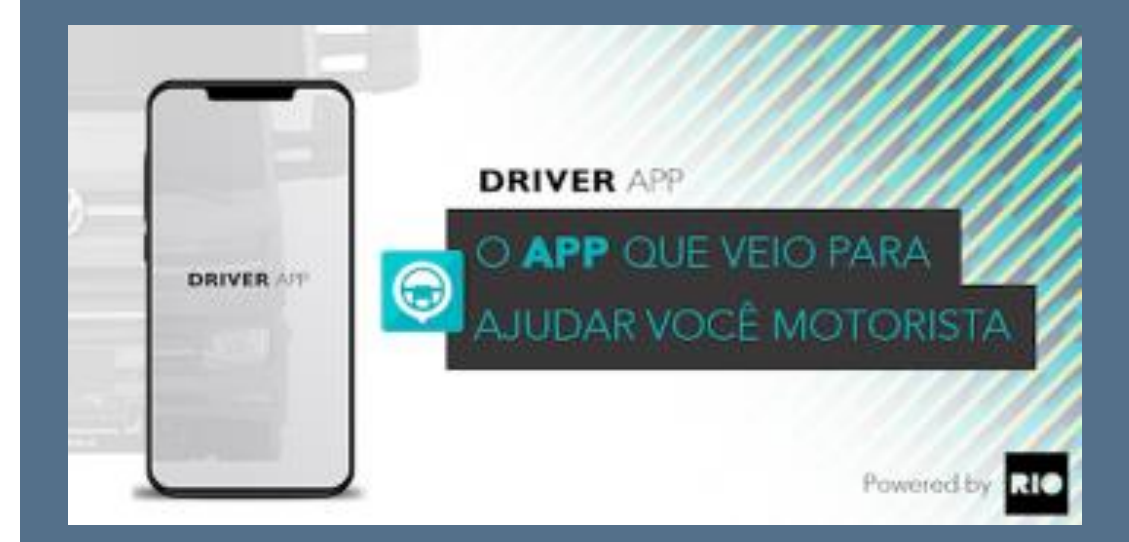

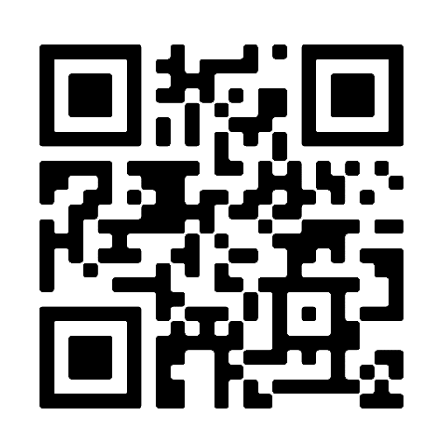

# LET THE LOGISTICS FLOW.

THE LOGISTICS FLOW.